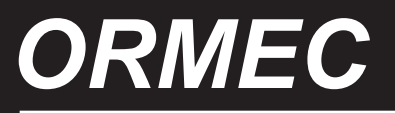

# TECHNOLOGY FOR ELECTRONIC MOTION CONTROL

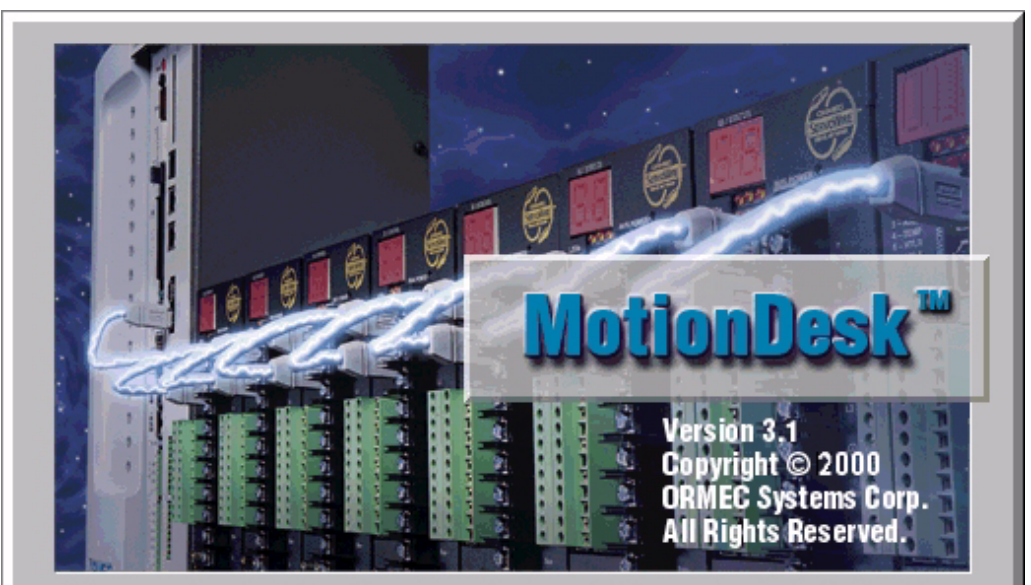

This program is protected by U.S. and international copyright laws as described in the About Box.

Copyright 2000 Ormec Systems Corp

All Rights Reserved (June, 2,2000)

ORMEC Institute for Advanced Motion Control Technology

Class Notes

| MotionDesk Software v3.1   |                                                              | Page 5     |
|----------------------------|--------------------------------------------------------------|------------|
|                            | Directory Structure                                          |            |
| MotionDesk                 | Folder                                                       | 7          |
| motionBeak                 | Menus, Toolbar & Status Bar                                  |            |
|                            |                                                              | 0.40       |
| Негр                       | Contents, Index & example                                    | 3ASIC HELP |
|                            |                                                              |            |
| Establishing Communication | ons                                                          |            |
|                            | Internet Protocol Address and connection                     | 11-12      |
|                            | Connect to Orion using Dial-Up Networking                    | 13-14      |
|                            | Having trouble connecting or recovering from lost connection | 15-16      |
|                            | MotionDESK Auto - Connect                                    | 17         |
| System Information         |                                                              |            |
|                            |                                                              |            |
| Project Navigator          | Project Navigator Tree                                       | 19         |
|                            | New Project                                                  |            |
|                            | Optional Ethernet Cards                                      | 21         |
|                            | Insert Ethernet Devive                                       | 22         |
|                            | Unit Properties                                              | 23         |
|                            | Axis Module using ServoWire                                  | 24         |
|                            | Axis Module using DSP's                                      | 25         |
|                            | I/O Properties                                               | 26-27      |
|                            | Axis Settings using:                                         |            |
|                            | ServoWire Axis Selection                                     |            |
|                            | ServoWire Adding Drive                                       |            |
|                            | ServoWire Adding an Axis                                     | 30         |
|                            | ServoWire Custom Axis                                        | 31         |
|                            | Axis Settings using:                                         |            |
|                            | DSP Axis Selection                                           | 32         |
|                            | DSP Custom Axis                                              | 33         |
|                            | Motor Units                                                  | 34         |
|                            | MotionDATA                                                   |            |
|                            | Motion                                                       | 36         |
|                            | Axis Output                                                  | 37         |
|                            | Programmable Limit Switch                                    | 38         |
|                            | Axis Input                                                   | 39         |
|                            | Torquel oop                                                  | 40         |
|                            | Program Modules & Supporting files                           | 41         |
|                            | Saving a Project file (MTD)                                  | 42         |
|                            | Archive a project (.MTZ)                                     |            |
| Sync                       | a project                                                    | 44         |
|                            |                                                              |            |
| Filer                      | FTP and PPP                                                  | 45         |
|                            | Surring the System Card with Internet Explorer               | 46         |

| Axis Tune        |                                                                                | 47   |
|------------------|--------------------------------------------------------------------------------|------|
|                  | Preparation before using AxisTune                                              | 48   |
|                  | Index Setup                                                                    | 49   |
|                  | User supplied motion subroutine                                                | 50   |
|                  | Scope                                                                          | 51   |
|                  | Status & Control buttons                                                       | 52   |
|                  | Tuning Parameters                                                              | 53   |
|                  | Options                                                                        |      |
|                  | Lab - Perform Configuration & Running Axis                                     | Tune |
| Upgrade Director |                                                                                | 55   |
|                  | Installing MBX's                                                               | 56   |
| Canaala          | Concelo Mindow                                                                 | 67   |
| Console          | Console Window                                                                 | 57   |
|                  |                                                                                | 00   |
| Direct Mode      | Window Sign on Message                                                         | 59   |
|                  | Enter Direct MotionBASIC Commands                                              | 60   |
|                  | Direct Mode Shortcut < ALT + Shift + Key >                                     | 61   |
|                  | Lab - Direct Mode Wi                                                           | ndow |
| MotionPad Editor |                                                                                | 62   |
|                  | MotionPad Toolbar & Status bar                                                 | 63   |
|                  | Manual ( <b>DEBUG.MAIN:</b> ) & Automatic ( <b>MAIN:</b> ) Program Start label | 64   |
|                  | Debug Menu                                                                     | 65   |
|                  | Error Mark                                                                     | 66   |
|                  | Breakpoints                                                                    | 67   |
|                  | Single Step                                                                    | 68   |
| Trace            | Trace window and control,                                                      | 69   |
|                  | Trace Val                                                                      | 70   |
|                  | Bookmarks                                                                      | 71   |
|                  | MB.DUMP                                                                        | 72   |

#### MotionDesk V3.1 Overview#4

# MP.CONFIG Motor Parameter Configuration

Establish valid settings for the Ormec Variables involved in the configuration of the controller and axes. The settings are established in the project file (.MTP) created from the MotionDesk software.

| The variables which are initialized with the MP.CONFIG statement are listed below: Page # |                                                       |                         |         |  |
|-------------------------------------------------------------------------------------------|-------------------------------------------------------|-------------------------|---------|--|
| ACL.MAX@                                                                                  | . Acceleration Maximum Rate                           | . Motor Units           | 34      |  |
| AIN1.3DB@                                                                                 | . Cutoff frequency (lowpass filter) for analog input  | . Axis Input            | 39      |  |
| AXIS.MACHINE@                                                                             | . Machine Axis Assignments                            | . Axis Input            | 39      |  |
| AXIS.SET@                                                                                 | Default set of axes, reset to AXIS.LIST@              |                         |         |  |
| CNT.REV@                                                                                  | . Counts per Rev Axis encoder                         | . Axis Selection        | 31 & 33 |  |
| CW.FWD@                                                                                   | . Direction of forward rotation                       | . Motion                | 36      |  |
| DCL.ERR@                                                                                  | . Deceleration Error Rate                             | . Motor Units           | 34      |  |
| DCL.MAX@                                                                                  | . Deceleration Maximum Rate                           | . Motor Units           | 34      |  |
| DMTC@                                                                                     | Drive command Monitor Time Constant (filtered)        |                         | 40      |  |
| DRV.MAX@                                                                                  | . Drive command Maximum                               | . Motor Units           | 34      |  |
| EIO.MODE@                                                                                 | . Extended I/O configuration Mode                     | Unit Properties         | 23      |  |
| INERTIA@                                                                                  | . Inertia for servo axis                              | . Motor Units           | 34      |  |
| INSPD.MUL@                                                                                | . Input Speed Multiplier Gear Ratio                   | . MotionDATA            | 35      |  |
| IO.MODE@                                                                                  | . I/O Configuration Mode                              | I/O Properties          | 26      |  |
| KAF@                                                                                      | . Acceleration Feedforward Factor                     | Torque & Velocity Loops | 40      |  |
| KP@                                                                                       | . Position Gain Factor                                | Torque & Velocity Loops | 40      |  |
| KPI@                                                                                      | . Position Integral Gain Factor                       | Torque & Velocity Loops | 40      |  |
| KVA@                                                                                      | . Velocity Observer Adjustment                        | . Velocity Loop         |         |  |
| KVF@                                                                                      | . Velocity Feedforward Factor                         | . Torque Loop           | 40      |  |
| KVH@                                                                                      | . Velocity Feedback Gain Factor                       | Torque & Velocity Loops | 40      |  |
| KVHA@                                                                                     | . Analog Velocity Feedback Gain Factor                |                         |         |  |
| KVI@                                                                                      | . Velocity Integral Gain Factor                       | . Torque Loop           | 40      |  |
| LOOP.RATE@                                                                                | . Loop update Rate                                    | . Unit Properties       | 24 & 25 |  |
| MD.MODE@                                                                                  | . MotionDATA operating Mode                           | MotionDATA              | 35      |  |
| MODE@                                                                                     | . Operating Mode disabled MODE@=0                     |                         |         |  |
| MFAULT@                                                                                   | . Machine Fault Status / Output Control               | Unit Properties         | 23      |  |
| MTR.ACL.LIM@                                                                              | . Motor Acceleration Limit                            | Motor Units             | 31 & 33 |  |
| MTR.SPD.LIM@                                                                              | . Motor Speed Limit                                   | Motor Units             | 31 & 33 |  |
| OUTSPD.MUL@                                                                               | . Output Speed Multiplier Gear Ratio                  | MotionDATA              | 35      |  |
| PCT.REV@                                                                                  | . Pacer encoder Counts per Rev                        | . MotionDATA            | 35      |  |
| PCR.SPD.LIM@                                                                              | . Pacer Speed Limit                                   | . MotionDATA            | 35      |  |
| PERR.INPOS@                                                                               | . Position Error In-position                          | . Motion                | 36      |  |
| PERR.MAX@                                                                                 | . Position Error Maximum                              | Motion                  | 36      |  |
| PLS#.HIGH@                                                                                | . Programmable Limit Switch High range                | . Prog Limit Switch     | 38      |  |
| PLS#.LOW@                                                                                 | . Programmable Limit Switch Low range                 | Prog Limit Switch       | 38      |  |
| PLS#.MOD@                                                                                 | . Programmable Limit Switch Modulus                   | Prog Limit Switch       | 38      |  |
| PLS#.MODE@                                                                                | . Programmable Limit Switch operating Mode            | Prog Limit Switch       | 38      |  |
| POS.AC1@                                                                                  | . Position Actual. To read POS.ABS@                   |                         |         |  |
| POS.DIV@                                                                                  | . Position units Divider                              | Motor Units             | 31 & 33 |  |
| POS.MOD@                                                                                  | . Position Modulo operation                           | Motion                  |         |  |
| POS.MUL@                                                                                  | . Position units Multiplier                           | Motor Units             | 31 & 33 |  |
| PPS.DIV@                                                                                  | . Pacer position units Divider                        |                         |         |  |
| PPS.MUL@                                                                                  | . Pacer position units multiplier                     |                         |         |  |
| SENS.MODE@                                                                                | . Sensor Mode                                         | . Axis input            |         |  |
| SCURVE@                                                                                   | . S-Curve velocity profile                            | . IVIOTION              |         |  |
| SPD.MAX@                                                                                  | . Speed Maximum                                       | . Wotor Units           | 31 & 33 |  |
| STLEFVD@                                                                                  |                                                       | . IVIOUON               |         |  |
|                                                                                           | Time Multiplier conversion faster. Defaulted at 4 mil | lisocond                | 30      |  |
|                                                                                           | Torque mode serve Gain                                |                         | 10      |  |
|                                                                                           | Liser Speed Limit                                     | Motor Units             |         |  |
|                                                                                           | Liser Acceleration Limit                              | Motor Units             | 31 8 22 |  |
| VEL GAIN@                                                                                 | JSK.AUL.LIVI@                                         |                         | 51 & 33 |  |
|                                                                                           | Velocity I oon Time Constant                          |                         | 40      |  |
| VMTC@                                                                                     | . Velocity Monitor Time Constant                      | Torque & Velocity Loops | 40      |  |
|                                                                                           |                                                       |                         |         |  |

ORMEC Institute for Advanced Motion Control Technology

#### MotionDesk 3.1 Software MotionDesk<sup>™</sup>: Servo Developer's Kit Features Developer's Kit Project Navigator incorporates "wizards" 1 1 Automatic screen-oriented system configuration Development Console 1 Multiple ORION<sup>®</sup> Program Development Windows 1 Program Debug tools 1 **ORION®** file management utilities 1 Integrated with Windows Explorer 1 ed by U.S. and international copyright laws as Windows Help System 1 MotionDESK is a Win 95 / 98 / NT Full on-line reference volume for MotionBASIC® 1 application that works with: MotionPad editor 1 Full-featured program and text editor 1 MotionBASIC<sup>®</sup> program development utilities **ORION** running 1 MotionDESK Ver **MotionBASIC** 3.1 3.0 2.1 2.0 Libraries of Operator Interface Development Tools 1 Ver 5.1 - May 2000 1 QuickPanel programming tools Ver 5.0 - June 1999 / 1 QuickDesigner Touchscreen Development Tool Optional MotionPRO<sup>™</sup> communications software Ver 4.1 - Aug. 1998 1 1 1 1 Interface to Generation III motion controllers 1 Ver 4.0 - July 1997 1 1 1 ORMEC SYSTEMS CORP INSTITUTE FOR ADVANCED MOTION CONTROL TECHNOLOGY

#### Notes:

# Part numbers:

| MDK-SW/3                                                                              | MotionDesk Servo Developer's Kit, on 3.5" disks & cord with both connectors.      |  |  |
|---------------------------------------------------------------------------------------|-----------------------------------------------------------------------------------|--|--|
| MDK-SW/C                                                                              | MotionDesk Servo Developer's Kit, on CD ROM & cord with both connectors.          |  |  |
| MBK-UPG-# All current MBX's on disk with help files. Ex # = 5 for MotionBasic Ver 5.x |                                                                                   |  |  |
|                                                                                       | Note: MBX's are available on WWW. The Internet Address http://www.ormec.com/user/ |  |  |
| CBL-SER-AT                                                                            | ( 9 pin) cable / connector only part number.                                      |  |  |
| CBL-SER-PC                                                                            | (25 pin) cable / connector only part number.                                      |  |  |

# **Direct Cable Hardware Installation:**

Connect your computer's RS-232 Communication Port to a ORION motion controller, The RS-232 Development Port,

Serial D (J1), is located on the system module in the middle just below the PCMCIA slots.

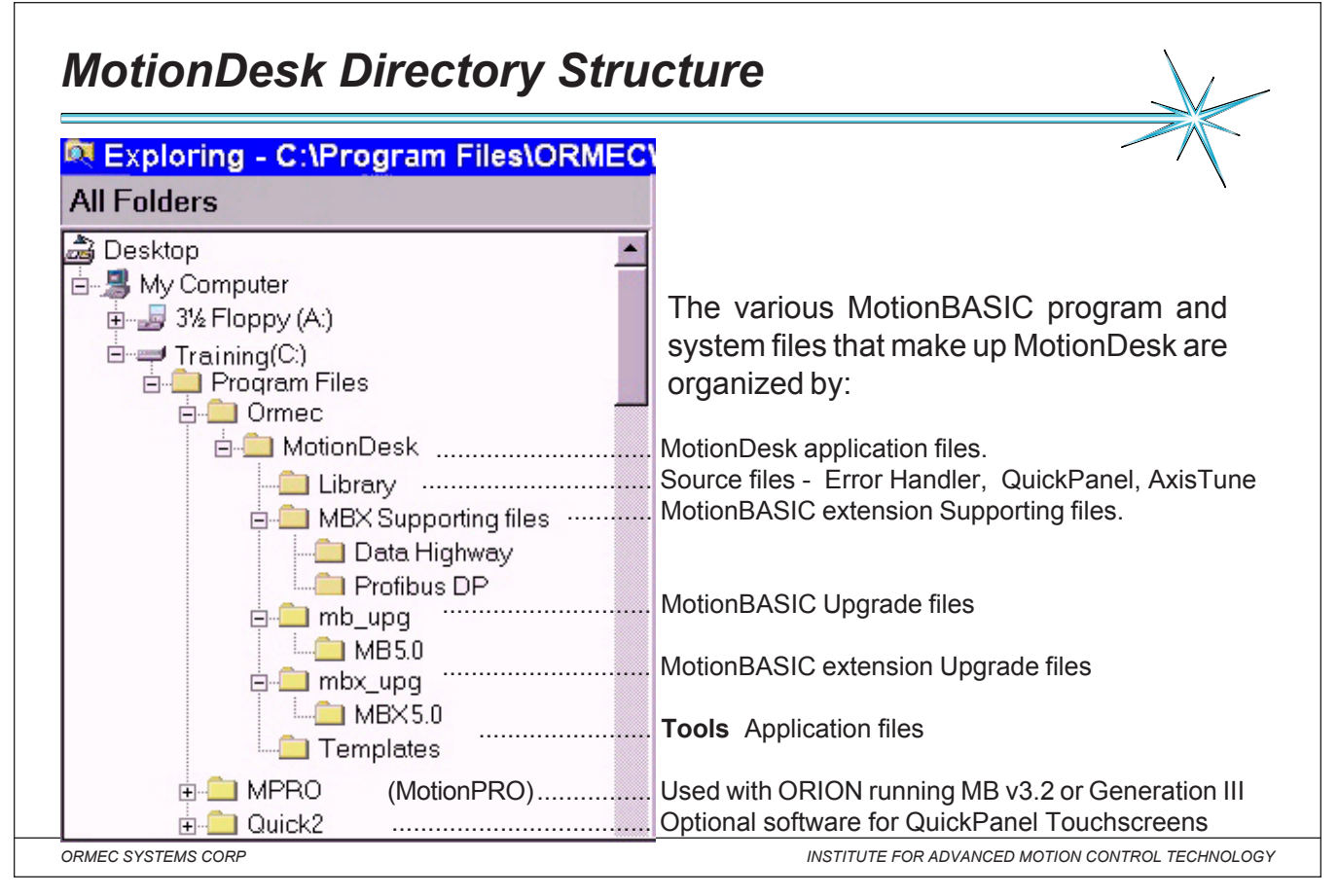

*Notes:* ORMEC has created a fully integrated, windows-oriented "desktop" for motion control. Utilizing standard drop-down menus, toolbars and dialog boxes, MotionDesk<sup>™</sup> presents the user with a multi-window development environment and fully integrated set of tools for motion control system configuration, development and maintenance.

MotionDesk<sup>™</sup> is a full-featured motion control development environment which guides the engineer through all aspects of designing and writing motion control programs. MotionDesk<sup>™</sup> provides Windows 95 -based to simplify axis configuration and user units setup, a fully integrated program editor, a development console for monitoring ORION<sup>™</sup> program execution, file management utilities and software tools for developing operator interface screens.

MotionDesk<sup>™</sup> utilizes TCP/IP (Transmission Control Protocol / Internet Protocol ) to implement high speed serial communications with ORION<sup>™</sup> motion controllers. TCP/IP enables the MotionDesk<sup>™</sup> to simultaneously open multiple communication channels with ORION<sup>™</sup> and provide windows to modify, control and view program operation.

#### MotionDesk Ver 3.1 MotionDesk uses Dial Up Networking Internet Explorer (DUN) to communicate with the ORION Motion Controller. When properly con-MotionDesk figured and initialized, communications between MotionDesk and ORION MotionPRO w-Hypertext are automatically established when-ORMEC CD ever required by MotionDesk. 🗟 Accessories Programs You must configure your Network Con-Communications Setup Help 📻 Adobe Acrobat ۲ Documents nections in Windows before you can 📻 ORMEC MotionDesk ۲ $\mathcal{D}$ Getting Started with MotionDesk communicate with an ORION. $\mathcal{D}$ MBX-QP Help 📻 SoftPEG Player Settings (See Network Setup in Help.) 📻 StartUp 脑 MotionDesk Find 📝 MotionPad 🛛 🗸 Internet Explorer It is not required to re-configure your 🚼 MotionPRO 🞇 MS-DOS Prompt Help PC if you are upgrading from an older [ MotionPRO and Hypertext 🔍 Windows Explorer Run. version of MotionDESK. 🌌 Multi-Edit 🤣 Orion Help System Suspend Crmec Hypertext Shut Down. 💼 QuickDesigner 🗒 Release Notes 🖪 Start ORMEC SYSTEMS CORE INSTITUTE FOR ADVANCED MOTION CONTROL TECHNOLOGY

Notes: What's New in MotionDESK 3.1 - MotionBASIC Ver 5.1 required.

MotionDesk 3.1 projects are not downward compatible with earlier versions of MotionDesk. To learn more about converting read "About Converting MotionDesk Projects" in the help system.

**Project Navigator** - now supports configuration of various Commutation methods in user-defined servomotors. Support for configuration of servomotor holding brakes.

| Ac  | Additional PLS configuration options: PLS Output and PLS Sensor.                             |  |  |
|-----|----------------------------------------------------------------------------------------------|--|--|
| Ex  | panded MotionDATA configuration for ServoWire systems, including External MotionDATA.        |  |  |
| All | ows you to configure the Drive Command Low-Pass Filter, and offers an expanded range for the |  |  |
| ve  | locity integral torque loop parameter Kvi as well.                                           |  |  |

MotionDesk version 3.0 introduced the following tools and features, including support for the ORMEC ServoWire Drive Network. Use the help system to find out about these powerful enhancements to MotionDesk. MotionDesk 3.0 projects are not downward compatible with earlier versions of MotionDesk. To learn more about converting read "About Converting MotionDesk Projects" in the help system.

| Archive MotionDesk P  | <b>Project -</b> by using the Create Backup/Archive command in the MotionDesk File menu.    |
|-----------------------|---------------------------------------------------------------------------------------------|
| Project Check -       | You can now easily compare projects between MotionDesk and an ORION, without the risk       |
|                       | of an Upload or a Download. Use the Sync Project and choose CHECK Synchronization Status.   |
| Auto Connect -        | MotionDesk can automatically connect to your ORION using Dial-Up Networking when needed.    |
|                       | You can also specify that the connection should be closed whenever you exit MotionDesk.     |
| Project Navigator -   | Use the Unit Configurator in Project Navigator to select the new ServoWire Axis Modules and |
|                       | Drives, or the traditional DSP Axis Modules and Drives. The Axis Configurator now supports  |
|                       | user-supplied servomotors and pacer encoders for ServoWire systems.                         |
| System Information -  | Use the Print button in SysInfo to print the information displayed.                         |
| Version Information - | Use the Print button in VerCheck to print the information displayed.                        |

Г

| MotionDesk Menus, Toolbar & Status Bar |                                                                                                    |  |  |  |  |
|----------------------------------------|----------------------------------------------------------------------------------------------------|--|--|--|--|
| <b>Est Motio</b>                       |                                                                                                    |  |  |  |  |
| File P                                 | roiNav Edit Tools View Debug Window Help                                                                                                    |  |  |  |  |
|                                        |                                                                                                    |  |  |  |  |
| Motion                                 | <b>Desk toolbar:</b> This toolbar provides mouse access to several MotionDesk commands.                                                                                                    |  |  |  |  |
| NOS<br>epa<br>wev<br>ne                | C       S       S       R       S       C       S       C       P       C       T       D       F       M       U       V       A       U       P       H       H         h       y       y       b       u       u       e       I       i       o       r       o       r       o       p       r       e       e       e       e       n       n       o       r       e       r       e       e       e       e       n       n       p       r       e       e       e       n       n       p       p       p       p       p       p       p       p       p       p       p       p       p       p       p       p       p       p       p       p       p       p       p       p       p       p       p       p       p       p       p       n       p       p       p       n       p       p       n       p       n       p       n       n       p       n       n       n       n       n       n       n       n       n       n       n       n       n |  |  |  |  |
|                                        | n s r n                                                                                                    |  |  |  |  |
| <b>_</b>                               | MotionDesk status bar, bottom right, provides neipful status information.                                                                                                    |  |  |  |  |
| For Help,                              | press F1 Sync'd Connected CAP NUM SCRL                                                                                                    |  |  |  |  |
|                                        |                                                                                                    |  |  |  |  |
| ORMEC SYSTEM                           | S CORP INSTITUTE FOR ADVANCED MOTION CONTROL TECHNOLOGY                                                                                                    |  |  |  |  |
| Notes: Motion                          | Desk Commands Menus                                                                                                    |  |  |  |  |
| File:                                  | The File menu allows you to select and work with Motion Control Projects. Each Project defines the                                                                                                    |  |  |  |  |
|                                        | configuration and operation of a Motion Control System using an ORION Motion Controller.                                                                                                    |  |  |  |  |
| ProjNav:                               | Short for Project Navigator. This menu controls the display or hide the ProiNay Toolbar.                                                                                                    |  |  |  |  |
|                                        | The Edit many provides standard access to the Windows eliphoard                                                                                                    |  |  |  |  |
|                                        |                                                                                                    |  |  |  |  |
| 100IS:                                 | : I he I ools menu provides several tools for working with MotionDesk.                                                                                                    |  |  |  |  |
| View:                                  | The View menu enables you to configure the appearance of the MotionDesk window.                                                                                                    |  |  |  |  |
| Debug:                                 | The Debug menu permits user control of the ORION's MotionBASIC program.                                                                                                    |  |  |  |  |
| Window:                                | The Window menu lets you arrange the windows in the MotionDesk workspace.                                                                                                    |  |  |  |  |
| Help:                                  | The Help menu supplies access to MotionDesk Help                                                                                                    |  |  |  |  |

| MotionDesk                                                                                                    |
|----------------------------------------------------------------------------------------------------|
|                                                                                                    |
| Help Topics: ORION Help System                                                                                                    |
| Contents Index Find Help Topics                                                                                                    |
| Help Topics: ORION Help System                                                                                                    |
| Getting Started with Motion     What's New in MotionDest     Contents Index Find     ORION Help System     MotionDesk     MotionDesk                                           |
| MotionBASIC 4x-5.0 MBX-A-B Ethernet Comm                                                                                                    |
| MBX-Data Highway Com     2 Click the index entry you want, and then click Display.     MBX-DF1 Communication     MBX-GE Genius Commun.     Network grounding     Network Setup |
| NEXT No Motion No-Fault Output                                                                                                    |
|                                                                                                    |

*Notes:* <u>The ORION Help System is a suite of interwoven help documents that guide you toward the most productive</u> use of your ORION Motion Controller.

When you Need Help: The ORION Help System is only a keystroke or mouse click away in all of the MotionDesk screens and windows. You can open help through the Help | Help Topics menu, or the Help icon on the toolbar.

| 1 | From the ORION Help System Contents dialog, you can browse through the Contents tree, scroll through the |
|---|----------------------------------------------------------------------------------------------------|
| 8 | Index, or Search the entire help system for a specific word or phrase.                                   |

# Tooltips:

Help If you position the mouse cursor over a MotionDesk object, a popup window will display the name of the object, or a brief description of it.

# **Context Help:**

| indows. Simply click   |
|------------------------|
| t's popup help.        |
| d corner of the dialog |
|                        |
| e is displayed, press  |
|                        |
|                        |

**Keyword Help:** When you are viewing or editing a MotionBASIC program with MotionPad, or entering a MotionBASIC command in Direct Mode, press**Ctrl-F1** while the cursor is in a MotionBASIC keyword. The help topic for that keyword will be displayed.

# **Extended Help:**

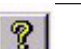

If the Context Help does not go into sufficient detail on a particular topic, click on the Extended Help icon in the popup window to see more detail on the topic.

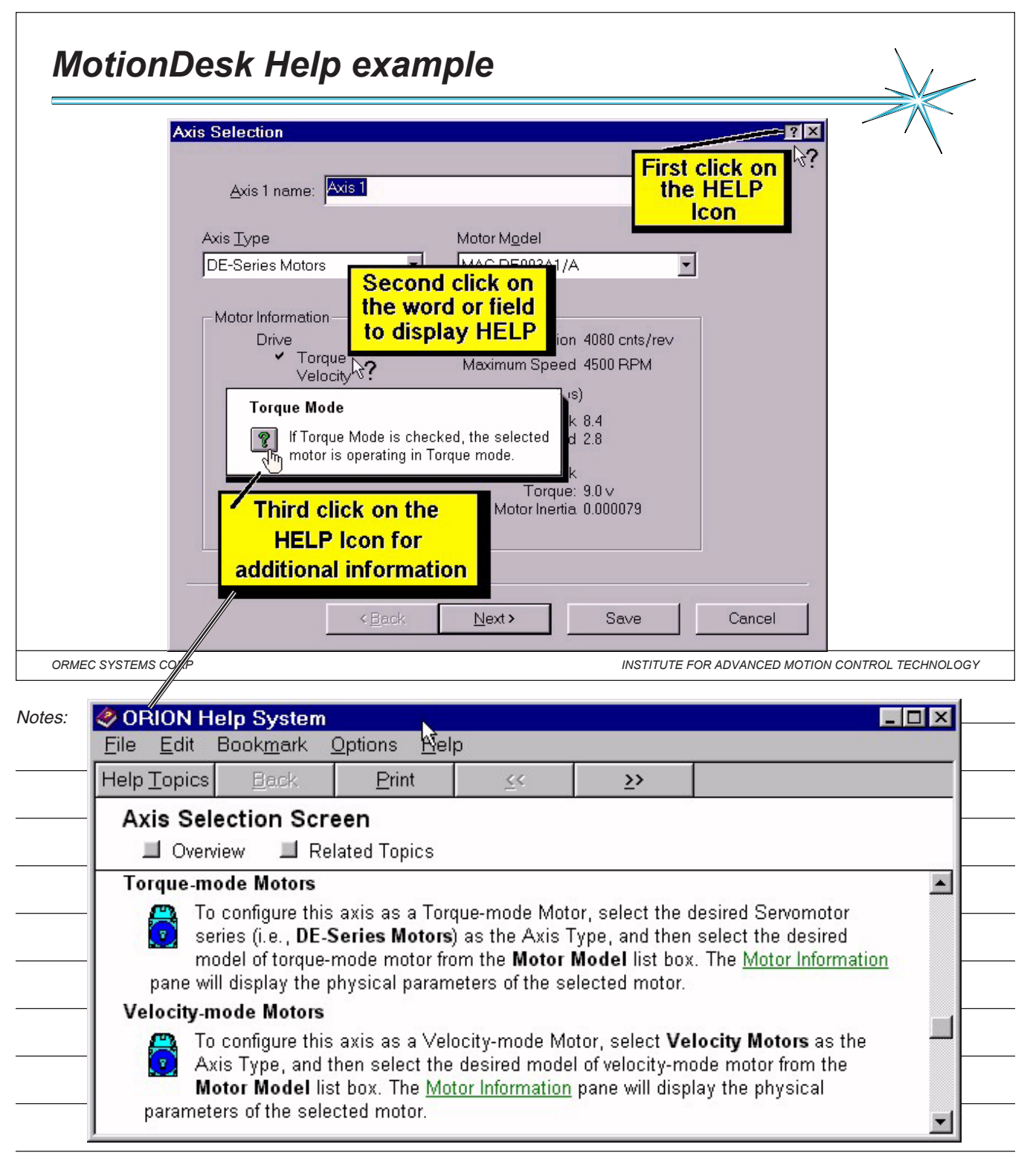

# Internet Protocol (IP) Address

Every computer on the Internet is identified by a number called Internet Protocol address. A unique number consisting of four parts, each called an octet (8 bits) having a range from 0 to 255 and separated by dots. Ex 200.200.200

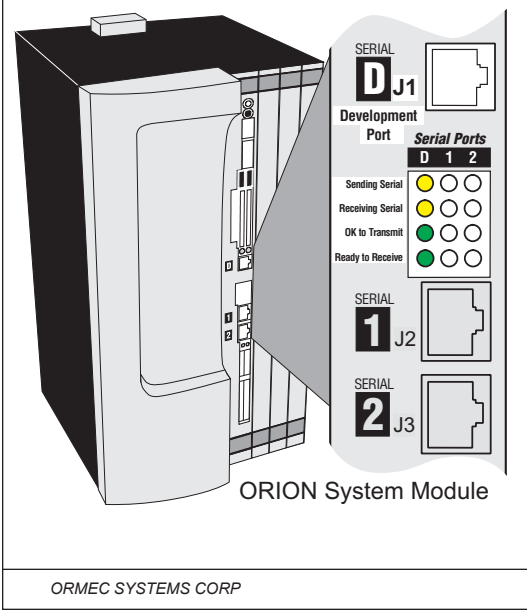

Using a direct cable connected from your PC's serial port to ORION's development port "J1", the default name for the ORION is **OrionPPP**, with an IP address of **200.200.200** 

MotionDesk uses the communication protocol TCP/IP. This set of protocols allows PC's to exchange data across a network.

**Transmission Control Protocol** (TCP) is responsible for breaking up the message into datagrams, reassembling them at the other end, resending anything that gets lost, and putting things back in the right order.

**Internet Protocol** (IP) is responsible for routing individual datagrams. Orion uses the IP address 200.200.200.200 The interface between TCP simply hands IP a datagram with a

The interface between TCP simply hands IP a datagram with a destination.

INSTITUTE FOR ADVANCED MOTION CONTROL TECHNOLOGY

Notes: Every device that is connected to the network (PC, Printer, file server, motion controller) requires there own

IP address. ORION uses a static or fixed IP address, you use the same number (200.200.200.200) each time you

connect to ORION's "J1" development port using a direct cable connection.

The ORION Unit Name is used to associate an alphanumeric label with an ORION's Internet Protocol (IP) address.

Under normal conditions, this association is fully configured for you by ORMEC and the MotionDesk installation utility.

The HOSTS file on your development system should include the line:

# 200.200.200.200 OrionPPP

which establishes the OrionPPP host name that Windows recognizes as having an IP address of 200.200.200.200.

This is configured for you during MotionDesk installation.

Note: Changing any of these parameters in such a way as to break the association will prevent MotionDesk from

establishing a direct cable connection to ORION.

# **Changing Internet Protocol connection**

| changing intel                   | rnet Prot                                                                                                    | ocol connection                                                                 |
|----------------------------------|----------------------------------------------------------------------------------------------------|---------------------------------------------------------------------------------|
| MotionDesk                       |                                                                                                    |                                                                                 |
| <u>File</u> ProjNav <u>E</u> dit | T <u>o</u> ols <u>V</u> iew                                                                                     | <u>D</u> ebug <u>W</u> indow <u>H</u> elp                                       |
| New Project                      | Ctrl+N                                                                                                    |                                                                                 |
| Open Project                     | Ctrl+O                                                                                                    |                                                                                 |
| Close Project                    |                                                                                                    | Change Connection                                                               |
| ,                                | 100 Marine 100 Marine 100 Marine 100 Marine 100 Marine 100 Marine 100 Marine 100 Marine 100 Marine 100 Marine 1 | MotionDesk Unit Name ? ×                                                        |
| <u>S</u> ave Project             | Ctrl+S                                                                                                    |                                                                                 |
| Save Project <u>A</u> s          |                                                                                                    | Enter the Unit Name: OK                                                         |
| Sync Project with OR             |                                                                                                    | OrionPPP Unit Name                                                              |
| Change Orien Conne               | ation                                                                                                    |                                                                                 |
| Change Onon Conne                |                                                                                                    | Enter the name of the ORION you want to connect to. The name you select must be |
|                                  |                                                                                                    | listed in the HOSTS file in your Windows                                        |
|                                  |                                                                                                    | directory. The default name is <b>OrionPPP</b> .                                |
| nit Name                         |                                                                                                    |                                                                                 |
|                                  |                                                                                                    |                                                                                 |

Enter the name of the ORION you want to connect to, or the ORION's IP address. If you enter a name, it must be listed in the HOSTS file in your Windows directory. This text file provides Windows the association between a logical name for an Internet site and its IP Address.

ORMEC SYSTEMS CORP

INSTITUTE FOR ADVANCED MOTION CONTROL TECHNOLOGY

#### Changing TCP/IP connection using MotionDESK Properties Notes:

# **Unit Name**

Enter the name of the ORION you want to connect to, or the ORION's IP address. If you enter a name, it must be listed in the HOSTS file in your Windows directory. This text file provides Windows the association between a logical name for an Internet site and its IP Address.

| MotionDesk - D:\Program F<br>File ProjNav Edit Tools | iles\ORMEC\MotionDesk\Watc 	 ×<br>View Debug Window Help | The default name for ORION       |
|------------------------------------------------------|----------------------------------------------------------|----------------------------------|
|                                                      | Toolbar                                                  | using a direct cable connec-     |
| Unit Properties                                      | General Fonts                                            | tion (Development J1 port) is    |
| B                                                    | Unit Name: OrionPPP                                      | <b>OrionPPP</b> , with an IP ad- |
| G Supporting Files     gp2_demo.qp2                  | Q Clear Variat<br>192.168.64.123<br>192.168.64.4         | dress of 200.200.200.200         |
| Crion.ini                                            | MotionPad windows always start                           |                                  |
|                                                      | Tip of the D <u>ay</u>                                   |                                  |
|                                                      | Preferences                                              |                                  |
| <u> </u>                                             | Save Current <u>L</u> ayout                              |                                  |

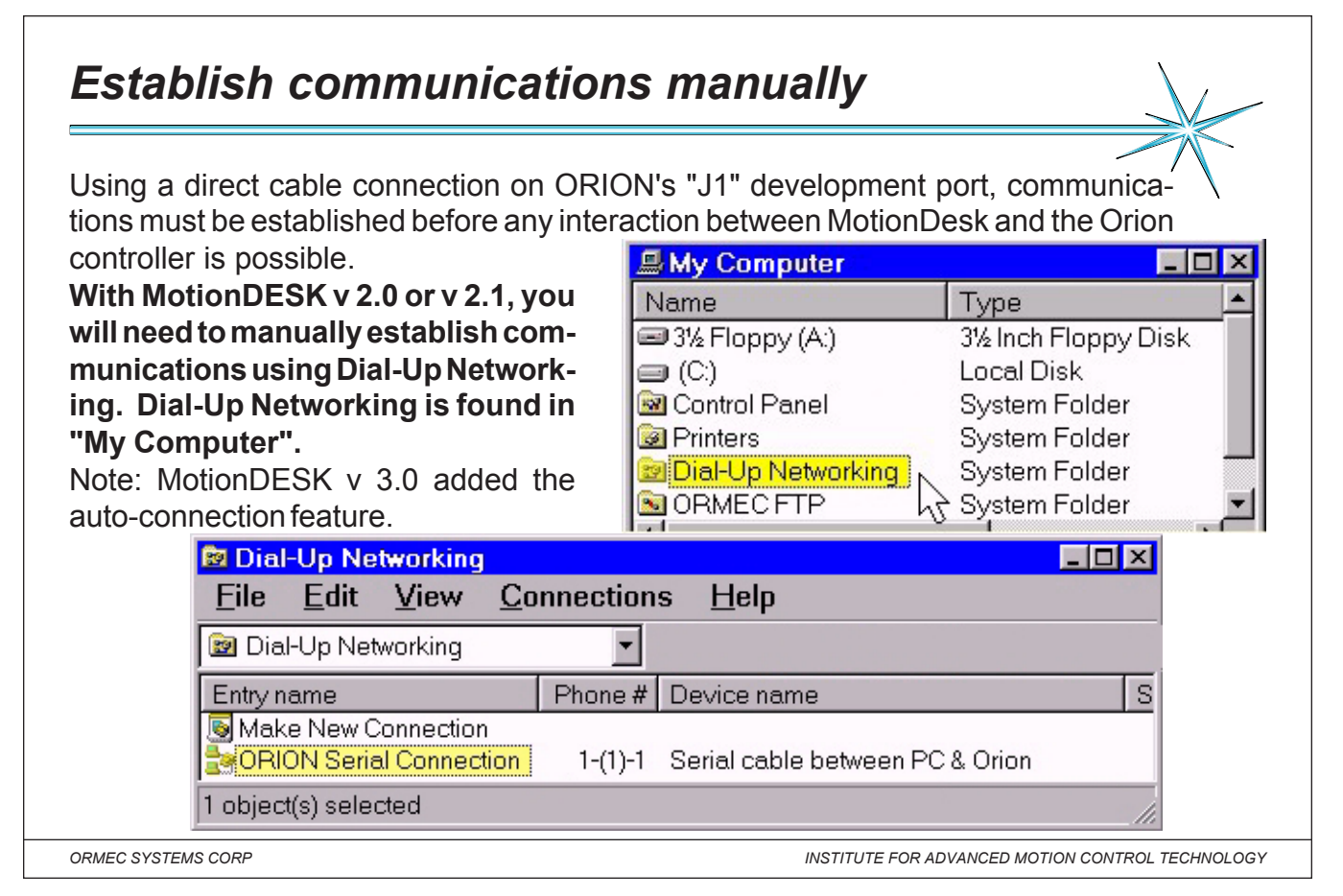

Notes: Hardware Setup: You will need a direct cable connection between your development computer and the

ORION Development Port (port D). Software Setup: To set up the software for a direct cable connection on your

development computer, refer to Network Setup in MotionDesk help.

Internet Properties: Right click on the Internet Icon to display the properties. Select "Connection" and look under "Dialing". If the check mark is present, the "Connect to" prompt (on next page) will appear when you try to establish a Internet connection. If your workstation has direct access to the Internet through a local area network, you may want to chouse to clear this check mark. Removing the mark will require manual connection every time that you need to communicate with the ORION motion controller.

| _ <mark>Motic</mark> | onDesk 🛛 🔀                                                                  | When attempting to establish communications between your PC                                                 |
|----------------------|-----------------------------------------------------------------------------|----------------------------------------------------------------------------------------------------|
| - ӏ                  | Unable to connect to OrionPPP<br>Closing down all<br>MotionDesk connections | and the Orion motion controller, this error message will be displayed if Dial-Up Networking is not running. |
| _                    | OK <u>H</u> elp                                                             |                                                                                                    |

| etworking wi<br>etting up cor | th MotionDesk<br>nmunications betv      | veen MotionDesk and your ORION Motion Controller |
|-------------------------------|-----------------------------------------|--------------------------------------------------|
| Connect To                    |                                         | ? ×                                              |
| <b>≞</b> ⊘P<br>               | ION Serial Co                           | Status: Dialing                                  |
| <u>U</u> ser name:            | ORMEC Training                          | Status: Verifying user name and password         |
| <br><u>P</u> assword:         |                                         | Status: Connected. Cancel                        |
|                               | □ <u>S</u> ave password                 |                                                  |
| Phone <u>n</u> umber:         | 111                                     | Connected to ORION Serial Co                     |
| Dialing <u>f</u> rom:         | Default Location                        | Duration: 000:08:38                              |
|                               | Cor                                     |                                                  |
|                               | , i i i i i i i i i i i i i i i i i i i | Start 😓 Connected to OR 🐴 🗃 10:16 AM             |

#### Notes:

Note: You will need a direct cable connection between your development computer and the ORION Development

Port (port D). To set up a direct cable connection on your development computer, refer to Network Setup help.

٦

| Having trouble connectin                                                                                                    | ng to Orion                                                                                                    |
|----------------------------------------------------------------------------------------------------|----------------------------------------------------------------------------------------------------|
| If the below messages appear, you must<br>1) Check the hardware connection between<br>2) Check the setting in Dial-Up Networking<br>3) Then Communications must be reestablis                                                                                                    | your computer and the ORION Development port.<br>for the proper communications port to use.<br>shed. ( See page 13 & 14 ) |
| Image: Dial-Up Networking       Image: Dial-Up Networking       Image: Dial-Up Networking         Image: Dial-Up Networking       Image: Dial-Up Networking       Image: Dial-Up Networking         Image: Make New Connection       Image: Dial-Up Networking       Image: Dial-Up Networking         Image: ORION Serial Connection       Image: Dial-Up Networking       Image: Dial-Up Networking | ting to ORION Serial Co 💌                                                                                                 |
| Dial-Up Networking                                                                                                    | ×                                                                                                    |
| You have been discon<br>Double-click the conne                                                                                                    | nected from the computer you dialed.<br>ection to try again.<br>OK                                                        |
| ORMEC SYSTEMS CORP                                                                                                    | INSTITUTE FOR ADVANCED MOTION CONTROL TECHNOLOGY                                                                          |
| CHECK THE CONNECTION: You will need                                                                                                    | a direct cable connection between your development com-                                                                   |
| <i>lotes:</i><br>puter and the ORION Development Port ( port D). The                                                                                                    | o check the software setup on your development computer,                                                                  |
| efer to "Communications setup Help" Click on th                                                                                                    | he chapter " ORION Serial Connection dialog."                                                                             |
| Dial-Up Networking                                                                                                    | 1. Click on "My Computer" to find "Dial-Up Networking".                                                                   |
| <u>File Edit View Connections Help</u>                                                                                                    | 2. Right-click on the ORION Serial Connection icon.                                                                       |
| 🖻 Dial-Up Networking 🗾 主 👗 🗎 🛍                                                                                                    | (If you defined a different name for your connection, look for                                                            |
| Make New Connection                                                                                                    | that instead of ORION Serial Connection.)                                                                                 |
| Connect                                                                                                    | The ORION Serial Connection dialog will be displayed.                                                                     |
| Create Shortcut                                                                                                    | 4. Click on the <b>Configure</b> button.                                                                                  |
| Delete                                                                                                    | The Serial Connection Properties dialog below                                                                             |
|                                                                                                    | will be displayed.                                                                                                    |
| P <u>r</u> operties 🗟                                                                                                    | Serial cable between PC & Orign Properties ? 🗙                                                                            |
| Opens the property sheet of selected items. 🏼 🎢                                                                                                    | General Connection Options                                                                                                |
|                                                                                                    |                                                                                                    |
| . In the General tab.                                                                                                    | Serial cable between PC & Orion                                                                                           |
| Check which COM port the software is configured                                                                                                    | Port. Communications Port (COM1)                                                                                          |
| to use. Then check the cable is plugged into it.                                                                                                    | Communications Port (COM1)                                                                                                |
| The Maximum Speed group, click the speed that                                                                                                    | Communications Port (COM2)                                                                                                |
| your modern should use. If have a older PC that does not have the 16550 chip set use 19 200 as a                                                                                                    | <u>M</u> aximum speed                                                                                                    |
| starting value - you may increase this speed later as                                                                                                    | 11/2000                                                                                                    |
| long as communications between MotionDesk and                                                                                                    | 115200                                                                                                    |
| the ORION are maintained at an acceptable rate.                                                                                                    |                                                                                                    |

Г

| Manually recovering from                                                                                                    | m a lost connection                                         |
|----------------------------------------------------------------------------------------------------|-------------------------------------------------------------|
| MotionDesk 🔀                                                                                                    | MotionDesk                                                  |
| Command Channel Timeout,<br>ORION Connect Lost                                                                                                    | Closing down all MotionDesk connections                     |
| OK <u>H</u> elp                                                                                                    | ОК Неір                                                     |
| <ul> <li>If the above messages appear, you must</li> <li>1) Close the current project.</li> <li>2) Disconnect windows Dial-Up Networking</li> <li>3) Then Communications must be reestable</li> </ul> | g, then Reopen the project.<br>lished. ( See page 13 & 14 ) |
| Connected at 115200 bps<br>Duration: 000:08:38                                                                                                    | Disconnect                                                  |
| Start Brand ORION Serial C                                                                                                    | 🖹 🗃 10:16 AM                                                |
| ORMEC SYSTEMS CORP                                                                                                    | INSTITUTE FOR ADVANCED MOTION CONTROL TECHNOLOGY            |

#### Notes:

\_

| Motio | nDesk                                                                       | × |
|-------|-----------------------------------------------------------------------------|---|
|       | Unable to connect to OrionPPP<br>Closing down all<br>MotionDesk connections |   |
|       | OK <u>H</u> elp                                                             |   |

| MotionDesk -                                       |                                                                                            |
|----------------------------------------------------|--------------------------------------------------------------------------------------------|
| <u>V</u> iew                                       |                                                                                            |
| <u>T</u> oolbar<br>Status Bar                      | MotionDesk Properties                                                                      |
| Maaaaaalaa                                         | General Fonts                                                                              |
| <u>M</u> essaye Log<br><u>C</u> onsole             | Unit Name: OrionPPP                                                                        |
| <u>D</u> irect Mode                                | ☑ <u>C</u> lear Variables                                                                  |
| Orion System Info                                  | MotionPad windows always start in the same screen location                                 |
| Project <u>N</u> avigator<br>Trace                 | D Show Integer and Long Data TP values as Rexadecimal<br>Default Location for new Projects |
| 11000                                              |                                                                                            |
| <u>P</u> references<br>Save Current <u>L</u> ayout |                                                                                            |
|                                                    | ORION Serial Connection be selected for                                                    |
|                                                    | the auto-connec                                                                            |
|                                                    | feature.                                                                                   |

*Notes:* MotionDesk properties - The following options allow you to specify various MotionDesk properties:

**Unit Name** - Enter the name of the ORION you want to connect to, or the ORION's IP address. If you enter a name, it must be listed in the HOSTS file in your Windows directory. This text file provides Windows the association between a logical name for an internet site and its IP Address. The default name for the ORION is **OrionPPP**, with an IP address of **200.200.200.200**.

**Clear Variables** - Check this option to indicate that all nonvolatile variables in the ORION motion controller should be cleared when the ORION is synchronized with MotionDesk.

**MotionPad windows always start in the same location** - Check this option to ensure that when you open a MotionPad window, it is always displayed in the same location on the MotionDesk workspace.

**Show Integer and Long Data Tip values as Hexadecimal** - Check this option to display numeric Data Tips in hexadecimal. Leave unchecked to show Data Tips in decimal notation.

**Terminate Serial Connection** - Check this option if you want to automatically close your serial connection to the ORION when you exit MotionDesk.

**Default Serial Connection** - Select the ORION serial connection you want to use as your default connection. The default is undefined until you select one.

Γ

| 1                                                                                                    | System Informtion                                                                                                    |                                                                                                    |
|----------------------------------------------------------------------------------------------------|----------------------------------------------------------------------------------------------------|----------------------------------------------------------------------------------------------------|
| The System Information<br>window displays a snapshot<br>of current information about<br>the ORION Motion<br>Controller.<br>MotionDesk<br>File Edit Tools View Debug Wir<br>Controller.<br>SysInfo<br>SysInfo<br>Wessage Log<br>Console<br>Direct Mode<br>Orion System Infor<br>Display the System Information Panel | MotionBASIC Version:<br>MBX Base Version:<br>MDB Version:<br>QP Version:<br>MAP Version:<br>Motion Credits Available:<br>Motion Credits Required:<br>CPU Speed Reference:<br>Current Project:<br>Axes Installed:<br>PC Card Slot 1:<br>PC Card Slot 1:<br>PC Card Slot 2:<br>Hardware Revisions:<br>Memory Available:<br>Last Error Information:<br>ORION Date:<br>ORION Time:<br>Program Execution Status | 5.1.0<br>3.0.0<br>3.0.0<br>2.3.0<br>3.0.5<br>1300<br>1100<br>1379<br>Training.mtp<br>{1,2,3,4,5}<br>System Card, 5678 KBytes free<br>Empty Slot<br>S:4001 0:0207<br>May 1, 2000<br>12:34:56<br>s: No Program Executing |
| ORMEC SYSTEMS CORP                                                                                                    | INSTI                                                                                                    | TUTE FOR ADVANCED MOTION CONTROL TECHNOLOGY                                                                                                    |
| The data display is refreshed each                                                                                                    | time the window is opened.                                                                                                    |                                                                                                    |

| Version Information                                                                              |
|--------------------------------------------------------------------------------------------------|
| Motion Credits                                                                                   |
| CPU Speed Reference                                                                              |
| Current Project                                                                                  |
| Axes Installed                                                                                   |
| PC Card Slots                                                                                    |
| Hardware Revisions                                                                               |
| Memory Available                                                                                 |
| Last Error Information                                                                           |
| ORION Date & Time                                                                                |
| Program Execution Status                                                                         |
| ServoWire Axis Modules (if present)                                                              |
| Number of SAMs Installed, SAM Model and Version, SAM Serial Number, SAM Modification Info        |
| ServoWire Drives: Drive ID, Drive Model and Version, Drive Firmware Version, Drive Serial Number |
| Logic Board Version and Modification Info, Power Board Version and Modification Info             |

# Note:

You can use the mouse to select information in the SysInfo window and copy it to the Windows clipboard for later use.

| Project             | Navigator - Tree                                                                                                    |
|---------------------|----------------------------------------------------------------------------------------------------|
| Motion De           |                                                                                                    |
| W/ P                | rojNav 🖌 Toolbar 🔉 Project Navigator Tree                                                                                                    |
|                     | The icons displayed in the Project                                                                                                    |
| Decident No.        | Navigator Tree represent the user                                                                                                    |
|                     | Project. Use either the keyboard or mouse to                                                                                                    |
| I/O Prop            | erties Navigate through the configuration of your project.                                                                                                    |
| 🕀 🚟 Discre          | ete I/O (ROFO IOIO IOIO IOIO) your project configuration.                                                                                                    |
| Pamu                | x1/0<br>Proportion                                                                                                    |
| Axis Setti          | Modules                                                                                                    |
| Axistu              | ne.bas Right mouse click                                                                                                    |
| Userti              | une.bas on individual icons                                                                                                    |
| Supportin           | ig Files to display their                                                                                                    |
| Er4qp               | bc.qpi popup menu.                                                                                                    |
| Show or hide        | e the toolbar                                                                                                    |
| ORMEC SYSTEMS COR   | P INSTITUTE FOR ADVANCED MOTION CONTROL TECHNOLOGY                                                                                                    |
| Notos: The Project  | Navigator tree is a graphical representation of your Motion Control project, and provides quick                                                                |
| mouse access to the | e following areas, along with it's associated shortcut menu:                                                                                                   |
|                     |                                                                                                    |
| Unit Proportios     | The Unit Properties branch of the Project Navigator tree allows you to configure the OPION                                                                     |
| omerropentes.       | Motion Controller for your application project.                                                                                                    |
|                     |                                                                                                    |
| I/O Properties:     | The I/O Properties branch of the Project Navigator tree, allows you to configure the I/O points                                                                |
|                     | controlled by your ORION Motion Controller.                                                                                                    |
|                     |                                                                                                    |
| Axis Settings:      | the Axis Settings branch of the Project Navigator free, allows you to add, remove, and configure<br>the Axes controlled by your Motion Control project.        |
|                     |                                                                                                    |
| Program Modules:    | The Program Modules branch of the Project Navigator tree, allows you to add, remove, and edit                                                                  |
|                     | the Modules that make up the MotionBASIC Program for your Motion Control project.                                                                              |
|                     |                                                                                                    |
| Supporting Files:   | The Supporting Files branch of the Project Navigator tree, allows you to add and remove the Supporting Files that are included in your Motion Control project. |

| roject Naviga                                   | tor - New                   | Project                                                                                                    |
|-------------------------------------------------|-----------------------------|----------------------------------------------------------------------------------------------------|
| MotionDesk - Untitle                            | d                           |                                                                                                    |
| <u>Eile ProjNav E</u> dit                       | T <u>o</u> ols <u>V</u> iew | <u>D</u> ebug <u>W</u> indow <u>H</u> elp                                                                                                    |
| <u>N</u> ew Project 📐                           | Ctrl+N                      |                                                                                                    |
| <u>O</u> pen Project<br><u>C</u> lose Project   | Ctrl+O                      | New Save                                                                                                    |
| <u>S</u> ave Project<br>Save Project <u>A</u> s | Ctrl+S                      | Message Log [Untitled]                                                                                                    |
| Sync Project with OR                            | ION                         | Welcome to MotionDesk                                                                                                    |
|                                                 |                             | Project Navigator [Untitled] Unit Properties I/O Properties Axis Settings (ServoWire) ServoWire Axis Module { Program Modules Supporting Files |
| Create a MotionDesk Pr                          | oject                       |                                                                                                    |
| EC SYSTEMS CORP                                 |                             | INSTITUTE FOR ADVANCED MOTION CONTROL TECHNOLOG                                                                                                |

*Notes:* **New Project:** A project is a collection of information that defines a Motion Control application for an ORION Motion Controller. This project information includes: Configuration settings for your ORION Motion Controller with your MotionBASIC program, and any supporting files ( such as QuickPanel screens or database files used for cams).

**Creating a New Project:** The first step in building an ORION Motion Control application is the creation of a Motion Control Project. Start MotionDesk, and from the File menu, select New Project (or click on the New Project icon on the Toolbar). This creates a new, untitled project, and opens the Project Navigator and Message Log windows.

**Message Log:** The Message Log Window displays error messages generated by the ORION Motion Controller. To use the Message Log window, a project must be loaded in MotionDesk and communications must be established with an ORION. You can select text anywhere in the Message Log window and copy it to the clipboard by right clicking anywhere in the window to access the Windows clipboard commands.

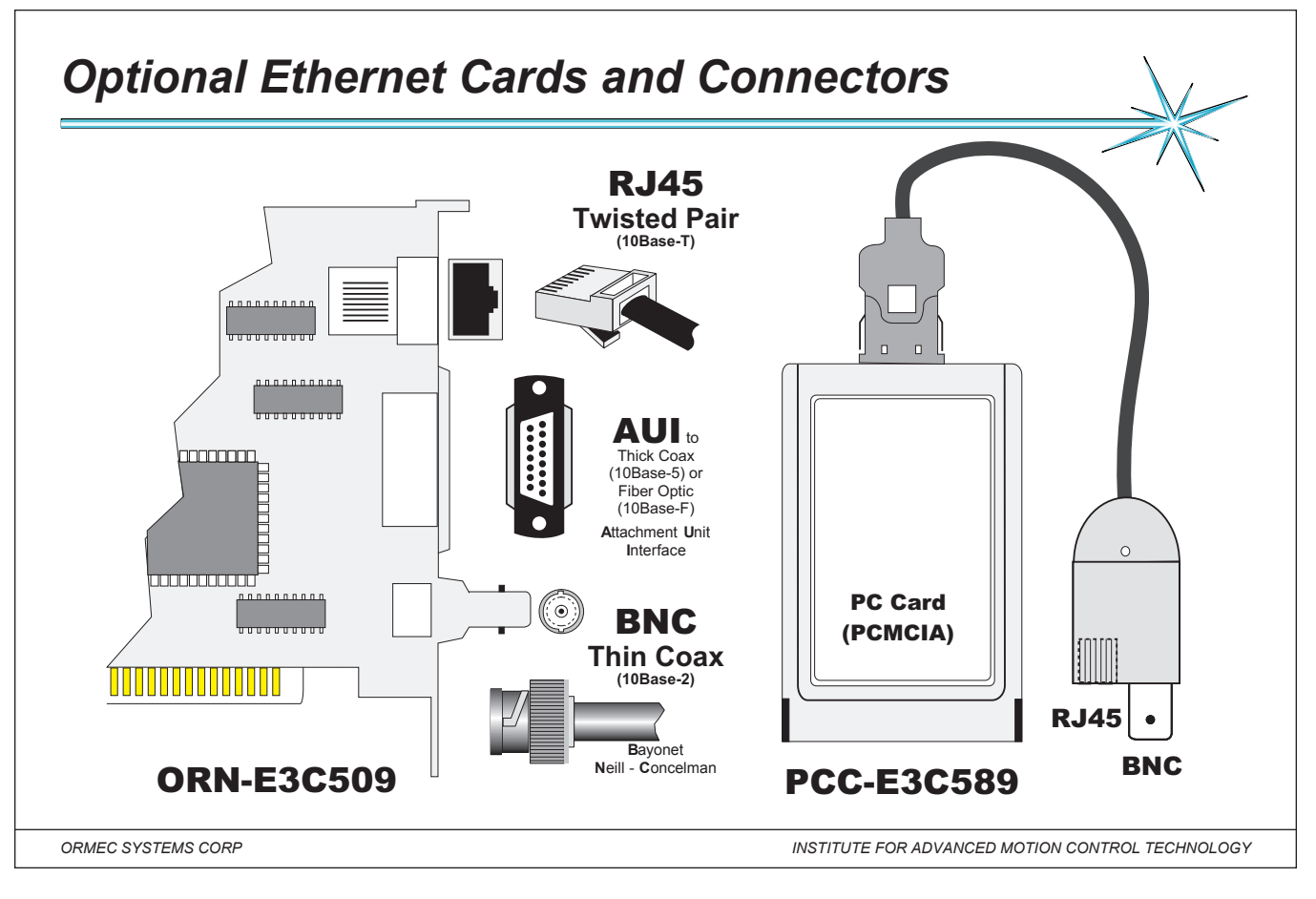

# Notes: Ethernet Communications Adapters:

Three Ethernet communications adapters are available for use in an ORION controller, one PC Card based and two half-length IBM PC cards (ISA). All three have support RJ45 and BNC connectors, and the 3C509 contains an AUI connector as well.

The ORION controller supports the use of multiple Ethernet adapters, however, no more than one of each type of Ethernet adapter (ORN-ENE2000, ORN-E3C509, and PCC-E3C589) may be used together in the same ORION. For example: An ORN-ENE2000 and an ORN-E3C509 may be used together in the same ORION, but two ORN-ENE2000 adapters cannot.

# Adapter Configuration:

There are no hardware configuration jumpers on the ORMEC Ethernet communications adapters. All adapter configuration is performed using a setup software utility (included with each card), which requires installing the Ethernet adapter into the computer running this software. All ORMEC supplied Ethernet adapters I/O addresses and IRQs are configured and tested at the factory. Refer to the manufacturers installation and operation manual (included with the card) for further setup software utility information.

<u>ORMEC</u> supplied Ethernet adapter cards are configured to use the RJ45 connector, if you are using the RJ45 connector, separate configuration of the Ethernet adapter (as described in the previous paragraph) is not required. If you need to use a different connector (BNC or AUI) on an ORN-ENE2000 or ORN-E3C509 card, you will need to run the manufacturers setup utility.

| Project                                                                                                    | Navigator                                                                                                    |                                                                                                    |                                                                                                    |                                                                                                    |                                                                                                    |
|----------------------------------------------------------------------------------------------------|----------------------------------------------------------------------------------------------------|----------------------------------------------------------------------------------------------------|----------------------------------------------------------------------------------------------------|----------------------------------------------------------------------------------------------------|----------------------------------------------------------------------------------------------------|
| Unit Pro<br>W ORN<br>Right clic<br>in the Pro<br>to displa                                                                                      | Derties<br>ENE2000 [192.168<br>k on the Unit icon<br>Dject Navigator Trea<br>( the shortcut men                                                                                                    | 3.64.123)<br>Inse<br>u. Exp                                                                                                    | perties<br>Int Device<br>ort Device List<br>ort Device List                                                                                                    | ORN-ENE2<br>ORN-E3C50<br>PCC-E3C58                                                                                 | 000<br>)9<br>9                                                                                                    |
| Hardwa                                                                                                    | re Propertie                                                                                                    | s                                                                                                    |                                                                                                    | I                                                                                                    | ×                                                                                                    |
| IP Addres                                                                                                    | s                                                                                                    |                                                                                                    | Hardware                                                                                                    | e Settings                                                                                                    | Security                                                                                                    |
| IP Adı<br><u>S</u> ubnet                                                                                                    | dress 192 .168<br>Mask 255 .255                                                                                                    | 3 .64 .123<br>5 .255 .0                                                                                                    | Device Type:<br>I/O Address<br>Space<br>IRQ                                                                                                    | ORN-ENE2000<br>0x300                                                                                               | New Password                                                                                                    |
| Gat                                                                                                    | efault <b>192 .168</b><br>eway                                                                                                    | 3 .64 .100                                                                                                    | Port Type: 6                                                                                                    | RJ45<br>BNC<br>AUI                                                                                                 |                                                                                                    |
| ORMEC SYSTEMS                                                                                                    |                                                                                                    |                                                                                                    |                                                                                                    | INSTITUTE FOR ,                                                                                                    | ADVANCED MOTION CONTROL TECHNOLOG                                                                                                    |
| ormec systems of<br>es: Hardward<br>Address tab of<br>Address                                                                                   | orP<br>≥ Properties - Cor<br>of the Hardware F<br>Enter the fou<br>before you ca                                                                                                    | ntact your Netw<br>Properties dialog<br>r digit IP Addre<br>an complete the                                                                                                    | ork Administrator<br>to set the followiss for this etherne                                                                                                    | INSTITUTE FOR A                                                                                                    | ADVANCED MOTION CONTROL TECHNOLOG<br>needed information.<br>arameters:<br>must enter a nonzero IP Add                                                                                                    |
| ormec systems of<br>es: Hardward<br>Address tab of<br>Address<br>Address<br>Sonet Mask<br>fault Gateway                                         | Properties - Col<br>of the Hardware F<br>Enter the fou<br>before you ca<br>Enter the four<br>' Enter the four                                                                                                    | ntact your Netw<br>Properties dialog<br>r digit IP Addre<br>an complete the<br>r digit Subnet M<br>r digit Default G                                                                                                    | ork Administrator<br>g to set the followi<br>ss for this etherne<br>installation of this<br>lask for this ether<br>ateway for this et                                                                                                    | INSTITUTE FOR,<br>to obtain the ling ethernet part<br>et device. You<br>s device.<br>net device.<br>hernet device. | ADVANCED MOTION CONTROL TECHNOLOG<br>needed information.<br>arameters:<br>must enter a nonzero IP Add                                                                                                    |
| ORMEC SYSTEMS O<br>es: Hardware<br>Address tab o<br>Address<br>bonet Mask<br>fault Gateway<br>rdware Settin<br>vice Type                        | <ul> <li>CORP</li> <li>Properties - Con</li> <li>of the Hardware F</li> <li> Enter the four</li> <li>before you ca</li> <li> Enter the four</li> <li>r Enter the four</li> <li>gs tab of the Har</li> <li> The type of ether</li> <li>the Insert Device - Specify the Lage</li> </ul>                                                                                                    | ntact your Network<br>Properties dialog<br>r digit IP Addre<br>an complete the<br>r digit Subnet M<br>r digit Default G<br>rdware Properti<br>hernet device in<br>vice command.                                                                                                    | vork Administrator<br>g to set the following<br>ss for this etherned<br>installation of this<br>lask for this ether<br>isateway for this ether<br>es dialog to set the<br>stalled in the ORIC                                                                                                    | INSTITUTE FOR.                                                                                                    | ADVANCED MOTION CONTROL TECHNOLOG<br>needed information.<br>arameters:<br>must enter a nonzero IP Add<br>hernet parameters:<br>the same device you selected<br>device. The default is 0x300 fr                                                                                             |
| ormec systems of<br>es: Hardward<br>Address tab of<br>Address<br>fault Gateway<br>rdware Settin<br>vice Type<br>Address Spa                     | CORP  CORP  Properties - Col  f the Hardware F Enter the fou before you ca Enter the four r Enter the four gs tab of the Har The type of ett the Insert De ce - Specify the I NE2000, 0x3 Select an IRC and IRQ 11 free                                                                                                    | ntact your Netw<br>Properties dialog<br>r digit IP Addre<br>an complete the<br>r digit Subnet N<br>r digit Default G<br>rdware Properti<br>hernet device in<br>vice command.<br>/O Address Spa<br>60 for the 3C50<br>of the etherne<br>or the 3C589.                                                                   | ork Administrator<br>g to set the following<br>ss for this etherno<br>installation of this<br>lask for this ether<br>is dialog to set the<br>stalled in the ORIC<br>ace to be used by<br>19, and 0x320 for<br>t device. The defa                                                                                         | INSTITUTE FOR.                                                                                                    | ADVANCED MOTION CONTROL TECHNOLOG<br>needed information.<br>arameters:<br>must enter a nonzero IP Add<br>mernet parameters:<br>e the same device you selected<br>device. The default is 0x300 for<br>or the NE2000, IRQ 5 for the 30                                                       |
| ORMEC SYSTEMS O<br>es: Hardware<br>Address tab o<br>Address tab o<br>Address<br>fault Gateway<br>rdware Settin<br>vice Type<br>Address Spa      | <ul> <li>Properties - Corporties - Corporties - Corporties - Corporties - Corporties - Corport - Corport - Corpo</li></ul> | ntact your Netwo<br>Properties dialog<br>r digit IP Addre<br>an complete the<br>r digit Subnet M<br>r digit Default G<br>rdware Properti<br>hernet device in<br>vice command.<br>/O Address Spa<br>60 for the 3C50<br>of for the etherne<br>or the 3C589.<br>De of port to be u<br>ons. The NE200<br>for all devices   | vork Administrator<br>g to set the followi<br>ss for this etherne<br>installation of this<br>lask for this ether<br>sateway for this ether<br>sateway for this ether<br>stalled in the ORIC<br>ace to be used by<br>99, and 0x320 for<br>t device. The defa<br>used on the ethern<br>00 and the 3C589<br>is <b>RJ45.</b> | INSTITUTE FOR.                                                                                                    | ADVANCED MOTION CONTROL TECHNOLOG<br>needed information.<br>arameters:<br>must enter a nonzero IP Add<br>mernet parameters:<br>the same device you selected<br>device. The default is 0x300 for<br>or the NE2000, IRQ 5 for the 30<br>e 3C509 supports RJ45, BNC<br>5 and BNC connections. |
| ORMEC SYSTEMS O<br>es: Hardware<br>Address tab o<br>Address tab o<br>Address<br>fault Gateway<br>rdware Settin<br>vice Type<br>Address Spa<br>2 | <ul> <li>Properties - Corporties - Corporties - Corporties - Corporties - Corporties - Corport - Corport - Corpo</li></ul> | ntact your Network<br>Properties dialog<br>r digit IP Addre<br>an complete the<br>r digit Subnet M<br>r digit Default G<br>rdware Properti<br>hernet device in<br>vice command.<br>/O Address Spa<br>60 for the 3C50<br>2 for the etherne<br>or the 3C589.<br>De of port to be to<br>ons. The NE200<br>for all devices | vork Administrator<br>g to set the following<br>ss for this etherne<br>installation of this<br>lask for this ether<br>isateway for this ether<br>isateway for this ether<br>isateway for this ether<br>isateway for the ethern<br>00 and the 3C589<br>is RJ45.                                                           | INSTITUTE FOR.                                                                                                    | ADVANCED MOTION CONTROL TECHNOLOG<br>needed information.<br>arameters:<br>must enter a nonzero IP Add<br>mernet parameters:<br>the same device you selected<br>device. The default is 0x300 for<br>or the NE2000, IRQ 5 for the 30<br>e 3C509 supports RJ45, BNC<br>5 and BNC connections. |

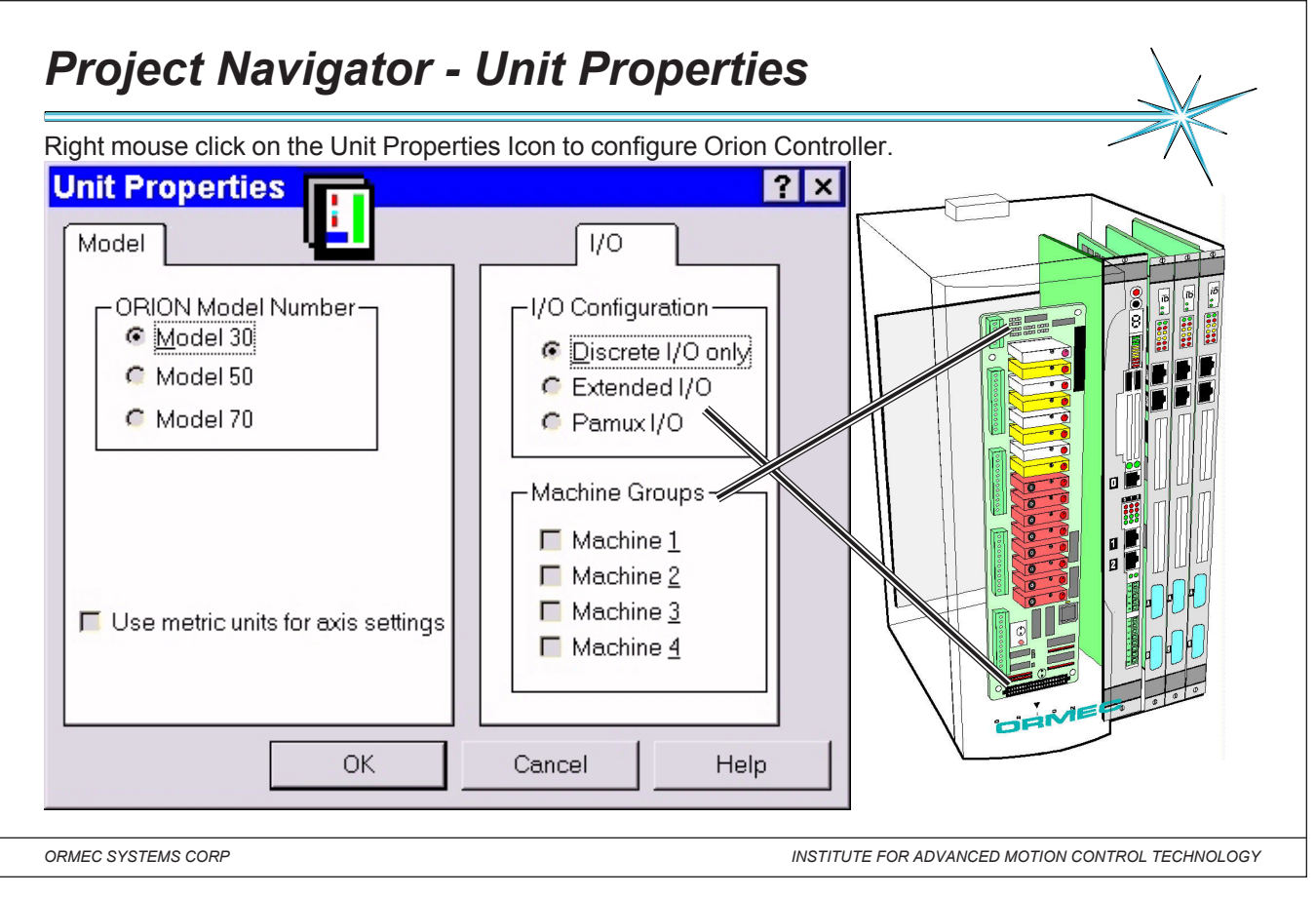

Notes: The Unit Properties branch of the Project Navigator tree allows you to configure the controller for your Motion project. Double-click on Unit Properties icon to configure the ORION Motion Controller.

**ORION Model Number:** Three ORION Motion Controllers are currently available: The Model (30,50,70) has (3,5,7) PC-AT expansion slots, providing the capability to control as many as (24, 32, 32) axis using ServoWire or (6,10,14) axes using DSP's.

# Metric Units:

Check the Use Metric Units for axis settings if you want to configure the axes in this system using metric units of measurement.

# Under the I/O tab:

# I/O Configuration Support:

Discrete I/O Only points (1 to 16) are integral to the ORION motion controller, and compatible with G4 Opto-22 style plug-in modules.

# The OPTIONAL Extended I/O Support:

**Extended** I/O connector provides access to an additional 24 G4 Opto-22 compatible I/O points as 17 through 40. Alternatively, this connector may be configured for use with

**Pamux** I/O, providing access to an additional 512 fully isolated analog or digital I/O points.

# Machine Group Configuration:

Use this group to indicate which discrete I/O points have been hardware configured as Machine Stop / No-Fault pairs. The first four pairs of Discrete I/O points (1-8) in an ORION Motion Controller can be configured to act as Machine Stop Input and No-Fault Output pairs. When these are enabled, you can use a single ORION to control up to four independent machines. Enabling a Machine Group automatically configures the corresponding I/O points. You may then use the Axis Configurator to assign individual axes to a Machine Group

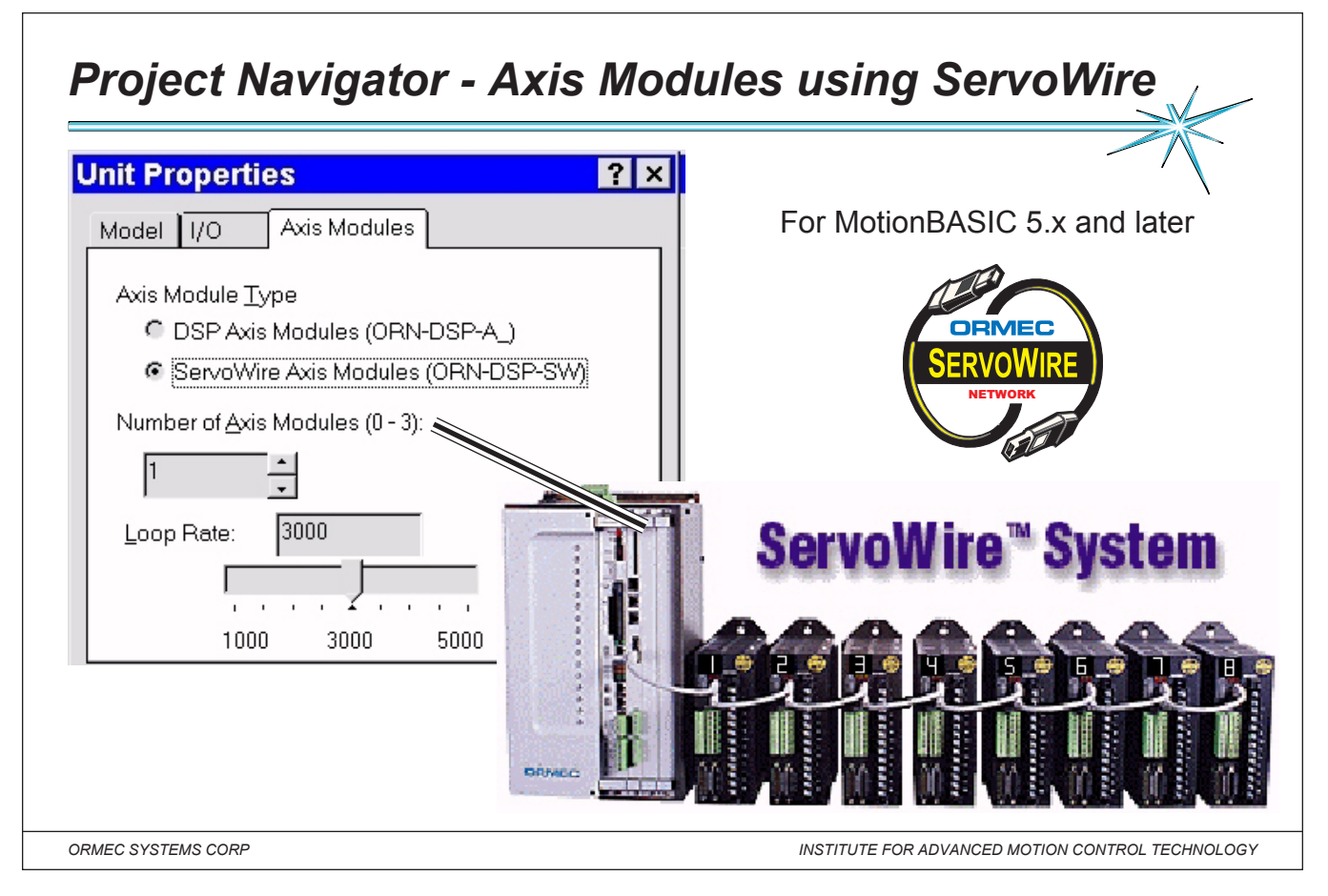

# Notes: Axis Module Properties:

ORION Axis Modules utilize the latest Digital Signal Processor (DSP) technology to implement all digital high performance motion control. Each Axis Module communicates with the main processor through an on-board shared memory interface. Axis Modules are available in two, mutually exclusive types, DSP Modules and ServoWire Modules.

# ServoWire Axis Module Type:

Each ServoWire Axis Module (ORN-DSP-SW) implements up to eight servo control loops utilizing discrete signal processing algorithms to update the loops, eliminating the need for analog circuitry. Select ServoWire Modules if you are installing those modules in your ORION.

Note: DSP Modules and ServoWire Modules are mutually incompatible in an ORION. Changing the Axis Module Type after you have defined any axes will result in the loss of those axis definitions.

# Number of Axis Modules:

Enter the number of ServoWire Axis Modules installed in the ORION.

Model 30 can support up to 3 ServoWire Modules

Model 50 can support up to 5 ServoWire modules

Model 70 can support up to 7 ServoWire modules.

Each ServoWire Module can independently support up to eight axes, with an overall limit of 32 axes per ORION.

Note: When ServoWire Modules are installed in an ORION, AXIS.LIST@ is determined by the configuration of the individual axes in the system.

# Loop Rate:

The servo loop update rate, LOOP.RATE@, defines the number of times per second (Hz) that the servo loops will be updated. The valid range for Loop Rate on a ServoWire Axis Module is 1000 Hz to 5000 Hz. Default is 3000 Hz.

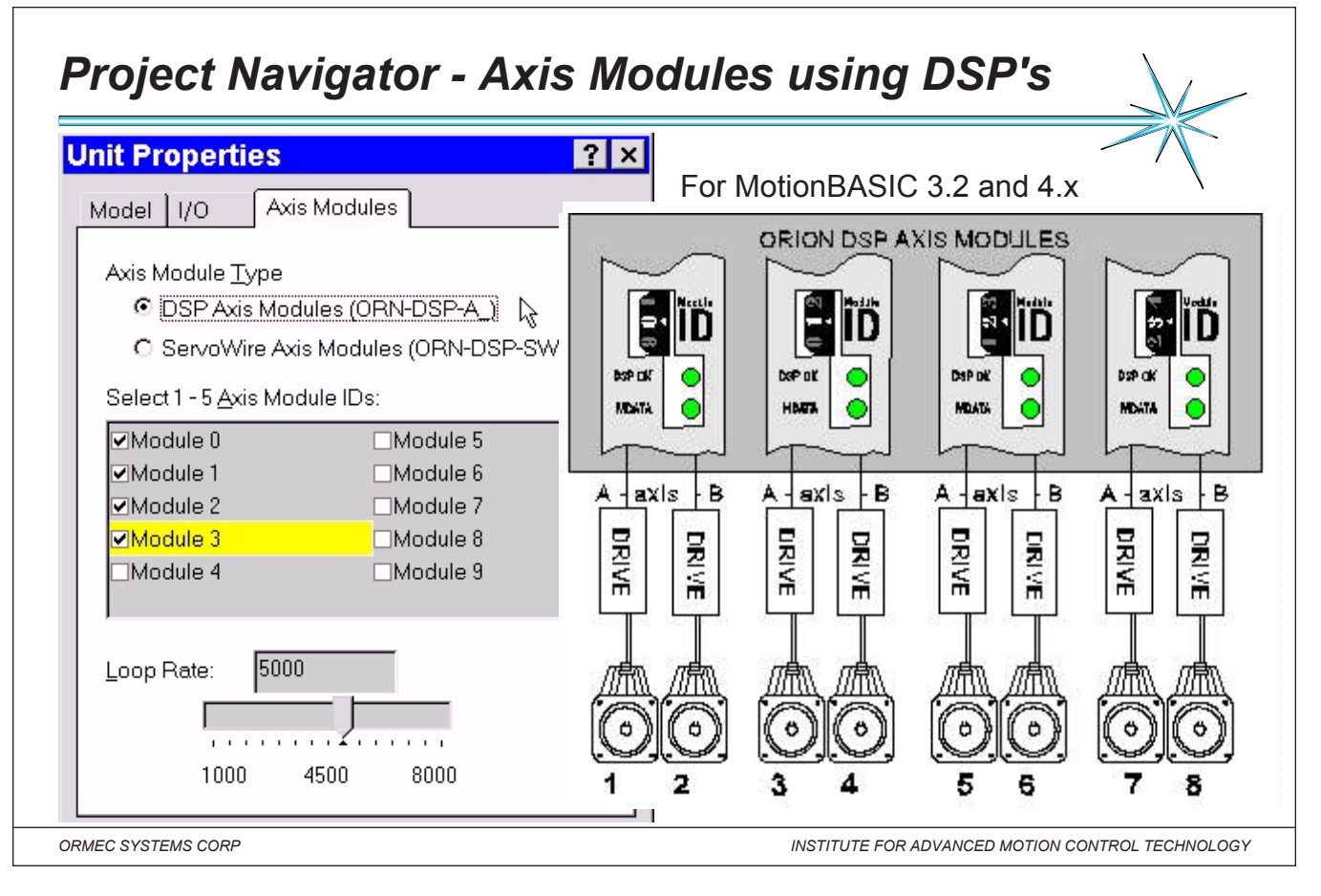

# Notes: Axis Module Properties:

ORION Axis Modules utilize the latest Digital Signal Processor (DSP) technology to implement all digital high performance motion control. Each Axis Module communicates with the main processor through an on-board shared memory interface. Axis Modules are available in two, mutually exclusive types, DSP Modules and ServoWire Modules.

# DSP Axis Module Type:

Each DSP Axis Module (ORN-DSP-A) implements up to two servo control loops utilizing discrete signal processing algorithms to update the loops. Select DSP Axis Modules if you are installing those modules in your ORION.

Note: DSP Modules and ServoWire Modules are mutually incompatible in an ORION. Changing the DSP Type after you have defined any axes will result in the loss of those axis definitions.

# Axis Module IDs:

The Axis Module identification code (Module ID) is set by a rotary DIP switch on the DSP panel. This code can be set in the range 0 to 9. When two or more DSP Axis Modules are installed in an ORION, they must be assigned different Module IDs. The Module ID is used to determine the axis numbers of servos interfaced to the controller.

The axis number used for Axis A is (2 \* Module ID) +1Ex:DIP switch ID=4 so (2\*4+1) = A axis number 9The axis number used for Axis B is (2 \* Module ID) +2.B axis number 10These settings are used on powerup to determine AXIS.LIST@.

# Loop Rate:

The servo loop update rate, LOOP.RATE@, defines the number of times per second (Hz) that the servo loops will be updated. The valid range for Loop Rate on a DSP Axis Module is 1000 Hz to 8000 Hz, and the default is 5000 Hz.

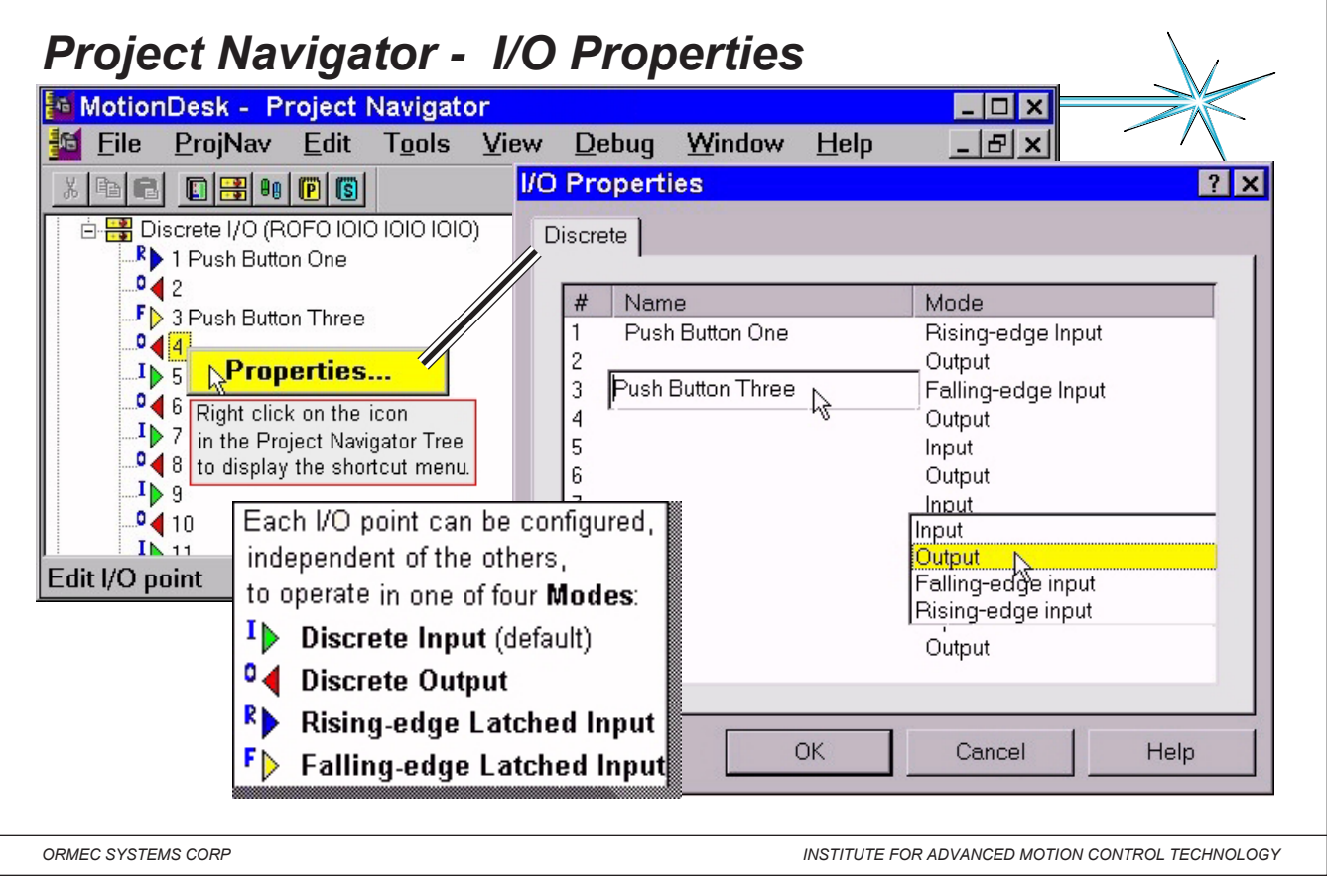

Notes: ORION controllers provide access to Discrete I/O points by referencing predefined arrayed variables in MotionBASIC. Discrete I/O points 1 to 16 are integral to the motion controller. The Discrete I/O properties branch of the Project Navigator tree allows you to configure the Integral I/O point settings for your Orion. Right mouse click on this icon to display its popup menu. The # column in the I/O Properties, displays the ORION I/O point number. Each I/O point can be assigned a unique name. I/O point names may consist of ASCII characters.

| The first 16 integral I/O points can be configured, independent of the others, to operate in one of four Modes: |                                                                                                    |  |  |  |
|----------------------------------------------------------------------------------------------------|----------------------------------------------------------------------------------------------------|--|--|--|
| Discrete Input:                                                                                                 | Return an ON value when voltage is applied to the input module. The default.                                                                                           |  |  |  |
| Discrete Output:                                                                                                | Generate a voltage from the output module when the I/O point is set ON .                                                                                               |  |  |  |
| Rising-edge Latched Input:                                                                                      | Return an ON value from the time voltage is applied to the input module until the I/O point is explicitly "cleared" by the Motion BASIC program $e \neq DIO@(1) = OEE$ |  |  |  |
| Falling-edge Latched Input:                                                                                     | Return an ON value from the time voltage is removed from the input module until the I/O point is explicitly "cleared" by the MotionBASIC program. e.g. DIO@(1) = OFF   |  |  |  |
|                                                                                                    |                                                                                                    |  |  |  |

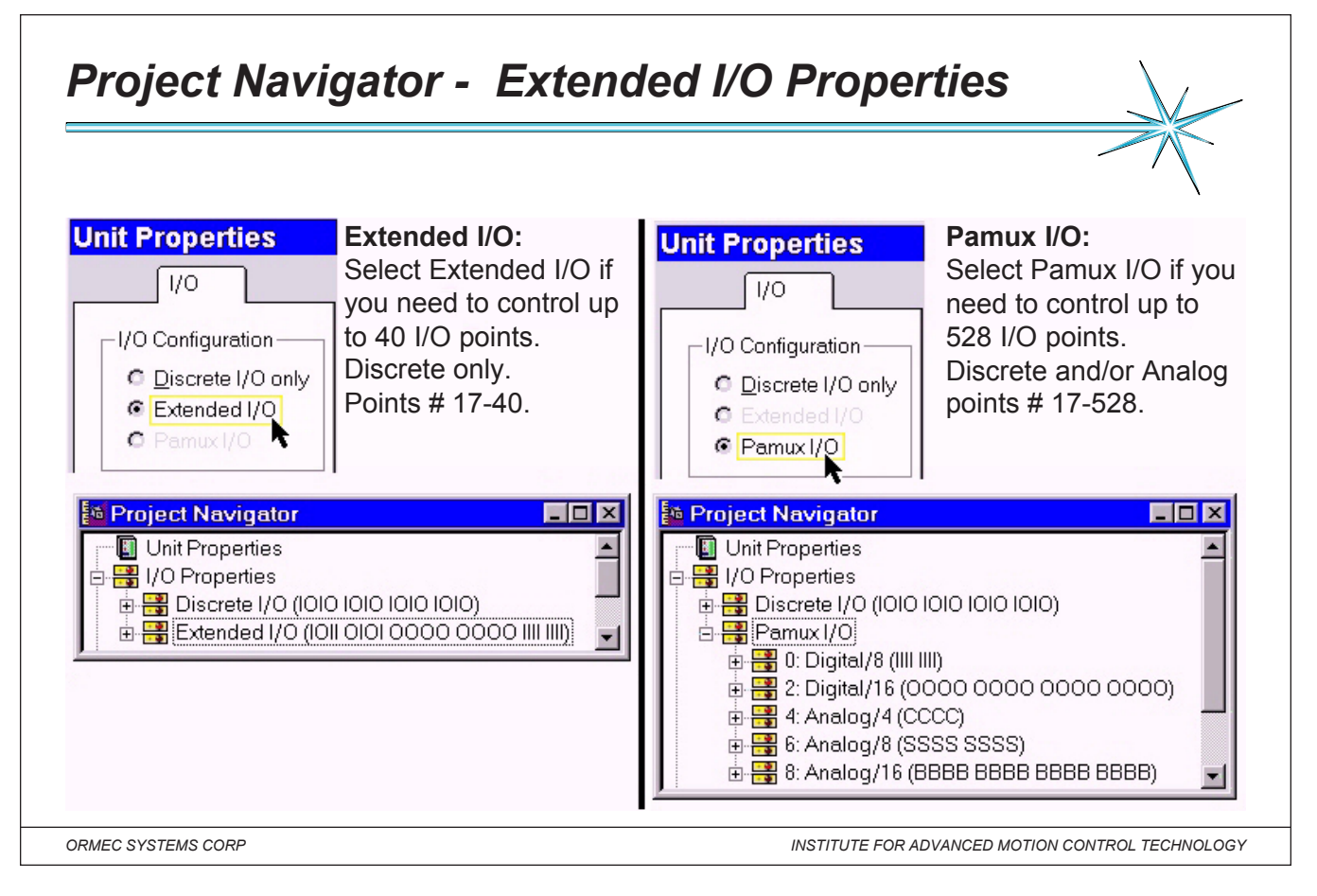

Notes:

# Extended I/O:

ORION controllers can access, through the optional Extended I/O Connector, up to 24 additional Discrete I/O points, mounted in an external rack. These I/O points are configurable as Input (I) or Output (O) points. Use the Unit Properties dialog box to include Extended I/O in your project.

# PAMUX:

Instead of Extended I/O, the optional Extended I/O connector can be used to access up to 512 Pamux Analog or Digital I/O points. Pamux utilizes an eight line parallel bus, and supports 32 groups of up to sixteen I/O, (512 points) supported by either analog and/or digital "Brain Board".

Digital I/O points can be configured as Discrete Inputs (I) or Discrete Outputs (O).

Analog Pamux I/O points are added in multiples of 4, 8, or 16. Once the size of the Brain Board rack is selected, and an address is assigned, the individual I/O points may be configured.

Analog I/O points can be configured as Bipolar Analog Inputs (B), Bipolar Analog Outputs (C), Single-ended Analog Inputs (S), and Single-ended Analog Outputs (T).

Use the Unit Properties dialog box to include Pamux I/O in your project.

# Axis Settings - ServoWire Axis Selection

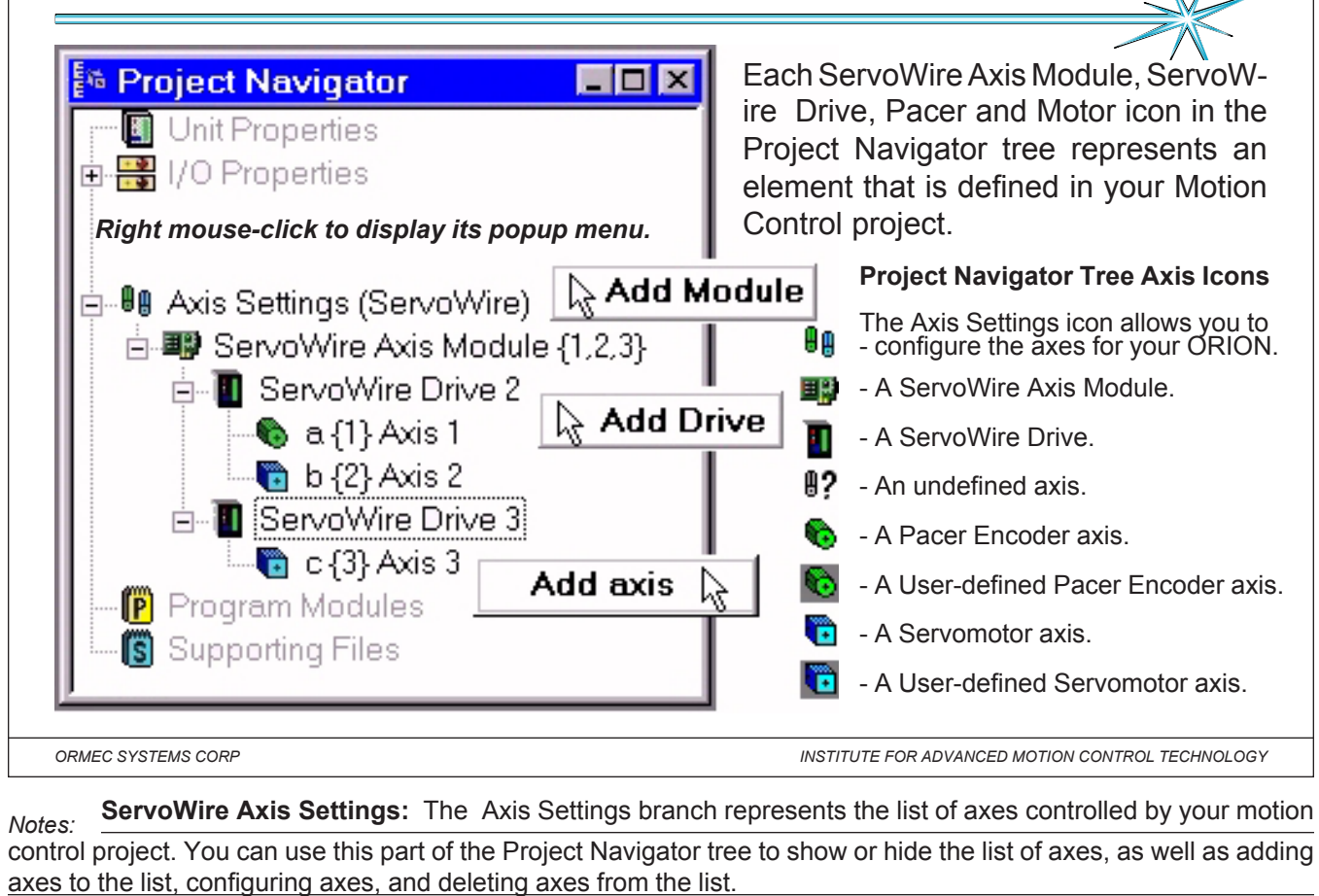

Right Mouse-click on the below icons to display its popup menu.

| Axis Module:    | Each Axis Module icon in the Project Navigator tree represents one Axis Module that is defined in your Motion Control project.                                                       |
|-----------------|----------------------------------------------------------------------------------------------------|
| ServoWire Drive | Each ServoWire Drive icon in the Project Navigator tree represents one ServoWire Drive that is defined in your Motion Control project.                                               |
| Pacer Axis      | Each Pacer icon in the Project Navigator tree represents one pacer encoder axis that is defined                                                                                      |
|                 | in your Motion Control project. Double-click on this icon to edit the axis settings.                                                                                                 |
|                 | Pacers that are shown within a grey box are User-defined pacers. The properties of these pacers may be viewed or edited through the Axis Configurator.                               |
|                 | In a ServoWire system, Pacers share a servodrive with a servomotor. Pacer/servomotor pairs always have consecutive Axis ID's, with the pacer having the lower ID.                    |
|                 |                                                                                                    |
| Motor Axis:     | Each Motor icon in the Project Navigator tree represents one servomotor axis that is defined<br>in your Motion Control project. Double-click on this icon to edit the axis settings. |
|                 | Motors that are shown within a grey box are User-defined motors. The properties of these                                                                                             |
|                 | motors may be viewed or edited through the Axis Configurator.                                                                                                    |
|                 | In a ServoWire system, Servomotors can share a servodrive with a Pacer. Pacer/servomotor                                                                                             |
|                 | pairs always have consecutive Axis ID's, with the servomotor having the higher ID.                                                                                                   |

| Project Navigator Tree _ D X Unit Properties                                                                                                    | Drive Properties ×                                                                                                    |
|----------------------------------------------------------------------------------------------------|----------------------------------------------------------------------------------------------------|
| e -∎ Axis Settings (ServoWire)                                                                                                    |                                                                                                    |
| ServoWire Axis Module {} Program Modules                                                                                                    | Pullup Resistors<br>A-Sensor NPN (2.38K, 10mA, 24 VDC)                                                                                         |
| Supporting Files                                                                                                    | B-Sensor NPN (2.38K, 10mA, 24 VDC)                                                                                                    |
| Right mouse-click to display popup menu.                                                                                                    |                                                                                                    |
| Note: If you want to connect both a pacer<br>encoder and a servomotor to this drive, you<br>must select a servodrive with a Pacer option<br>(any model that ends with 'P'). | Drive Outputs Source<br>Use Auxiliary Axis DELAY@ for DELAY Output<br>Use Auxiliary Axis ENCZ Input for ZOUT Output<br>External Regen Resistor |
| E ■ ServoWire Axis Module {1,2}<br>E ■ ServoWire Drive 2<br>■ ■ a {1} Axis 1                                                                                                | <u>M</u> odel User-Defined<br>Resistance Ohms                                                                                                  |
| <b>b</b> {2} Axis 2                                                                                                    | Power Watts                                                                                                    |
| ORMEC SYSTEMS CORP                                                                                                    | INSTITUTE FOR ADVANCED MOTION CONTROL TECHNOLOG                                                                                                |

# Notes: Adding / Editing ServoWire Drives in the Project Navigator tree:

To add a ServoWire Drive and display the Drive Properties dialog box do any of the following:

- Select Insert | Drive from the MotionDesk ProjNav menu .
- Right click on a ServoWire Axis Module icon to display the shortcut menu, and select Add Drive.
- If a ServoWire Axis Module has no servodrives, double-click on the ServoWire Axis Module icon.

| Drive | Prope | erties: |
|-------|-------|---------|
|       |       |         |

| Model Name:               | To chose a servodrive, select the desired Model Name from this list.                             |
|---------------------------|--------------------------------------------------------------------------------------------------|
| Drive ID:                 | This is the same as the Axis ID of the primary axis attached to this drive. The next available   |
|                           | Servodrive ID is displayed as the default. ID's that are currently in use will not be displayed. |
| <b>Pull-up Resistors:</b> | Select the type of Pull-ups to use with the A-Sensor, B-Sensor, and C-Sensor inputs on this      |
|                           | servodrive. Select between NPN @ 10mA (default), NPN @ 1.2mA, or PNP (no pull-up).               |
|                           |                                                                                                  |
| Drive Output Sour         | Ce:                                                                                              |
|                           | NELAN @ fan DELAN Output if unu want ta gang ast tha Augilian Auja Dalau Opuntan autout ajanal   |

| Use Auxiliary Axis DELAY@ for DELAY Output if you want to connect the Auxiliary Axis Delay Counter output signal    |
|----------------------------------------------------------------------------------------------------|
| (DELAY@) to the DELAY output on this servodrive. If not checked (default), the Primary Axis Delay                   |
| Counter output signal is connected to the DELAY output.                                                             |
| Use Auxiliary Axis ENCZ for ZOUT Output if you want to connect the Auxiliary Axis Zero Reference output signal (Aux |
| ENCZ) to the ZOUT output on this servodrive. If not checked (default), the Primary Axis Zero                        |
| Reference output signal (ENCZ) is connected to the ZOUT output.                                                     |
|                                                                                                    |

# External Regen Resistors: Select your regen resistors from this list:

Choose an ORMEC specified regen resistor or User-Defined.

Enter the Resistance and Power ratings in the boxes provided.

| Axis Settings - Add Axis                                                                                                    | Project Navigator Tree                                                                                                    |
|----------------------------------------------------------------------------------------------------|----------------------------------------------------------------------------------------------------|
| Axis Selection                                                                                                    | ServoWire Axis Module {1,2}                                                                                                    |
| Axis 2 name: Axis 2                                                                                                    | ● a {1} Axis 1<br>■ b {2} Axis 2                                                                                                    |
| Series: G-Series Motors                                                                                                    | Encoder-                                                                                                    |
| Model: MAC-G005A1/_2  Edit Save                                                                                                    | Delete                                                                                                    |
| Drive: SAC-SW210/E_P                                                                                                    |                                                                                                    |
| Motor/Drive Configuration                                                                                                    | Additional Information                                                                                                    |
| Motor + Drive Torque       Max. Speed       5000 RPM         Peak       15.1 in-lbs       Drive Input       110       ✓         Rated       3.4       in-lbs       VAC                                                                         | Motor + Drive Current<br>RMS amps per phase<br>Peak 5.9<br>Continuous 2.0                                                                                           |
| Resolution 8000 cnts/rev<br>Description:                                                                                                    | Inductance 10.40 mH line to line<br>Resistance 8.00 Ohms line to line                                                                                               |
| Brushless AC Servomotor, 110 VAC, Incremental Encoder                                                                                                    |                                                                                                    |
| ORMEC SYSTEMS CORP                                                                                                    | INSTITUTE FOR ADVANCED MOTION CONTROL TECHNOLOGY                                                                                                    |
| Notes: Chose the type of Servomotor or Pacer Encode<br>Model:Chose a motor or pacer encoder for this axis,<br>Change the Series if you wish to select a differe<br>Drive:The servodrive powering this axis. To change th<br>Project Navigator. | er for this axis.<br>select the desired model number from the list<br>ent type of Servomotor or Pacer Encoder.<br>he servodrive edit the Drive properties using the |
| Motor / Drive Configuration<br>Motor/Drive Torque: The amount of rotary force this motor/drive con<br>inch-pounds (in-lbs) or Newton-meters (N-m).                                                                                             | nbination can deliver to a load, specified in eithe                                                                                                    |
| Max. Speed:                                                                                                    | revolutions per minute. This value may be lowe<br>ge selected is less than the motor's rated voltage                                                                |
| Drive Input Voltage: The nominal voltage supplied to the servodriv<br>Resolution: The Axis Resolution parameter indicates the                                                                                                    | e, in units of Volts AC                                                                                                    |
| resolver), and is available as the ORMEC val                                                                                                    | riable CNT.REV@. Axis Resolution units are                                                                                                    |
| specified in counts per revolution (cts/rev).                                                                                                    | aarata Driva Alarm                                                                                                    |
| <b>Description:</b> A short description of the selected servomotor.                                                                                                    |                                                                                                    |
| Additional Information                                                                                                    |                                                                                                    |

User-defined Motors/Encoders: ... Use the Edit, Save and Delete buttons to create new motor and pacer encoder definitions, and to modify or delete existing user-defined definitions.

| Axis Settings - Custom ServoN                                                          | /ire Axis                                                      |  |
|----------------------------------------------------------------------------------------|----------------------------------------------------------------|--|
| Edit User-defined Motor                                                                | ?×                                                             |  |
| Model Name: MAC-G280B4/_3B                                                             |                                                                |  |
| Performance/Mechanical                                                                 | Rated ⊻oltage 460 ▼ VAC                                        |  |
| Feedback Type                                                                          | Number of Poles 6                                              |  |
| Incremental Encoder with Hall Tracks                                                   | Resistance 1.500 Ohms line to line                             |  |
|                                                                                        | Inductance 16.00 mH line to line                               |  |
| Axis Resolution 12000 Cnts/rev                                                         | ✓ Thermal Switch on Motor                                      |  |
| Peak 840.00 in-lbs Peak 26.0                                                           | Thermal<br>Time Constant 22.00 Minutes                         |  |
| Cont. Stall 280.00 in-lbs Continuous 8.7                                               | Hall Offset 0 degrees                                          |  |
| Rated 252.00 in-lbs Speed Max 1750                                                     | Motor Type                                                     |  |
| Motor Inertia 0.031100 RPM<br>in-Ib-sec <sup>2</sup>                                   | <u>C</u> ommutation<br>Trap (Brushless) <b>_</b><br>DC (Brush) |  |
| Description: Brushless AC Servomotor, 460 VAC, Incremental Encoder, A Trap (Brushless) |                                                                |  |
| RMEC SYSTEMS CORP                                                                      | INSTITUTE FOR ADVANCED MOTION CONTROL TECHNOLOGY               |  |

To open an axis for editing: Double-click on the Axis icon in the Project Navigator Tree or Right click on the *Notes:* Axis icon in the Project Navigator Tree to display the shortcut menu. Select the page of the Axis Configurator that you want to open.

The following parameters are specified for custom Torque Drive and Velocity Drive motors:

# Performance/Mechanical Parameters:

| Feedback Type .        | Specifies what type of position transducer is being used by the selected motor.                       |
|------------------------|----------------------------------------------------------------------------------------------------|
|                        | Incremental Encoder with Hall Tracks, Incremental Encoder, Absolute Encoder.                          |
| <b>Axis Resolution</b> | indicates the resolution of the selected motor's encoder and is available as the ORMEC variable       |
|                        | CNT.REV@. Units are in counts per revolution (cts/rev).                                               |
| Motor Torque           | The amount of rotary force this motor can deliver to a load, specified in either inch-pounds (in-lbs) |
| -                      | or Newton-meters (N-m). Peak Motor Torque, Continuous Stall Torque, Rated Motor Torque                |
| Motor Current          | The amount of current this motor needs to operate, specified in RMS amps per phase.                   |
|                        | Peak Motor Current - The current required to produce peak torque for the selected motor.              |
|                        | Continuous Current - The current required to produce continuous stall torque for the selected motor.  |
| Motor Inertia          | The rotor inertia of the motor itself (without load).                                                 |
| Speed                  | The speed of the motor, specified in revolutions per minute (RPM). Max Speed.                         |

# Electrical/Thermal Parameters:

| MotionDook Project Novinetor                                                                                       |                                                            |                                                                             |
|----------------------------------------------------------------------------------------------------|------------------------------------------------------------|-----------------------------------------------------------------------------|
| File ProiNav                                                                                                    | Axis Selection                                             | ?                                                                           |
| Unit Properties                                                                                                    | Axis 1 name: Axis 1                                        |                                                                             |
| Axis Settings Add Axis Add Axis Atistune.bas                                                                       | DE-Series Motors<br>MAC-DE003A1/A<br>Motor Information     | ✓ User-defined Motor/Encoder     ✓ Edit Save Delete                         |
| Supporting Files                                                                                                   | Drive<br>✔ Torque<br>Velocity                              | Axis Resolution 4080 cnts/re∨<br>Maximum Speed 4500 RPM                     |
| Add a new axis to the project                                                                                      | Encoder                                                    | Motor Torque (in-Ibs)<br>Peak 8.4                                           |
| Axis Settings The Axis Settings branch <sup>88</sup> of the Pr Navigator tree allows you to add and                | oject Incremental<br>✓ Absolute<br>Resolver<br>escription: | Rated 2.8<br>Drive Input at Peak<br>Torque: 9.0 v<br>Motor Inertia 0.000079 |
| remove axes that are defined in your Motion<br>Control project. Right-click on this icon to dis<br>its popup menu. | splay                                                      | 10 VAC, Absolute Encoder _<br>_<br>_                                        |

Notes: The Axis Configurator enables you to customize the operational parameters of each (DSP) axis in your System.

Axis Identification ....... Axis ID and Axis Name are displayed at the top of every Axis Configurator screen, indicating the axis currently being configured. Axis ID is defined by the DSP Module ID selected in the Unit Setup screen of the Axis Navigator.

Axis Type and Model .... Axis Selection first consists of choosing the ORMEC series motor, Pacer encoder, or Userdefined for a custom axis. Once this selection is made, the default parameters for the chosen motor or encoder may be customized.

Pacer Encoder...Select Pacer Encoders as the Axis Type, and then select the desired model of encoder from the Encoder Model list box.

 Torque-mode Motors

 Torque-mode Motor, select the desired Servomotor series (i.e., DE-Series Motors) as the Axis Type, and then select the desired model of torque-mode motor from the Motor Model list box. The Information pane will display the physical parameters of the selected motor.

 Velocity-mode Motors

 To configure this axis as a Velocity-mode Motor, select Custom Motors as the Axis Type, and then select the desired motor from the select the desired motor.

 Velocity-mode Motors

 Motor Motors as the Axis Type, and then select the desired motor.

User-Defined Motors .... You can include your own motors and encoders in your Motion Control Project. To create a new motor or encoder, select a similar ORMEC model and click the Edit button. The Edit User-Defined Motor/Encoder dialog will allow you to name and define the profile of the new motor. After you have created a new motor or encoder, you can permanently add it to your personal list of Motors and encoders by clicking the Save button. You can revise your motor parameters at any time by clicking the Edit button. Motors and encoders can be removed from your list by selecting the unwanted motor and clicking the Delete button.

Custom Motor Model information is stored in the file "Program Files\Ormec\MotionDesk\Custom.MTR".

| dit User-Defined Mo                                        | tor/Encoder              | ? ×                                                     |
|------------------------------------------------------------|--------------------------|---------------------------------------------------------|
| Model Name:                                                |                          |                                                         |
| Model <u>T</u> ype: C Pacer Er<br>C Torque I<br>C Velocity | ncoder<br>Drive<br>Drive |                                                         |
| Encoder Type: @ Incremen<br>@ Absolute<br>@ Resolver       | tal                      | Motor Torque (in-Ibs)<br>Peak 8.4<br>Bated Io.a         |
| Axis Resolution 4080                                       | cnts/rev                 | 1 ale a 2.0                                             |
| Maximum 4500<br>Speed                                      | RPM                      | Drive Input at<br>Peak Torque<br>Motor Inertia 0.000079 |
| Description: Brushless AC S                                | ervomotor, 110 V         | 'AC, Absolute Encoder                                   |

Notes: The Edit User-Defined Motor/Encoder dialog allows you to define a new motor or pacer encoder profile. After

entering your own settings, click Save to return to the Axis Configurator with a new user-defined motor, or click Cancel to return without creating a new motor. Use Clear to delete all user entries in this dialog, or Restore to revert to the default settings of the motor or encoder you used as a template.

| Model Name   | Enter a unique name for your motor or encoder.                                                |
|--------------|-----------------------------------------------------------------------------------------------|
| Model Type   | This indicates the type of motor or pacer encoder that is being defined.                      |
| Encoder Para | ameters The following parameters can be specified for all user motors and pacer encoders:     |
| Encoder Type | especifies what type of position transducer is being used by the selected motor or encoder.   |
| If checked:  | Incremental - the selected motor uses an Incremental Encoder for position information.        |
|              | Absolute - the selected motor and drive support an Absolute Encoder for position information. |
|              | Resolver - the selected motor uses a Resolver for position information.                       |

| Motor Parameters: The followin | a parameters can be specified for custom Torque Drive and Velocity Drive motors:             |
|--------------------------------|----------------------------------------------------------------------------------------------|
|                                | g parameters can be specified for custom roldue Drive and velocity Drive motors.             |
| Motor Torque The arr           | iount of rotary force this motor can deliver to a load, specified in either inch-pounds (in- |
| lbs) or Newton-meters (N-m)    | Peak Motor Torque - The peak torque of the selected motor.                                   |
|                                | Rated Motor Torque - The rated torque of the selected motor.                                 |
| Drive Input at Peak Torque     | . The servodrive input that generates peak torque on the motor.                              |
|                                | For Torque Mode Drives only.                                                                 |
| Drive Input at Max Speed       | . The drive input that commands maximum speed on the motor.                                  |
|                                | For Velocity Mode Drives only.                                                               |
| Motor Inertia The rot          | or inertia of the motor itself (without load).                                               |
| Description Enter a            | a short text description of your motor or encoder.                                           |

ORMEC Institute for Advanced Motion Control Technology

|                  | Motor Units                                                                                                    |
|------------------|----------------------------------------------------------------------------------------------------|
|                  | Axis 2 name: Axis 2                                                                                                    |
|                  | Inertia, in-Ib-sec <sup>2</sup><br>Loa <u>d</u> 0 Motor: 0.000067 Ratio: 0.0 to 1                                                                                                    |
|                  | Machine Limitations & Unit Conversion Factors         Axis Units:       User Units         Position       8000       counts       360       degrees       ✓         Speed Limit       5017       RPM       5017       RPM       ✓         Accel Limit       32767       rev/sec²       205880       rad / sec / s ▼                                                                                                    |
|                  | Default Maximum User Parameters         Max       5017       RPM       Max       205880       Image: Unlimited acceleration         Speed       Accel:       205880       Image: Unlimited acceleration         Max Drive       12.80       in-lb       Max       205880       Image: Unlimited acceleration         Max Drive       12.80       in-lb       Max       205880       Image: Unlimited acceleration         Dutput       Decel:       Decel:       Image: Unlimited acceleration         DRV.MAX@       27775       Error       1000         Decel:       Image: Unlimited acceleration       Image: Unlimited acceleration |
| ORMEC SYSTEMS C  | I INSTITUTE FOR ADVANCED MOTION CONTROL TECHNOLOGY                                                                                                    |
| otes:            |                                                                                                    |
| ertia: Enter the | e calculated, measured, or estimated inertia of the Load to be coupled to the motor shaft (not                                                                                                    |
| cluding the mot  | or's inertia).                                                                                                    |
| achine Limitat   | ions & Unit Conversion Factors: Machine Limitations define the physical limitations of the                                                                                                    |
| ervomotor selec  | ted, in terms of Axis Units. Unit Conversion Factors are used to convert Motor Position, Spee                                                                                                    |
| nd Appalanation  | into the user's preferred units of measurement for these parameters, in terms of User Units.                                                                                                    |
| nd Acceleration  |                                                                                                    |
| efault Maximu    | <b>m User Parameters:</b> The Default Maximum User Parameters set here are used when motor                                                                                                    |

| otionDATA                                                                                            | ( SAM Example ) 🛛 😭                                                                                         | ? × | MotionDATA                                                            | ( DSP E                                    | xample ) 👘                               | ? ×         |
|----------------------------------------------------------------------------------------------------|----------------------------------------------------------------------------------------------------|-----|-----------------------------------------------------------------------|--------------------------------------------|------------------------------------------|-------------|
| <u>A</u> xis 2 name: Lef                                                                             | t Motor                                                                                                    | s   | <u>A</u> xis 2 name: R                                                | ight Motor                                 |                                          |             |
| Axis MotionDATA: —<br><u>None</u><br><u>Commanded Pos</u><br>Actual Position<br>Select Pacer Axis: — | sition SAM MotionDATA Ports Unput: (external) Output 1: Left Motor Output 2: Right Motor                    |     | - MotionDATA Mode<br>Output:<br>C Pass-Through<br>Commanded<br>Actual | e:<br>Input:<br>☞ <u>E</u> nabled          | Gear Speed M<br>Output 1<br>Input 2      | lultipliers |
| (none)<br>( <b>external) (from Inpu</b><br>Right Motor                                               | Resolution     6000     Counts/R       Speed Limit     4000     RPM       Axis Position     6000     Counts | ev  | (none)                                                                | Resolution<br>Speed Limit<br>Axis Position | 2000 Counts/F<br>6030 RPM<br>2000 Counts | Revolutio   |
|                                                                                                    | User Position 360 degrees<br>Gear Speed Multipliers                                                         | 8   |                                                                       | User Position                              | 360 degrees                              |             |

#### Notes:

MotionDATA Mode (MD.MODE@) MotionDATA Mode defines the configuration of MotionDATA for this axis.

Gear Speed Multiplier: The Gear Speed Multipliers set two factors so that GEAR AT statements are easy to write for machines. A straight-forward command, such as GEAR AT 1 to 1, uses this factor to account for the physical differences between the pacer axis and the follower axis, and yet achieve desired follower motion with this sort of simple command.

Select Pacer Axis: Select Pacer Axis displays the name and motion parameters for the axis that is providing

MotionDATA information to this axis.

|                                                                                                    | Motion ?×                                                                                                    |
|----------------------------------------------------------------------------------------------------|----------------------------------------------------------------------------------------------------|
| ServoWire only,<br>Hardware Travel Limits<br>under software control.<br>Note:<br>DSP Axis Module<br>use jumpers. | Axis name: Left Motor                                                                                                    |
|                                                                                                    | S-Curve     Forward Motor Rotation       0     %       © Clockwise     © Counter-Clockwise                                                                                                    |
|                                                                                                    | ✓       ✓       Software Travel Limits: (degrees)         ✓       ✓       Forward       ✓         ✓       Travel Limits       ✓       Disable Software         ✓       Travel Limits       ✓       ✓         ✓       Travel Limits       ✓       ✓         ✓       Travel Limits       ✓       ✓ |
|                                                                                                    | Axis Position Cycle — Position Error: (degrees)<br>Non-modulo<br>Maximum Position Error 360<br>Modulo<br>Desition Medulue                                                                                                    |
|                                                                                                    | Position Modulus       0       In-Position Error       2       Axis is always in position                                                                                                    |

#### Notes:

- S-Curve Distribution: (SCURVE@) The S-Curve Distribution defines the percentage of the velocity ramp that will be "smoothed" during motion of this axis.
- **Forward Motor Rotation** (CW.FWD@) Forward Motor Rotation defines the servomotor's direction of "forward" rotation, as viewed when facing the end of the motor shaft.
- **Software Travel Limits**: (STL.FWD@, STL.REV@) Software Travel Limits allow you to specify the maximum allowable range of travel for this axis. Software Travel Limits are specified in the user units for position.
- Hardware Travel Limits (HTL)- (ServoWire only) Each axis in a an ORION Motion Controller provides two hardware travel limit switch inputs. With ServoWire, the HTL can be disabled by checking the Disable HTL box.
- Axis Position Cycle: (POS.MOD@) Axis position can be configured to operate in a non-repeating mode, or to repeat periodically.

Position Error: (PERR.MAX@, PERR.INPOS@) Position Error affects how axis position error information is handled. Position Error is specified in the user units for position.
| Axis Outputs                                                                                                    | (SAM Example )                                                                                                    | Axis Outputs (DSP Example)                                                                                                    |
|----------------------------------------------------------------------------------------------------|----------------------------------------------------------------------------------------------------|----------------------------------------------------------------------------------------------------|
| <u>A</u> xis 2 name: Le                                                                                               | ft Motor                                                                                                    | Axis 1 name: Left Motor                                                                                                    |
| Brake<br>G Disabled<br>Auto<br>Manual<br>Brake Delay:<br>Drive Output Mappin<br>DELAY Output: Ena<br>ZREF Output: Ena | Digital Output Mappings<br>Signal Source Axis<br>Out 1: PLS1 Axis 2<br>Out 2: PLS2 Axis 2<br>Out 3: PLS3 Axis 2<br>Analog Output Mappings<br>Signal Source Axis<br>AOut 1: none Axis 2<br>AOut 2: none Axis 2<br>ServoWire only,<br>source for<br>DELAY and ZOUT<br>under software control. | DSP Output Mappings<br>Out 1: PLS1 Out 3: PLS3<br>Out 2: PLS2 Out 4: (None)<br>Programmable Limit Switch Parameters<br>PLS 1: PLS 2: PLS 3:<br>Control Source Actual Actual Actual<br>Units degrees degrees degrees<br>Low 0 0 0 0<br>High 0 0 0 0                 |
| ORMEC SYSTEMS COR                                                                                                    | >                                                                                                    | INSTITUTE FOR ADVANCED MOTION CONTROL TECHNOLOGY                                                                                                    |
| lotes:<br>Break<br>Digital Output Mapp                                                                                | The Motor Brake signal can be co<br>available when the Primary axis c<br>bings OUT1 is mapped to PLS1@ of th<br>of the Auxiliary axis of the servodri<br>MotionBASIC Ver 5.1 and earler.                                                                                                    | nfigured for any servomotor on a ServoWire drive. It is n<br>of a ServoWire drive is a pacer.<br>he Primary axis of the servodrive. OUT4 is mapped to PLS1<br>ve. These mapping are fixed, and cannot be changed usir                                              |
| rive Output Mapr                                                                                                    | inas                                                                                                    |                                                                                                    |
| OELAY Output                                                                                                    | (ServoWire only) When Enabled,<br>Delay Counter signal at the servoor<br>dialog for the servodrive for this a<br>(ServoWire only) When Enabled, Z<br>of the ZOUT signal at the servodr<br>Properties dialog for the servodriv                                                               | DELAY Output indicates that this axis is the source of the drive. To change this parameter, open the Drive Properties xis.<br>COUT Output indicates that ENCZ from this axis is the source view. To change this parameter, open the ServoWire Drive for this axis. |
|                                                                                                    |                                                                                                    |                                                                                                    |
| nalog Output Map                                                                                                    | ppingsEach ServoWire axis in a<br>signals, AOUT1 and AOUT2.<br>AOUT1 is mapped to the Torque I                                                                                                    | n ORION Motion Controller system has two analog out                                                                                                    |

| Progra | ammable Lim          | it Switch            |                | ? ×            |  |
|--------|----------------------|----------------------|----------------|----------------|--|
|        | <u>A</u> xis 1 name: | Axis 1               |                |                |  |
| L- E   | Programmable         | Limit Switch Contro  | I              |                |  |
|        |                      | PLS <u>1</u> :       | PLS <u>2</u> : | PLS <u>3</u> : |  |
|        | Source               | Actual 🗾             | Actual 👻       | Actual 👻       |  |
|        | Output               | Automatic 🛛 💌        | Automatic 🝷    | Automatic 💌    |  |
|        | Sensor               | None 💌               | None 🔻         | None 🔻         |  |
|        | Programmable         | Limit Switch Cycle - |                |                |  |
|        | Units                | degrees              | degrees        | degrees        |  |
|        | Low                  | 0                    | 0              | 0              |  |
|        | <u>H</u> igh         | 0                    | 0              | 0              |  |
|        | <u>M</u> odulo       | 0                    | 0              | 0              |  |

Notes:

### Programmable Limit Switch Control:

Each axis has three independent programmable electronic limit switches which turn ON and OFF automatically with respect to axis position.

| PLS Control Source Chose the source of control information for each PLS.          | (PLSx.MODE@) |
|-----------------------------------------------------------------------------------|--------------|
| PLS Output Choose whether the PLS operates in automatic or manual mode.           | (PLSx.MODE@) |
| PLS Sensor Select the sensor that will reset the PLS when the sensor is asserted. | (PLSx.SEN@)  |

### Programmable Limit Switch Cycle:

Each axis has three independent programmable electronic limit switches which turn ON and OFF automatically with respect to axis position.

| PLS Low    | Enter the axis position at which point this Limit Switch should turn OFF. | (PLSx.LOW@)  |
|------------|---------------------------------------------------------------------------|--------------|
| PLS High   | Enter the axis position at which point this Limit Switch should turn ON.  | (PLSx.HIGH@) |
| PLS Modulo | Enter the size of the PLS modulus if PLS axis position is cyclical.       | (PLSx.MOD@)  |

| is Inputs 🥂 🖁                                                                                                    | SAM Example )                                                                                                    | ? X Axis Inputs (DSP Example)                                                                                                    |
|----------------------------------------------------------------------------------------------------|----------------------------------------------------------------------------------------------------|----------------------------------------------------------------------------------------------------|
| <u>A</u> xis name: Left Moto                                                                                                    | r                                                                                                    | Axis 1 name: Left Motor                                                                                                    |
| A-Sensor<br>High<br>Gate by Out1<br>NPN (2.38K, 10mA, 24 VDC)<br>C-Sensor<br>Low<br>PNP (no pull-up)<br>Machine Groups<br>Machine 1 Machir<br>Machine 2 Machir<br>ServoWire only,<br>Sensor Pull-up Res<br>See drive propertie | B-Sensor      Rising Edge      Gate by Out2     NPN (20K, 1.2mA, 24 V      Zero Reference      Falling Edge      AIN1 Qutoff      0.0 Hz      Disable Filter      Sistors under software of S.                                        | Image: Constraint of the second constraint of the second consecond consecond constraint of the second constraint of |
|                                                                                                    |                                                                                                    |                                                                                                    |
| ORMEC SYSTEMS CORP                                                                                                    |                                                                                                    | INSTITUTE FOR ADVANCED MOTION CONTROL TECHNOLOG                                                                                                    |
| ormec systems corp<br>es:<br>                                                                                                    | - Each ServoWire Driv<br>at can be used to initia<br>e. The Drive Properties<br>ups to use with the A-S<br>: Select the Zero Refe<br>Z: Select ENCZ to derive                                                                         | e has four high speed sensor inputs (A-Sensor, B-Sensor, C-Ser<br>ate, terminate, or control axis motion. Sensors (A,B, and C) inputs<br>s dialog allows you to configure a ServoWire drive Pull-up resisto<br>Sensor, B-Sensor, and C-Sensor inputs on this servodrive.<br>erence input configuration desired.<br>ve the Zero Reference signal from the servomotor's encoder.<br>ve the Zero Reference signal from the DSP's EXTZ input signal.                                                                                                    |
| ormec systems corp<br>es:<br>                                                                                                    | - Each ServoWire Driv<br>at can be used to initia<br>e. The Drive Properties<br>ups to use with the A-S<br>: Select the Zero Refe<br>Z: Select ENCZ to deriv<br>Select EXTZ to deriv                                                  | INSTITUTE FOR ADVANCED MOTION CONTROL TECHNOLOG<br>e has four high speed sensor inputs (A-Sensor, B-Sensor, C-Ser<br>ate, terminate, or control axis motion. Sensors (A,B, and C) inputs<br>s dialog allows you to configure a ServoWire drive Pull-up resisto<br>Sensor, B-Sensor, and C-Sensor inputs on this servodrive.<br>erence input configuration desired.<br>ve the Zero Reference signal from the servomotor's encoder.<br>ve the Zero Reference signal from the DSP's EXTZ input signal.                                                                                                    |
| ormec systems corp<br>es:<br>Zero Reference) th<br>vidually configurable<br>ect the type of Pull-u<br>to Reference Input:<br>Encoder ENC<br>External EXT2<br>Sensor Input:<br>Sensor Gating:                                   | - Each ServoWire Driv<br>at can be used to initia<br>e. The Drive Properties<br>ups to use with the A-S<br>: Select the Zero Refe<br>Z: Select ENCZ to derive<br>Select EXTZ to derive<br>Select the A-Sensor<br>Check this box to er | e has four high speed sensor inputs (A-Sensor, B-Sensor, C-Ser<br>ate, terminate, or control axis motion. Sensors (A,B, and C) inputs<br>s dialog allows you to configure a ServoWire drive Pull-up resisto<br>Sensor, B-Sensor, and C-Sensor inputs on this servodrive.<br>erence input configuration desired.<br>ve the Zero Reference signal from the servomotor's encoder.<br>ve the Zero Reference signal from the DSP's EXTZ input signal.                                                                                                    |

| Torrigo Loon                                                   |                                                           |  |
|----------------------------------------------------------------|-----------------------------------------------------------|--|
| Torque Loop                                                    |                                                           |  |
| Axis 2 name: Left Motor                                        |                                                           |  |
| VLTC 3 msec<br>Torque <u>G</u> ain: 100 %                      | D <u>r</u> v Cmd <mark>500 H</mark> z<br>Filter ☐ Disable |  |
| ⊻MTC 20 msec                                                   | DMTC 0 msec                                               |  |
| – Loop Tuning Factors –<br>Kvi V <u>e</u> locity Integral: 100 | <sup>∞</sup> 0 - J−−−− 1000                               |  |
| Kp <u>P</u> osition Gain: 100                                  | <sup>∞</sup> 1 −                                          |  |
| Kpi Position Integral: 0                                       | ■ % 0 J 500                                               |  |
| Kaf A <u>c</u> cel. Feedforward: 100                           | ■ % 0 J 200                                               |  |
| Kvf Velocity <u>F</u> eedforward: 100                          | ■ % 0 J 200                                               |  |
| Kva Velocity Ob <u>s</u> erver: 100                            | ■ % <sub>40</sub> ⊢ <sub>200</sub>                        |  |

#### Notes:

| velocity Loop Time Constant:       | (VLIC@) The velocity Loop Time Constant sets the velocity proportional gain.  |
|------------------------------------|-------------------------------------------------------------------------------|
| Torque Gain:                       | (TRQ.GAIN@) The Torque Gain sets the Torque Mode Servo Gain for this          |
| -                                  | servomotor.                                                                   |
| Velocity Monitor Time Constant:    | (VMTC@) The Velocity Monitor Time Constant is used to set sets the time       |
|                                    | constant of the filter on the velocity monitor variable, VEL.MON@.            |
| Drive Command Low-Pass Filter:     | (DRV.CMD.3DB@) Enter the cutoff frequency of the lowpass filter for Drive     |
|                                    | Command for this axis.                                                        |
| Filtered Drive Command Monitor Tin | ne Constant (DMTC@) The Filtered Drive Command Monitor Time Constant is       |
|                                    | used to set sets the time constant of the filter on the drive command monitor |
|                                    | variable, DRV.MON@.                                                           |
| Velocity Integral Factor:          | (KVI@) Select a Velocity Integral Factor. (Kvi)                               |
| Position Gain Factor:              | (KP@) Select a Position Gain Factor. (Kp)                                     |
| Position Integral Factor:          | (KPI@) Select a Position Integral Factor. (Kpi)                               |
| Acceleration Feedforward Factor:   | (KAF@) Select an Acceleration Feedforward Factor. (Kaf)                       |
| Velocity Feedforward Factor:       | (KVF@) Select a Velocity Feedforward Factor. (Kvf)                            |
| Velocity Observer Sensitivity:     | (KVA@) Select a Velocity Observer Sensitivity (Kva)                           |
|                                    |                                                                               |

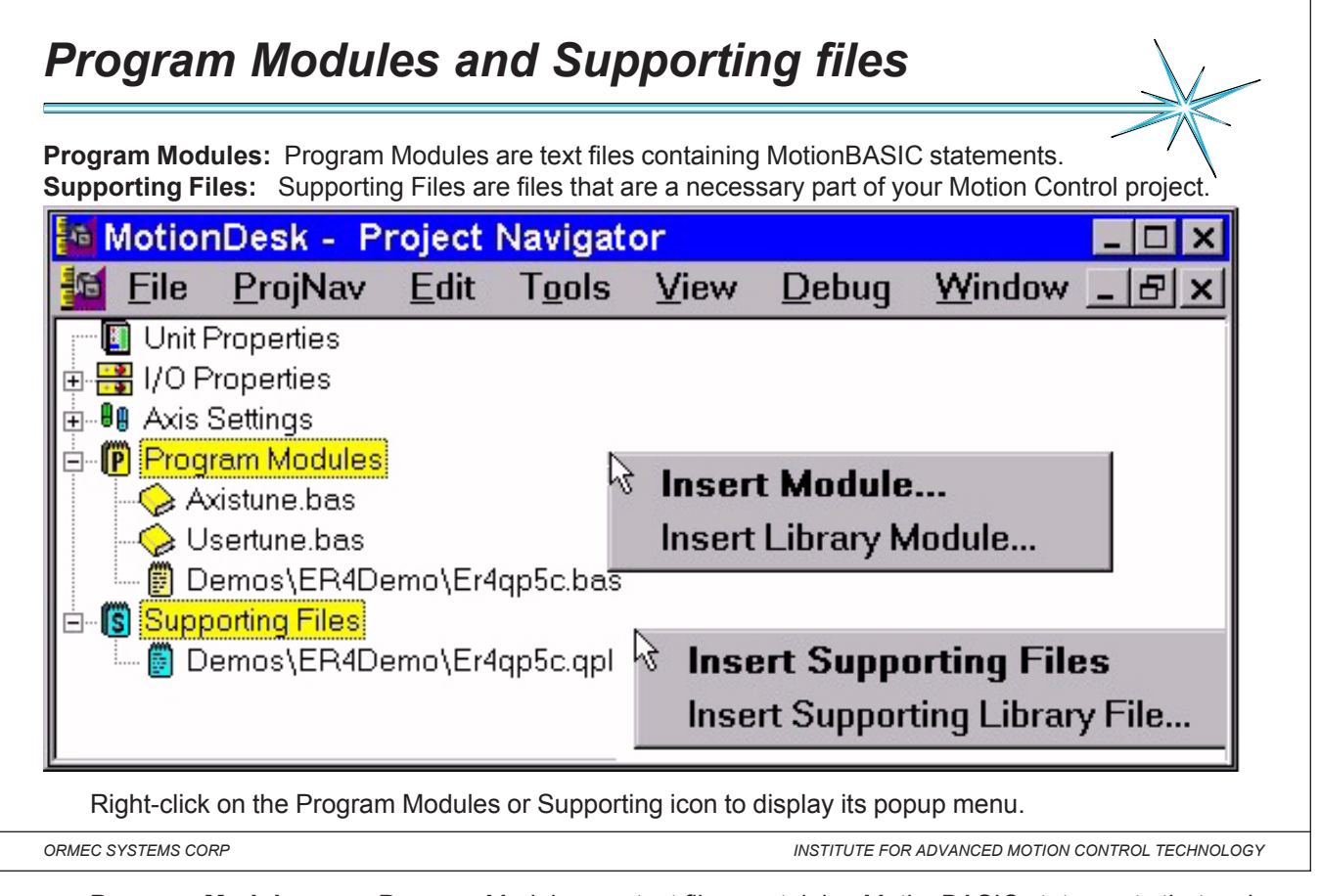

Notes: Program Modules: Program Modules are text files containing MotionBASIC statements that make up

the control program for your Motion Control project. Library Modules are standard Program Modules that are kept in the MotionDesk Library for use in any Motion Control project. A MotionBASIC program can consist of as many modules as desired.

The Project Navigator is used to add modules to the project, and delete modules from the project.

MotionPad is used to edit Program Modules and to view Library Modules.

**Supporting Files:** Supporting Files are files that are a necessary part of your Motion Control project. Library Files are standard Supporting Files that are kept in the MotionDesk Library for use in any Motion Control project You can identify as many Supporting Files as needed.

The Project Navigator is used to add files to the project, and delete files from the project.

| Your default file associations are used to select the application for editing Supporting Files and viewing Library |
|----------------------------------------------------------------------------------------------------|
| Files.                                                                                                    |

Note: Supporting Files are not the same as Program Modules. Although you could add a MotionBASIC module as a supporting file, it will not be part of your executable program.

| MotionDesk                                             |                                            |                        |                                                              |                   |
|--------------------------------------------------------|--------------------------------------------|------------------------|--------------------------------------------------------------|-------------------|
| <mark>-ile <u>P</u>rojNav <u>E</u>dit T<u>o</u></mark> | ols <u>V</u> iew <u>[</u>                  | <u>D</u> ebug <u>M</u> | <u>(</u> indow <u>H</u> elp                                  | ,                 |
| New Project                                            | Save As                                    |                        |                                                              | ? ×               |
| <u>O</u> pen Project<br><u>C</u> lose Project          | Save <u>i</u> n:                           | 🔄 MotionDe             | esk 🔽 主                                                      |                   |
| Save Project                                           | Demos                                      |                        |                                                              | Create New Folder |
| Save Project <u>A</u> s                                | MBX Support                                | ting files             | Save Proiect                                                 |                   |
| Sync Project with ORIC                                 | □ mbx_upg<br>□ Templates<br>☑ Training.MTE | )                      | Use this command to save the to its current name and folder. | active project    |
| Print                                                  | My_Project                                 |                        | If you want to change the name and                           | directory of      |
| Print Pre <u>v</u> iew                                 |                                            |                        | Save Project As command.                                     |                   |
| P <u>r</u> int Setup                                   | I                                          |                        |                                                              |                   |
| <u>1</u> Er4qp5c.mtd                                   | File <u>n</u> ame:                         | Training.mt            | ł – – – – – – – – – – – – – – – – – – –                      | <u>O</u> pen      |
| <u>2</u> Training.MTD                                  | Save as type:                              | MotionDes              | Project Files (*.mtd)                                        | Cancel            |
|                                                        |                                            |                        |                                                              |                   |

Notes: Motion Desk creates project files to record the unique configuration settings of each Motion Control Project that

you create. These projects reside on your development system (with .MTD as a filename extension) and also on your <u>ORION Motion Controller (with .MTP as a filename extension). The name of the current project is displayed in the title</u> bar of the various MotionDesk windows.

**Project Documents:**(MTD) The Project Document is a binary file produced by MotionDesk when a new project is created. This file, which has the extension .MTD, defines all the aspects of a project. Project Documents reside on your development system along with MotionDesk.

**Project Files:** (MTP) The Project File is an ASCII file that is automatically produced by MotionDesk when <u>a Project Document is saved, and when you synchronize MotionDesk with ORION. This file, which has the extension</u> .MTP, is a subset of the Project Document. The Project File defines all aspects of a project that relate to an ORION Motion Controller. Project Files reside on both your development system and on the ORION System Card.

<u>Motor Parameter Configuration "MP.CONFIG"</u> Establish valid settings for the Ormec Variables involved in the configuration of the controller and axes. The settings are established in the project .MTP file created from the MotionDESK software.

| MotionDesk         File       Edit       Tools       View         New Project       Open Project       Open Backup/Archive         Load Backup/Archive       Open Project                                                                                                    | Debug Window Help<br>Ctrl+N<br>Ctrl+O Save As<br>Save in: MotionDesk                                                                                                    | Create Backup/Archive<br>Use this command to select the project you<br>want to archive. All all program modules and<br>supporting files, as well as all project settings, will<br>be archived.                                                                                                    |
|----------------------------------------------------------------------------------------------------|----------------------------------------------------------------------------------------------------|----------------------------------------------------------------------------------------------------|
| <u>S</u> ave Project<br>Save Project <u>A</u> s<br>Create <u>B</u> ackup/Archive                                                                                                    | Ctrl+S mb_upg Temp<br>MBX Supporting files Trainin<br>mbx_upg                                                                                                    | lates<br>ng.mtz                                                                                                    |
| Sync Project with ORION<br>Change Orion Connection<br>Upload MBDUMP.BIN                                                                                                    | File <u>n</u> ame: Training.mtz<br>Save as <u>type</u> : MotionDesk Bac                                                                                                    | kup/Archive Files (*.mtz)                                                                                                    |
| single compressed f                                                                                                    |                                                                                                    |                                                                                                    |
| another developmer<br>• The ORION Con<br>• All Program Mod<br>• All Supporting Fil                                                                                                    | le (*.MTZ) that can be easily t<br>t system with MotionDesk. Th<br>iguration settings that were de<br>ules that are referenced in the<br>es that are referenced in the p                                                                                                    | ransferred to floppy disk, or moved to<br>is information includes:<br>efined in the Project Navigator.<br>project.<br>project.                                                                                                    |
| another developmer <ul> <li>The ORION Con</li> <li>All Program Mod</li> <li>All Supporting Fil</li> </ul>                                                                                                    | le (*.MTZ) that can be easily t<br>t system with MotionDesk. Th<br>iguration settings that were de<br>ules that are referenced in the<br>es that are referenced in the p                                                                                                    | ransferred to floppy disk, or moved to<br>is information includes:<br>efined in the Project Navigator.<br>project.<br>broject.                                                                                                    |
| another developmer <ul> <li>The ORION Con</li> <li>All Program Mod</li> <li>All Supporting Fil</li> </ul> ORMEC SYSTEMS CORP Potes:                                                                                                    | le (*.MTZ) that can be easily t<br>t system with MotionDesk. Th<br>iguration settings that were de<br>ules that are referenced in the<br>es that are referenced in the p<br>Use this command to archive the<br>can change the name the archive of ye                                                                                                    | active Motion Control Projects have the file extension                                                                                                    |
| another developmer <ul> <li>The ORION Con</li> <li>All Program Mod</li> <li>All Supporting Fil</li> </ul> ORMEC SYSTEMS CORP Notes: Streate Backup/Archive: Ne Save As dialog box so you ntz. This command will arc                                                                                                 | le (*.MTZ) that can be easily t<br>t system with MotionDesk. Th<br>iguration settings that were de<br>ules that are referenced in the<br>es that are referenced in the p<br>Use this command to archive the<br>can change the name the archive of ye<br>nive all program modules and suppo                                                                                                | active Motion Control Projects have the file extension<br>project. Archived projects settings.                                                                                                    |
| another developmer <ul> <li>The ORION Con</li> <li>All Program Mod</li> <li>All Supporting Fil</li> </ul> ORMEC SYSTEMS CORP Notes: Streate Backup/Archive: ne Save As dialog box so you ntz. This command will arc oad Backup/Archive:                                                                             | le (*.MTZ) that can be easily to<br>t system with MotionDesk. The<br>iguration settings that were de-<br>ules that are referenced in the<br>es that are referenced in the p<br>Use this command to archive the<br>can change the name the archive of year<br>nive all program modules and support<br>Use this command to load an arc                                                      | Arransferred to floppy disk, or moved to<br>is information includes:<br>efined in the Project Navigator.<br>project.<br>INSTITUTE FOR ADVANCED MOTION CONTROL TECHNOLOGY<br>active Motion Control Project. MotionDesk display<br>bur project. Archived projects have the file extension<br>rting files, as well as all project settings.                                                                                                    |
| another developmer <ul> <li>The ORION Con</li> <li>All Program Mod</li> <li>All Supporting Fil</li> </ul> ORMEC SYSTEMS CORP Notes: Streate Backup/Archive: The Save As dialog box so you ntz. This command will arc oad Backup/Archive: The Select the Backup/Archive:                                             | le (*.MTZ) that can be easily to<br>t system with MotionDesk. The<br>iguration settings that were de-<br>ules that are referenced in the<br>es that are referenced in the p<br>Use this command to archive the<br>can change the name the archive of year<br>nive all program modules and support<br>Use this command to load an arc<br>e file dialog box so you can select the           | ransferred to floppy disk, or moved to<br>is information includes:<br>efined in the Project Navigator.<br>project.<br>INSTITUTE FOR ADVANCED MOTION CONTROL TECHNOLOGY<br>active Motion Control Project. MotionDesk display<br>our project. Archived projects have the file extension<br>rting files, as well as all project settings.<br>hived Motion Control Project. MotionDesk display<br>project archive you want to load. Archived project |
| another developmer <ul> <li>The ORION Con</li> <li>All Program Mod</li> <li>All Supporting Fil</li> </ul> <li>ORMEC SYSTEMS CORP Notes: Notes: Preate Backup/Archive: ne Save As dialog box so you ntz. This command will arc oad Backup/Archive: ne Select the Backup/Archive: ave the default file extension</li> | le (*.MTZ) that can be easily to<br>t system with MotionDesk. The<br>iguration settings that were de<br>ules that are referenced in the<br>es that are referenced in the p<br>Use this command to archive the<br>can change the name the archive of year<br>nive all program modules and support<br>Use this command to load an arc<br>e file dialog box so you can select the<br>n .MTZ. | active Motion Control Project Nave the file extension<br>rting files, as well as all project settings.                                                                                                    |

# Sync a project 📐

The Project Document (extension .**MTD**) is a binary file produced by MotionDesk when a new project is created. This file defines all the aspects of a project and resides on your development computer.

The Project File (extension .**MTP**) is an ASCII file that is automatically produced by MotionDesk when you synchronize MotionDesk with ORION. This file is a subset of the Project Document (.MTD). 🌆 MotionDesk - Project Navigator Eile ProjNav Project.MTD ✓ Toolbar PowerUp.PRJ X 🖻 🖻 🖪 🕄 🕫 🕑 🜀 Project.MTP 🔲 Unit Properties 🗄 🚟 I/O Properties Machine3.BAS 🖶 Discrete I/O (ROFO IOIO IOIO IOIO) ErrHdlr.BAS Axis Settings Display.QP2 Program Modules SYSTEM CARD Machine3.BAS DRMEC ErrHdlr.BAS Supporting Files ŝ Display.QP2

### Project Synchronization

The current MotionDesk project is NOT synchronized with the ORION Unit. - Please choose one of the following options:

- Synchronize by DOWNLOADING the current project to the Orion Unit.
- Synchronize by UPLOADING the Orion Unit data into the current project.
- CHECK synchronization status. Do not update any files now.

Project Synchronization: When MotionDesk is actively working with an ORION Motion Controller, the Motion Control Projects (.MTD and .MTP) on the two platforms must be "in sync". The last project installed (downloaded) in the controller is the default project to be restored on powerup. The name of that project (.MTP) is stored in a pointer file on the system card: **POWERUP.PRJ**.

INSTITUTE FOR ADVANCED MOTION CONTROL TECHNOLOGY

ORMEC SYSTEMS CORP

MotionDesk creates project files to record the unique configuration settings of each Motion Control Project that

? ×

Notes: <u>Motion Desk creates project mes to record the dinque comignation settings of each Motion Control Project that</u> you create. These projects reside on your development PC (with .MTD as a filename extension) and also on your <u>ORION Motion Controller System Card (with .MTP as a filename extension)</u>. The name of the current ( open ) MotionDESK project (.MTD) is displayed in the title bar of the various MotionDesk windows.

### **Project Synchronization:**

When MotionDesk is actively working with an ORION Motion Controller, the Motion Control Projects on the two platforms must be "in sync". Most MotionDesk windows (such as Console, Trace, AxisTune and Upgrade Director) force a Sync to occur when they are invoked. Other MotionDesk windows (such as Direct Mode, Project Navigator and System Information) are designed to work properly no matter what project may exist in the ORION. Projects lose synchronization when you change configuration settings, add, remove or modify a program module, or change the active project in either MotionDesk (by loading a new project) or the ORION (by changing the System Card). Synchronization will automatically be restored as soon as you perform any MotionDesk operation that requires

synchronization. You can also force project synchronization at any time by selecting Sync Project with ORION.

When synchronization of the project is requested, MotionDesk prompts you with the Project Synchronization dialog, asking if you want to Downloading your project to the ORION, or Uploading your project from the ORION. When you choose to Check a Motion Control Project from the ORION, the Motion Project (MTP) on your ORION is compared with the current project on your development system. If the projects are identical, then they are considered to be "In Sync". You can also choose not to synchronize or check by pressing the cancel button.

### **Clear Variables:**

MotionDESK properties indicates (by a check-mark present in the "Clear Variables" field) that all nonvolatile variables in ORION will be cleared when the ORION is synchronized with MotionDesk. To check, open "View - Preferences" to display Properties.

## MotionDesk Properties

#### Clear Variables

Check this option to indicate that all non-volatile variables in the ORION motion controller should be cleared when the ORION is synchronized with MotionDesk.

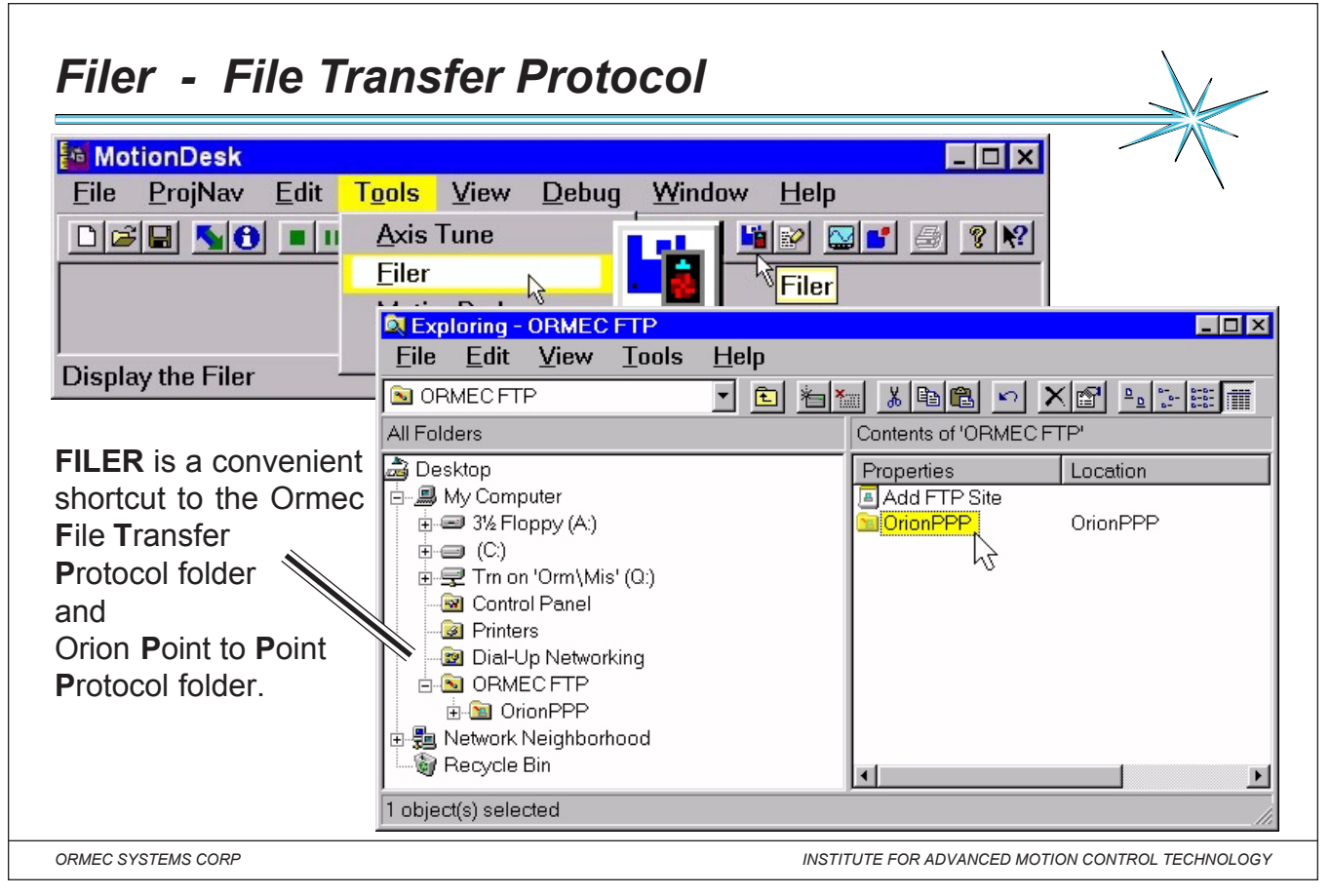

Notes: The Ormec FTP folder is an extension of the Windows Explorer that allows access to the MotionBASIC System

Card installed on your Orion motion controller.

To display the FTP Folder window, click on the FTP Folder icons or open "My Computer".

File Transfer Protocol: The FTP Folder allows files to be transferred between the MotionDesk development computer

and the ORION Motion Controller System Card.

| Point-to-Point Protocol: | Exploring - OrionPPP               |    |                  |       |                 |                   | - 🗆 ×      |
|--------------------------|------------------------------------|----|------------------|-------|-----------------|-------------------|------------|
| Windows supports PPP     | <u>File Edit View Too</u>          | ls | <u>H</u> elp     |       |                 |                   |            |
| connections, a commu-    | 🚘 OrionPPP                         |    | ▼ € % ×          | X 🖻   | a > >           |                   |            |
| nications protocol for   | All Folders Contents of 'OrionPPP' |    |                  |       |                 |                   |            |
| transmitting information | All Folders                        |    | Contents of Orio | nPPP  |                 |                   |            |
| over standard telephone  | 🝰 Desktop 🔄                        | •  | Name             | Size  | Туре            | Modified          | Attributes |
| lines.                   | 🖨 🚚 My Computer                    |    | APPLSUBS.BAS     | 3 KB  | BAS File        | 07/29/97 10:49:00 | A          |
|                          | 🗉 🚽 3½ Floppy (A:)                 |    | AXISTUNE.BAS     | 17 KB | BAS File        | 08/01/97 02:17:00 | A          |
|                          | 🗄 🖅 🖅 Ms-dos_6 (C:)                |    | PER4DEMO.BAS     | 16 KB | <b>BAS File</b> | 08/05/97 10:17:00 | A          |
|                          | Dial-Up Networking                 |    | 🖻 ER4HDLR.BPS    | 37 KB | <b>BPS</b> File | 08/01/97 02:17:00 | A          |
|                          |                                    |    | PER4QP5C.BAS     | 2 KB  | <b>BAS File</b> | 07/29/97 10:34:00 | A          |
|                          |                                    |    | 🔄 ER4QP5C.MTP    | 4 KB  | MTP File        | 08/05/97 10:28:00 | A          |
|                          | E Stetwork Neighborhood            |    | 🖻 ER4QP5C.QPL    | 29 KB | QPL File        | 07/28/97 05:17:00 | A          |
|                          | Recycle Bin                        |    | 📓 POWERUP.PRJ    | 1 KB  | <b>PRJ File</b> | 08/05/97 10:26:00 | A          |
|                          | - recycle bill                     | -  | 🗟 QP4TOOLS.BPS   | 2 KB  | <b>BPS</b> File | 07/30/97 08:50:00 | A          |
|                          |                                    | -  | VUSERTUNE.BAS    | 2 KB  | BAS File        | 08/01/97 02:17:00 | А          |
|                          | 10 object(s)                       |    |                  |       |                 |                   |            |

ORMEC Institute for Advanced Motion Control Technology

| <b><u>C</u>FTP root at</b><br>File Edit            | t orionppp -                    | - Internet Exp                                   | olorer<br>Help                           | _ <b>_</b> X           |                    |
|----------------------------------------------------|---------------------------------|--------------------------------------------------|------------------------------------------|------------------------|--------------------|
| Back Adc                                           | iress FTP://0                   | DrionPPP                                         |                                          | Links                  |                    |
| FTP root a                                         | t OrionP                        | PP                                               |                                          |                        | 1                  |
| 06/29/99 08:57<br>06/29/99 08:57<br>06/24/99 03:38 | AM<br>AM<br>AM                  | 3,731 MACHINE<br>38,827 ER4HDLF<br>1,835 QP4TOOI | 8.MTP<br>R.BAS<br>S.BAS                  |                        |                    |
| 06/29/99 08:57<br>06/29/99 09:48<br>06/26/99 03:08 | AM<br>AM<br>AM<br>AM            | 1,933 GETDATA<br>8,554 SECTION<br>20,070 DISPLAY | IL.BAS<br>A.BAS<br>II.BAS<br>7.QP2       |                        |                    |
| 06/26/99 10:52<br>06/29/99 09:48<br>06/29/99 09:48 | AM<br>AM<br>AM                  | 440 JOBDATA<br>9 POWERUE<br>2,080 LOGFILE        | A.CSV<br>P.PRJ<br>G.BIN                  |                        |                    |
| Done                                               |                                 |                                                  |                                          |                        | 1.                 |
| RMEC SYSTEMS CORP                                  | colorer with the a              | address FTP://Orig                               | INSTITUT                                 | TE FOR AL ANCED MOTION | N CONTROL TECHNOLO |
| can be retrieved from                              | n the ORION Me                  | otion Controller Sy                              | stem Card.                               |                        | <u></u>            |
|                                                    | -                               |                                                  |                                          |                        |                    |
|                                                    | Eile Ed                         | UNE.BAS at<br>it View Gr                         | o <mark>rionppp (F</mark><br>D Eavorites | TP)<br>: Heln          |                    |
|                                                    | Back                            | Address ftp://                                   | orionppp/USEF                            | RTUNE.BAS              |                    |
|                                                    | - ' \$Log:<br>' \$Revi:         | file: /MDesk/<br>sion: 10 \$                     | AxisTune/US<br>3:06p \$                  | ERTUNE.BAS \$          |                    |
|                                                    | - ' \$Au<br>' \$Au              | thor: Gas \$                                     |                                          |                        |                    |
|                                                    | AxTu.Use:<br>move for<br>return | rPre:<br>360 in 500                              |                                          |                        |                    |

| AxisTune v3.0.0 [(                                                 | OrionPPP] ?                                                                                                    |
|--------------------------------------------------------------------|----------------------------------------------------------------------------------------------------|
|                                                                    | Move for 8160 in 150, 40, 40                                                                                                    |
| VelCmd<br>x10.0                                                    | Axis A - Position mode                                                                                                    |
| VelMon<br>×10.0 ×<br>DrvMon max<br>×20 × min                       |                                                                                                    |
| PosErr max     X50.0     min     Auto Scale     Cursor     Overlay | AxisTune         114       RPM         68       RPM         11       %         29       Counts         AxisTune         Right click on scope trace above to toggle display of tuning menu |
| <u>S</u> cope                                                      | Tuning Parameters                                                                                                    |
| Enable Motor                                                       | Index Motor Disable Motor Axis A Repeat index                                                                                                    |
| Status: Processing cap                                             | ture data                                                                                                    |
| MEC SYSTEMS CORP                                                   | ΙΝΥΣΤΙΤΙΤΕ ΕΩΡ ΔΟΥΔΝΟΕΩ ΜΩΤΙΩΝ CONTROL ΤΕ                                                                                                    |

*Notes:* Axis Tune requires no programming to get your motors and drives TUNED to your system load. Built-in and user modifiable test motions with default parameters can be adjusted to meet your system inertia load requirements, allowing fine tuning of your system's DSP loop response. All modifications applied to the loop parameters are implemented dynamically, with visual feedback of their effect displayed on the above color scope. Final adjustments can then be stored in the configuration file for your project.

# Preparation before using AxisTune

**AxisTune.bas** is a MotionDesk library module that allows you to exercise a motor with a standard trapezoidal index. This library module is a MotionBasic subroutine that defines and executes the index motion for MotionDesk.

| Eile                                   | <u>P</u> rojNav                               | <u>E</u> dit     | T <u>o</u> ols       | <u>V</u> iew         | <u>D</u> ebug | <u>W</u> indow | <u>H</u> elp | _ B ×          |
|----------------------------------------|-----------------------------------------------|------------------|----------------------|----------------------|---------------|----------------|--------------|----------------|
| D 🖻 🖫                                  | am Modules                                    | III              | <u>A</u> xis         | Tune                 | 6             |                |              | ₽ <b>? №</b>   |
| Axis Tune                              | Axistune.bas<br>sertune.bas<br>;              | Inse<br>Inse     | ert Mod<br>rt Librai | <b>ule</b><br>y Modu | le            |                |              |                |
| Adding A<br>n the Motion<br>modules to | <b>kisTune:</b><br>onDesk Pre<br>o your proje | oject Na<br>ect. | avigator             | tree, ad             | d the Axis    | sTune.bas a    | Ind UserTu   | une.bas librar |
|                                        |                                               |                  |                      |                      |               |                |              |                |

Notes: WARNING! It is strongly recommended that the servo system is initially tested with the

motors shafts mechanically disconnected from any machine or load. AxisTune test program is

generic in nature and is intended for use as an exerciser for the system's motors.

NOTE: All axis tune variables start with "AxTu."

UserTune.bas is a MotionDesk library module that allows you to exercise a motor with custom motion profiles in

addition to the default trapezoidal index. User Tune is a user-defined MotionBasic subroutine that defines and executes

the desired custom index motion. The sample UserTune.bas supplied with MotionDesk defines a simple sinusoidal

motion.

#### Preparation before using AxisTune and User Tune:

1. In the MotionDesk Project Navigator tree, add the AxisTune.bas and UserTune.bas library modules to your project.

2. Optional: Edit the User Tune module as required to define your custom motion.

3. Start AxisTune by pressing the AxisTune Icon. NOTE: DO NOT USE THE RUN ICON!

4. Optional: Check "User supplied motion subroutine" in the Index Setup tab. AxisTune is now configured to use your custom motion profile.

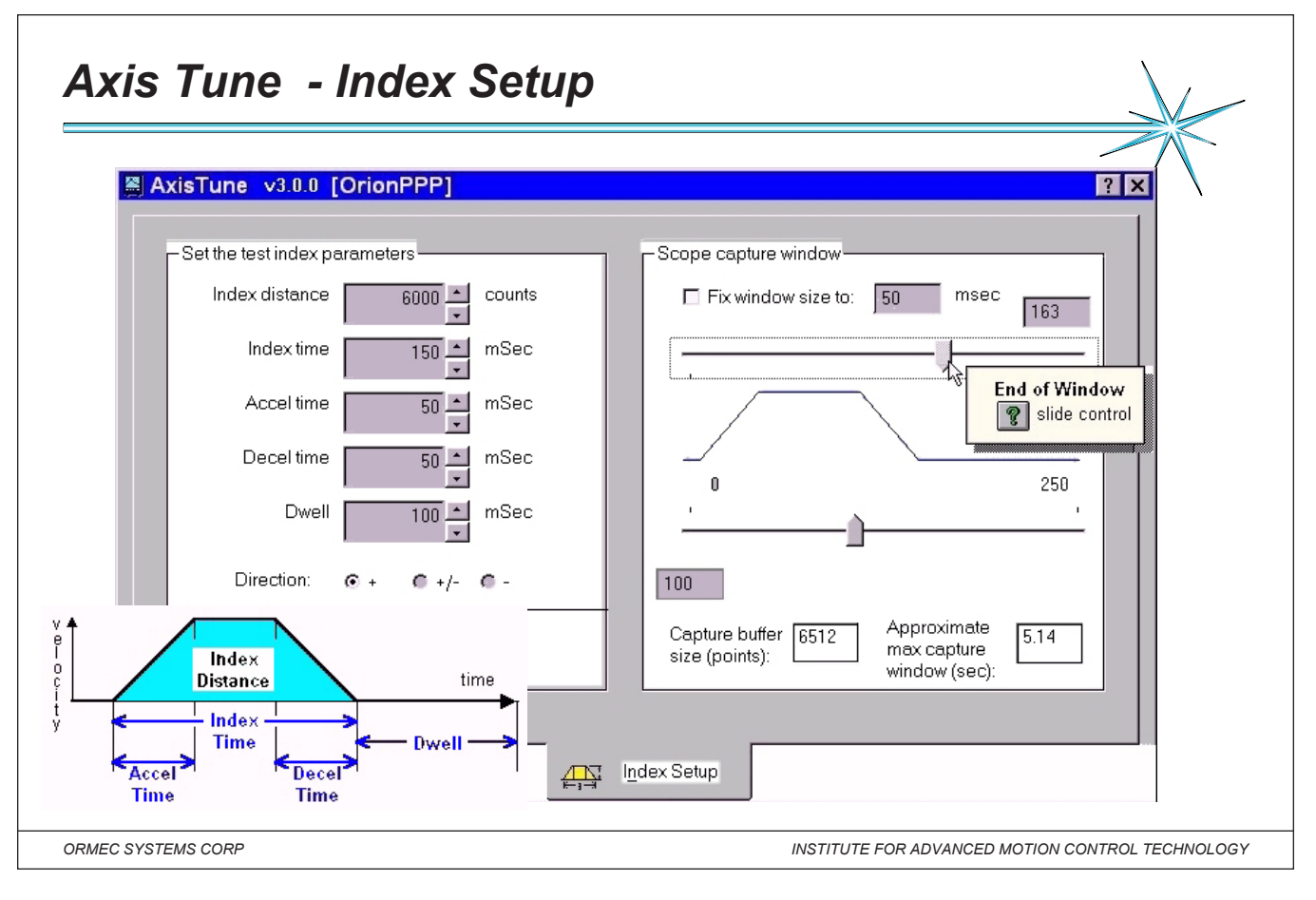

#### Notes:

**Index Setup** allows you to define the shape of the index command that is used to exercise the servomotor under test. **Index Distance The** distance (in counts) that the motor will move during one index command.

Index Time ...... The time required to move the full Index Distance.

Direction ....... Forward (+) or Reverse (-), as defined by CW.FWD@, also perform an index in each direction (+/-)

Capture window allows you to define the shape of the window that displays the index command that is used to exercise the servomotor being tested.
 Window Size ... The Scope capture window is normally configured to start 10 msec before the beginning of the index, and stop at the end of the dwell time. Check Fix window size to set the screen width to that duration.
 End of WindowUse the upper slide control, or enter the desired duration (after the start of the index) to end the capture window. If Window size is fixed, changing this parameter will change Start of Window proportionally.
 Start of Window Use the lower slide control, or enter the desired time (before the start of the index) to start the capture window. If Window size is fixed, changing this parameter will change End of Window proportionally.
 Buffer Size ...... The Capture buffer size field displays the number of data points that will be captured for display in the Scope window. This field is read-only.
 Maximum Size The Approximate max. capture window field displays the approximate maximum duration, in seconds, that can be displayed in the Scope window. This field is read-only.

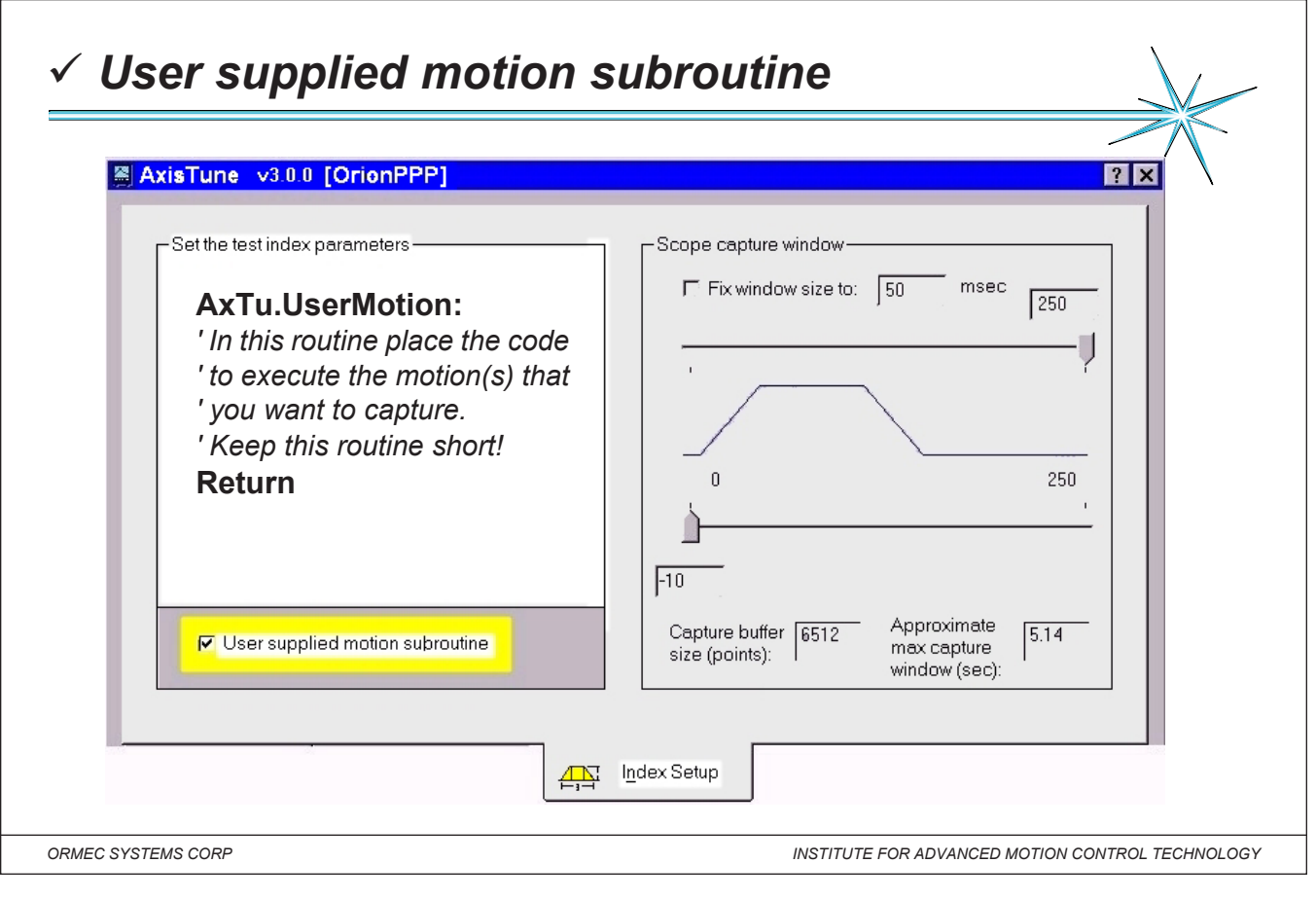

Notes: USERTUNE.BAS is a MotionDesk library module that allows you to exercise a motor with custom motion

profiles in addition to the default trapezoidal index. User Tune is a group of three user-defined MotionBasic subroutines

that define and executes the desired custom index motion. The sample USERTUNE.BAS supplied with MotionDesk

defines a simple sinusoidal profile motion.

### Library file USERTUNE.BAS

### AxTu.UserPre:

' This is where you put any code required to set up your user defined motion. This includes preparing cams

' or profiles, starting a pacer axis, setting up a GEAR AT, etc. This code will be called every time you press the ' Index button on AxisTune.

index putton on AXIS I une.

Return

### AxTu.UserMotion:

' In this routine place the code to execute the motion(s) that you want to capture.

'Keep this routine short!

Return

### AxTu.UserPost:

' In this routine put any code that you want to execute after the motion is complete.

'An example would be stopping and disabling a pacer axis.

Return

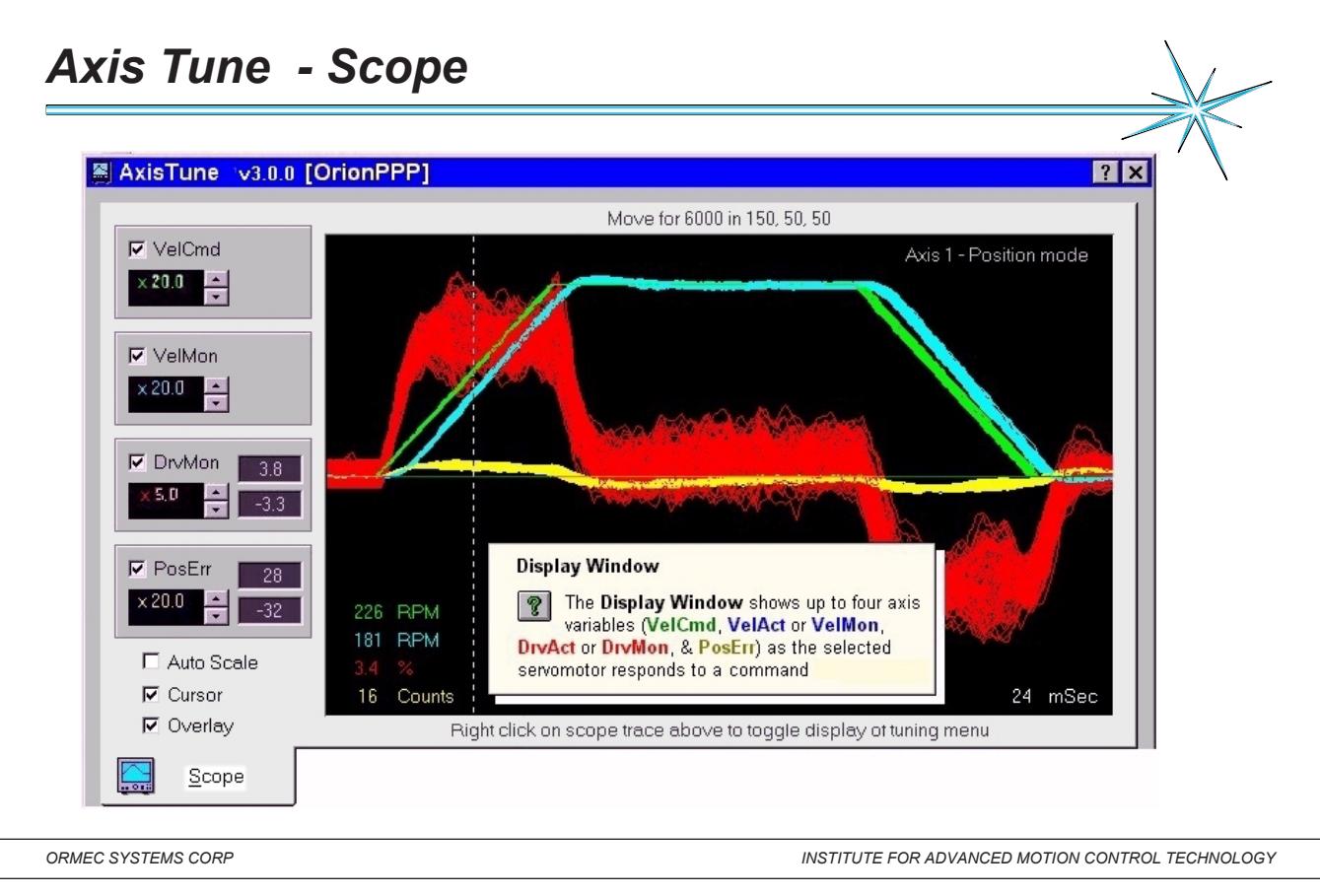

# Notes: Display Window: The Display Window shows up to four axis variables (VelCmd, VelMon, DrvMon, & PosErr)

as the selected servomotor responds to a command, as defined in the Index Setup tab. The current MOVE parameters

or "User defined motion" are shown above the window.

Adjust Gains: A right-click in the Display Window will bring up the Adjust Gains window, allowing you to adjust axis loop gains while you observe how the axis responds to the changes. See Tuning parameters.

| Auto Scale: | If Auto Scale is checked, the scope traces are automatically displayed full-scale with each index.                                                                                                    |
|-------------|----------------------------------------------------------------------------------------------------|
| Cursor:     | If Cursor is checked, a vertical marker is shown in the display window, and the actual values of the displayed traces at the mark are displayed in the lower left quadrant of the screen. You can use the mouse (or the cursor keys) to move the marker to any point on the time axis of the display window, in increments of 1 msec. |
| Overlay:    | If Overlay is checked, the screen is not cleared before a new index is displayed. This allows multiple traces to be displayed as you adjust loop gains, or observe the influence of external forces on the axis.                                                                                                    |
|             |                                                                                                    |

| Axis                          | Tune                                        | - Status &                                                                            | & Control                                            | buttons                           |                               |                                          |
|-------------------------------|---------------------------------------------|---------------------------------------------------------------------------------------|------------------------------------------------------|-----------------------------------|-------------------------------|------------------------------------------|
| E<br>Status:                  | nable Motor                                 | Index Motor                                                                           | Disable Motor                                        | Axis 1                            |                               | ☑ <u>R</u> epeat index <u>Q</u> lose     |
| Statu<br>seque                | ence. This mes                              | sage pane displa<br>nessage text is dis                                               | ays the operationa<br>splayed until a new            | status of Axis<br>status messag   | Tune during a le is displayed | an Index Motor<br>□ <u>R</u> epeat index |
| Status:<br>If an a<br>an ap   | ASYNCH ERI<br>Press Reset I<br>asynchronous | ROR: Axis fault (ERR<br>Fault to Reset<br>s error is detected f<br>ror message is dis | t 1911), FAULT@={7}<br>by AxisTune, the m<br>played. | , AFAULT@= 2, A<br>essage pane ba | LARM@= 17,                    | <u>Close</u>                             |
| ORMEC SYSTE                   | EMS CORP                                    |                                                                                       |                                                      | INSTITUTE                         | FOR ADVANCED MOT              | ON CONTROL TECHNOLOGY                    |
| es:<br>able Moto<br>ex Motor: | r: Enable th                                | e selected motor.                                                                     | MODE@ will be se<br>ecute the MOVE c                 | et.<br>ommand define              | ed in the Index               | Setup tab.                               |
| able Moto                     | or: MODE@                                   | will be set to 0, ar                                                                  | nd any faults will be                                | cleared.                          |                               | I                                        |
| is Selectio                   | on: Select ar                               | n axis to exercise                                                                    | from the list of axe                                 | s available to ye                 | our ORION Mo                  | tion Controller.                         |
| peat Index                    | c: If this opti                             | on is checked, the                                                                    | MOVE will repeat                                     | ndefinitely. It ca                | an be stopped                 | by removing this ch                      |
| ose:                          | Use this t                                  | outton to exit Axis                                                                   | Fune.                                                |                                   |                               |                                          |
|                               |                                             |                                                                                       |                                                      |                                   |                               |                                          |

| A       | xis Tune - Tuning Parameters                                                                                                    |                                 |
|---------|----------------------------------------------------------------------------------------------------|---------------------------------|
|         | -                                                                                                    |                                 |
| 8       | AxisTune v3.0.0 [OrionPPP]                                                                                                    | Adjust Gains ? X                |
|         | Close Loop       MAC-DE003A1/I         C Velocity       Velocity Loop         Mode@=4)       Time Constant:         Position       Scurve:         Mode@=5)       Scurve: | 2 Inertia .00033<br>VLTC 3 mSec |
|         | Loop Tuning Factors                                                                                                    | Scurve U 3 %                    |
|         | Kvi Velocity Integral: 100 1 %                                                                                                    | Kvi 100 • %                     |
|         | Kp Position Gain:         100         %         500           1         1         500         500                                                                         | Kp 100 * %                      |
|         | Kpi Position Integral:                                                                                                    | Kpi 0 1 %                       |
|         | Kaf Acceleration Feedforward:                                                                                                    | Kaf 0 1 %                       |
|         | Kvf Velocity Feedforward: 100 * % 0 · 200                                                                                                    | Kvf 100 - %                     |
|         |                                                                                                    | Kva 100 4 %                     |
|         | t <b>⊒</b> bri <u>T</u> uning Parameters                                                                                                    |                                 |
| ORM     | EC SYSTEMS CORP INSTITUTE FOR ADVANCED                                                                                                    | MOTION CONTROL TECHNOLOGY       |
| Notes:  | The Tuning Parameters tab of AxisTune allows the adjustment of servo loop gai                                                                                             | ns and related parameters       |
| Positio | n Enable both the Position and Velocity Control Loops, and operate this axis in                                                                                           | Position Mode MODE@ =5          |
| Velocit | y Enable only the Velocity Control Loop and operate this axis in Velocity Mode                                                                                            | e (MODE@ = 4).                  |
| VLTC@   | 2 The Velocity Loop Time Constant is used to set the velocity proportional gain                                                                                           | n of the servo loop.            |
| SCURV   | <b>E</b> @ defines the percentage of the velocity ramp that will be "smoothed" during M                                                                                   | IOVE motion of this axis.       |
| INERTI  | A@ Total Inertia is the sum of the inherent inertia of the motor, and the inertial lo                                                                                     | ad seen at the motor shaft      |
| TRQ.G   | AIN@ Torque Gain is based on the motor and drive selected for an axis.                                                                                                    |                                 |
| KVI@    | Velocity Integral. Higher values result in an underdamped, lower values yield n                                                                                           | o improvement in response       |
| KP@     | Position Gain. Higher values result in an underdamped, and lower values yield                                                                                             | d an overdamped response        |
| KPI@    | Position Integral. Set KPI@ to 100% for applications where position error d                                                                                               | uring motion is critical.       |
| KAF@    | Acceleration Feedforward. Higher values can enhance servo response and                                                                                                    | accuracy.                       |
| KVF@    | Velocity Feedforward gain factor for a servo axis.                                                                                                    |                                 |
| KVA@    | Velocity Observer Sensitivity. Lower values will smooth low speed motion, but                                                                                             | ut increase settling times or   |
|         | quick stops.                                                                                                    |                                 |

| Project Options:<br>Current Project file:<br>C:\Program<br>Files\ORMEC\MotionDesk\AxisTune.MTD<br>Update Project<br>Velocity Monitor:<br>Velocity Monitor:<br>Velocity Monitor:<br>Velocity Monitor:<br>C: VELACT@<br>C: VELACT@<br>C: V | Storage options:<br>Current printer: HP LaserJet 5Si/5Si MX PS<br>Print current Scope trace<br>Save captured data to file<br>Load options:<br>Load captured data from file<br>© Load trace data only<br>© Load trace data qains and index<br>settings to the current axis |
|----------------------------------------------------------------------------------------------------|----------------------------------------------------------------------------------------------------|
|                                                                                                    | Options                                                                                                    |
| ORMEC SYSTEMS CORP                                                                                                    | INSTITUTE FOR ADVANCED MOTION CONTROL TECHNOLOGY                                                                                                    |
| Notes:         The Options tab of AxisTune allows y           Project Options:         The Current Project file shows           Select Update Project if you want to save the Tuning                                                                                                    | You to configure AxisTune to suit your preferences.<br>The name and full path of the Motion Control project under test<br>Parameters to the Current Project.                                                                                                    |

DRV.MON@ if you want to display the Filtered Drive Command instead. If DRV.MON@ is selected, DMTC@ can be set in the range 0-200 msec as the filter time constant. The default is 1 msec.

Storage options: The Current printer shows the name of the current default printer. This is the printer that will be used to print the Scope trace. The default printer can be selected through the Windows Control Panel . Select Print current Scope trace if you want to print a copy of the current Scope trace. Select Save captured data to file if you want to save the current Scope trace for later review and analysis. The Data file to save dialog is displayed, allowing you to save the captured data to a Comma Separated Data (CSV) file.

Load options: Select Load captured data from file if you want to display a previously saved Scope trace for review. The Data file to load dialog is displayed, allowing you to select a data file to load. If Load trace data only is selected, the current Tuning Parameters are preserved - only the trace is recalled. If Load trace, gains & index settings... is selected, all of the stored parameters are recalled.

| MotionDe          | sk                                                                                                    |
|-------------------|----------------------------------------------------------------------------------------------------|
| <u>File E</u> dit | T <u>o</u> ols <u>V</u> iew <u>D</u> ebug <u>W</u> indow <u>H</u> elp                                                                           |
| 0 🖻 🖬 🧏           | Axis Tune 🔣 🔛 💥 🖼 🔛 🔛 🔛 🖆 🔗 🤗 🐶                                                                                                    |
| X BB B            | Eiler Director                                                                                                    |
|                   | MotionPad Opgrade Director                                                                                                    |
|                   | Upgrade Director 📐                                                                                                    |
| Joan              |                                                                                                    |
| 🗝 🏟 Up            | ograde Director ? 🗙                                                                                                    |
| 2                 | To install new software from floppy disk, CD-ROM                                                                                                |
|                   | The following software can be removed from your<br>system card. Select one or more modules from the list <u>Remove</u><br>and then click Remove |
| No M              | IBXs Installed                                                                                                    |
|                   |                                                                                                    |

Notes: directories under the MotionDesk directory. These data files are placed into the proper directories with the installation programs named MB-UPG-4 for MotionBASIC 4.0 operating system upgrades and MBX-UPG-4 for MotionBASIC 4.0 Extension upgrades. **Get the files quickly using the World Wide Web** All MotionBASIC software update programs MBX-UPG-4 and MB-UPG-4 are available free on the ORMEC User's web to download or you may order them on floppy disk for a nominal handling fee from the ORMEC sales office directly.

| ORMEC User:<br>Eile Edit ⊻ie                                                                                                    | <mark>: Home Page - ORMEC Int</mark> e<br>w <u>G</u> o F <u>a</u> vorites <u>H</u> elp                                                                                                    | ernet Explorer                                                                              |                        | ×  |
|----------------------------------------------------------------------------------------------------|----------------------------------------------------------------------------------------------------|---------------------------------------------------------------------------------------------|------------------------|----|
| User.                                                                                                    | MotionBASIC v4.1.3                                                                                                    |                                                                                             |                        |    |
| HELP FILES<br>TECH NOTES<br>DOWNLOAD AREA                                                                                              |                                                                                                    | This update will allow you to<br>of MotionBASIC 4.0.× to Moti<br>supporting Windows Help do |                        |    |
|                                                                                                    | Filename: mb413.exe                                                                                                    | File Date: 04/13/1999                                                                       | File Size: 2463 Kbytes |    |
| Dewnload Area<br>PRODUCT<br>MANUALS<br>FEEOBACK<br>SERVICE<br>BULLETINS<br>TRAINING<br>COURSES<br>LINIK TO Online<br>ON WWW<br>CONTACT | Installation Direction<br>Download mb413.exe<br><u>A</u> s' or 'Save Target<br>Run this self-extractin<br>install the data files re<br>Then run <u>MotionDesk</u><br>MotionBASIC on your<br>Reset the ORION cor |                                                                                             |                        |    |
| Shortcut to down                                                                                                    | load.htm                                                                                                    |                                                                                             |                        | // |

| pen install.dat<br>Look in: 🔄 MotionDesk 🛛 도 | Chi | grade Direct | : <b>or</b><br>install: | Check install. | MBX file lists the names of all (<br>oftware that is available for inst<br>the box next to each file that y<br>Files displayed in blue are alre | ORION<br>allation.<br>ou want to<br>ady installed. |
|----------------------------------------------|-----|--------------|-------------------------|----------------|----------------------------------------------------------------------------------------------------|----------------------------------------------------|
|                                              | s   | oftware      | Version                 | MCs            | Description                                                                                                    | Dependency                                         |
| mb_upg                                       |     | MBX-MAP      | 3.00                    | 0              | MAP Reference Variables                                                                                                    | no                                                 |
| MBX Supporting file MB4.0.0                  |     | MBX-QP       | 2.00                    | 200            | QuickPanel Communications                                                                                                    | MBX-MAP                                            |
| MB4.1.0                                      |     | MBX-DF1      | 2.00                    | 300            | DF1 Communications                                                                                                    | MBX-MAP                                            |
| Templates                                    |     | MBX-DH       | 3.00                    | 500            | Data Highway                                                                                                    | MBX-MAP                                            |
| - MBX Support                                |     | sddhp.mbx    | 5.40                    |                | Data Highway Plus Driver                                                                                                    | MBX-DH                                             |
| i⊒ • <b>⊡</b> mbx_upg                        |     | sddh.mbx     | 5.05                    |                | Data Highway Driver                                                                                                    | MBX-DH                                             |
|                                              |     | MBX-MDB      | 3.00                    | 300            | Modbus Communications                                                                                                    | MBX-MAP                                            |
|                                              |     | MBX-PFB      | 1.00                    | 300            | Profibus DP Slave                                                                                                    | no                                                 |
| MBX5.0.0                                     |     | pfbprofi.ss1 | 1.11                    |                | Profibus Driver                                                                                                    | MBX-PFB                                            |
| install* dat One                             |     | MBX-S908     | 3.00                    | 500            | S908 Remote I/O                                                                                                    | MBX-MAP                                            |
|                                              |     | mdem.mbx     | 2.00                    |                | S908 Driver                                                                                                    | MBX-S908                                           |
| Files of type:   Install.dat Canc            |     |              |                         |                | MotionCredits available :                                                                                                    | 1300                                               |
| C Open as read-only                          |     |              |                         |                | MotionCredits required :                                                                                                    | 1100                                               |
| i open da Iedd only                          |     |              | System c                | ard spac       | e available before installation                                                                                                    | 4374 Kł                                            |
|                                              |     |              |                         |                |                                                                                                    |                                                    |

**Open install.dat:** Browse through your file system until you locate the ORION software installation file (**install\*.dat**) that you want to install from. When you find the installation file, select it (or type the name in the File name box) and click the Open button to continue. Use the Cancel button if you don't want to install new software at this time.

**Select software to install:** The following information is displayed for all files available for installation:

 The name of the software.
 Version information.
 MotionCredits needed to use the software.

 A brief description of the software.
 Any software dependencies

Select a software files to install by clicking on the check box to the left of the name. You may select any number ofsoftware files.Note:Software that is already installed on your system is displayed in blue.

**Dependencies:** If a software file requires another to function, the required file is displayed in the Dependency column. When you select software that has a dependency, the required file is automatically selected as well.

**Check MotionCredits:** Each installable MBX requires a certain number of MotionCredits to operate. If you install more MBX's than you have MotionCredits to use, you will not be able to command motion on any axes. This quantity is set by the ORION Hardware Key, and can only be changed by replacing the key with another. The MotionCredits required field displays the number of MotionCredits required to operate all of the MBX's you have decided to install, plus all of the MBX's currently installed, plus an additional 600 MotionCredits to support MotionBASIC. If this quantity exceeds the MotionCredits available, the MotionCredits required field is illuminated in red as a warning.

**Examine System Card space available:** If you do not have sufficient System Card space for all selected software files you must either remove one or more files, or upgrade your ORION System Card.

**Proceed with Installation:** When you are satisfied that you have selected all the software files you want to install, and that you have sufficient MotionCredits and Disk Space, click on the Finish button to start the Installation.

**Installation Status:** If the installation is successful, you will be prompted to Disconnect MotionDesk from the ORION, and to reset the ORION to complete the installation and enable the new ORION software.

The Upgrade Director Installation Status is maintained in a log file (**buddy.log**) on your development, detailing the changes made to your ORION software.

## Console Window

ORION program input and output is displayed in the Console Window. This window will display user input and program output on a first in-first out basis.

| ile <u>F</u> ile | <u>C</u> onsole | <u>E</u> dit | T <u>o</u> ols | <u>V</u> iew | <u>D</u> ebug | <u>W</u> indow       | <u>H</u> elp            | _ & ×      |
|------------------|-----------------|--------------|----------------|--------------|---------------|----------------------|-------------------------|------------|
| 0 🖻 🖪            | Show <u>T</u> o | oolbar       |                | 3.33         | **            | . 🖭 🧯 😰              | S -                     | <b>% №</b> |
|                  | <u>C</u> apture | On           |                | 豊            | Cor           | sole                 |                         |            |
|                  | Set Cap         | ture Fil     | e Name         |              |               |                      |                         |            |
|                  |                 |              |                | Console      | Window        |                      |                         |            |
|                  |                 |              |                | 🧖 Ti         | ne Console    | window displa        | ys User in<br>nd the OP | put to     |
|                  |                 |              |                | respons      | e to that inp | sic program a<br>ut. |                         |            |
|                  |                 |              |                | respons      | e to that inp | ut.                  |                         |            |
| )isplay tł       | 1e Console      | Windo        | w              | respons      | e to that inp | ut.                  |                         |            |

*Notes:* loaded in MotionDesk and the ORION must be running a MotionBASIC program. Select the Console icon from the

MotionDesk Toolbar to display the window. Start your MotionBASIC program, either by selecting Run from the MotionDesk Debug menu.

The Console window will display all user input and program output for your MotionBASIC program until you stop the program in the ORION.

**Console with a Running Program:** To display MotionBASIC Console while the program is running, you need to open the Console window. If you don't have a project loaded, select New Project from the MotionDesk File menu to enable the Console window. The Console window will now track the execution of the MotionBASIC program. Console will continue until the program in the ORION stops running.

**Clearing the Window:** The bottom 25 lines of the Console window are cleared as a result of a MotionBASIC program executing the CLS statement. The entire Console window is automatically cleared when the window is closed.

 Program Output:
 Program output to the Console Window occurs when the MotionBASIC program running in ORION executes one of the following MotionBASIC,

 Functions:
 SPC, TAB,
 and
 Statements: PRINT, CLS, CLREOL, COLOR, LOCATE, WIDTH

 User Input:
 User input to the Console Window is only possible when window is active, and the MotionBASIC program running in ORION requests user input. This can occur as a result of one of the following MotionBASIC,

 Functions:
 INKEY\$, INPUT\$
 and
 Statements: INPUT, INPUT @, KEY, KEY (n), ON KEY

| Capture File                                                                                                    |
|----------------------------------------------------------------------------------------------------|
| MotionDesk                                                                                                    |
| Image: Show Toolbar       View Console       Window       Help       Image: Show Toolbar                                         |
| ✓ Capture On<br>Set Capture File Name<br>Capture File Name<br>Capture File Name                                                  |
| Enter a file name where data will be stored:          Record_My_Activity       Browse         D       Append to this file        |
| Include nonprintable characters       Image: Command:                                                                            |
| Toggle the state of the capture file     Connected       ORMEC SYSTEMS CORP     INSTITUTE FOR ADVANCED MOTION CONTROL TECHNOLOGY |

### Notes: Set Capture File Name:

Use this command to set the name and path of a window capture file. The Capture File Name dialog is displayed, <u>allowing you to identify a capture file for the active window. Both the Direct Mode and Console windows support capture</u> files. Set Capture File Name is not available for a window if Capture On is checked for that window. Capture On is automatically checked whenever a capture file is set.

Shortcuts: Menu: DMode | Set Capture File Name

Menu: Console | Set Capture File Name

### Capture On:

Use this command to allow or disallow the capture of window information. Both the Direct Mode and Console windows support capture files. A check mark appears next to the menu item when capture is enabled. Capture On is not available if a capture file has not been identified. Capture On is automatically selected when a capture file is set with the Capture File Name dialog . Shortcuts: Menu: DMode | Capture On Menu: Console | Capture On

|        | MotionDesk - Direct Mode<br>File DMode Tools Debug View Debug Help<br>Toolbar<br>See T<br>MotionBASIC Version 5.0.0<br>Copyright (c) 1987-1999<br>ORMEC Systems Corp.<br>500000 Program Bytes Free<br>Motion Credits: 1300 installed, 550 required<br>List of Faults:<br>E-STOP OK Input Opened<br>Axis.List@ = {1,2}<br>MAP/3.0.4 installed<br>QE/1.0.0 installed<br>OK |
|--------|----------------------------------------------------------------------------------------------------|
|        | Command:                                                                                                    |
|        | Display the DirectMode Window Connected                                                                                                    |
| ORI    | MEC SYSTEMS CORP INSTITUTE FOR ADVANCED MOTION CONTROL TECHNOLOGY                                                                                                    |
| Notes: | To use the Direct Mode window, a project must be loaded in MotionDesk.                                                                                                    |
| 1.     | Load a new project (Select New Project from the MotionDesk File menu).                                                                                                    |
| 2.     | Select the Direct Mode icon from the MotionDesk Toolbar to display the window.                                                                                                    |
| 3.     | If MotionDesk is not currently connected, an attempt to connect is generated.                                                                                                    |
| 4.     | The MotionBASIC Sign On message (see above example) will be displayed, with:                                                                                                    |
|        | MotionBASIC Version and Copyright information.                                                                                                    |
|        | Memory report.                                                                                                    |
|        | ORION Motion Credits installed, and credits in use.                                                                                                    |
|        | Axes (AXIS.LIST@) installed.                                                                                                    |
|        | ORION fault (FAULT@) status.                                                                                                    |
|        |                                                                                                    |
|        |                                                                                                    |

|                                  | nDesk - Direct Mode                                                                                                    |                                                                                                    | _ 🗆 🗙                                                              |                                                                                          |
|----------------------------------|----------------------------------------------------------------------------------------------------|----------------------------------------------------------------------------------------------------|--------------------------------------------------------------------|------------------------------------------------------------------------------------------|
| Eile <u></u>                     | D <u>M</u> ode T <u>o</u> ols <u>V</u> iew                                                                                                    | <u>D</u> ebug <u>W</u> indow <u>H</u> elp                                                                                                    | _ 8 ×                                                              | Caution:                                                                                 |
| MP.CONF<br>OK<br>MODE@=5         | <ul> <li>✓ Show <u>T</u>oolbar</li> <li>Toggle Input <u>P</u>os</li> <li><u>C</u>apture On</li> <li>Set Capture File Name</li> </ul>                                                                                                    | Cut Toggle In<br>Cut Paste                                                                                                    | ▲<br>nput Pos                                                      | Since Direct Mod<br>commands run cor<br>currently with a run<br>ning MotionBASI          |
| OK<br>MOVE 1<br>OK<br>HALT<br>OK | Command Entry<br>Direct instructions to the C<br>Command lines of up to 12<br><u>Commands, Statements</u> and <u>Fur</u><br>colons (:), to make up a single co<br>✓ To send the command in the<br>button. The ORION will echo<br><u>Pane</u> , and then display an approp<br>X To clear the Command edit<br>anywhere in the edit box to | DRION can be typed into the Command edit box<br>27 characters are supported. Multiple MotionBA<br><u>nctions</u> may be combined on a line, separated<br>command line.<br>e edit box to the ORION, press <b>Enter</b> , or selec<br>o received commands to the <u>Direct Mode Resp</u><br>priate response.<br>box, select the Cancel button. You can also rig<br>access any of the Windows <u>clipboard commar</u> | x.<br>ASIC<br>by<br>tt the <b>OK</b><br>tonse<br>ght click<br>tds. | ference with the op<br>eration of the runnin<br>program could hav<br>unforeseen results. |
|                                  |                                                                                                    |                                                                                                    | •                                                                  |                                                                                          |
| •                                |                                                                                                    |                                                                                                    | - J X                                                              |                                                                                          |
| ∢ <br>Comma<br>For Help          | nd: MOVE 1 FOR 3600 IN 4000<br>HALT<br>MOVE 1 FOR 3600 IN 4000                                                                                                    | Enter a MotionBASIC command                                                                                                    |                                                                    |                                                                                          |

Notes: You can now use the Direct Mode window to interact with your ORION Motion Controller.

Direct Mode with a MotionBASIC Program. If you have a program loaded in the ORION, you may use the Direct Mode

window to run any subroutine contained in your program, in addition to executing direct commands. Enter the name

of the subroutine in the Command edit box and press enter. The subroutine will run to completion, or until MotionDesk

is disconnected from the ORION.

Direct Mode with a Running Program

If you have a program running in the ORION, you may still use the Direct Mode window to execute direct commands

or run a subroutine contained in your program.

# MotionDESK Direct Mode Shortcut Key's

The Alt-Shift keys are provided to minimize typing in the Direct Mode Command box. By pressing [Alt] and [Shift] with one of the letter keys, a command will be automatically entered into the Command box at the cursor. You can sequentially combine several Alt-Shift Keys if desired <Alt Shift + *letter*>

| A REPEAT           | N Normalize Axes     |
|--------------------|----------------------|
| В                  | O Clear Overtravel   |
| C New Clear Faults | P Position Status    |
| D Dump Thread      | <b>Q</b> Error Stop  |
| E Error Status     | R REPEAT             |
| F New Fault Status | S MODE Status        |
| <b>G</b> GEAR_     | T Torque Status      |
| H HALT_            | <b>U</b> UNTIL_      |
| I MOVE FOR_(Index) | V Velocity Status    |
| J MOVE AT (Jog)    | W WAIT_              |
| K Show Servo Gains | <b>X</b> AXIS.SET@={ |
| L                  | Y                    |
| M MP.CONFIG        | Z Axis Set Status    |
|                    |                      |
|                    |                      |
|                    |                      |

Notes:

Note: You need to press Enter to send the resultant command in the edit box to the ORION

| <alt c="" shift=""></alt> | AFAULT@=0 : FAULT@=0 : WAIT 300 : MODE@= |
|---------------------------|------------------------------------------|
| Clear                     |                                          |

| <alt e="" shift=""></alt> | Error 1910 E-Stop OK input open                       |
|---------------------------|-------------------------------------------------------|
| Error Status              | Module 1: Filename.bas, Line: 15 Thread: 1 Process: 0 |
|                           |                                                       |

**Alt Shift F>** {} 1st of {} faulted. FAULT@:{6} AFAULT@: 0 ALARM@: 0
Fault Status

#### <Alt Shift N> MOVE AT 30 UNTIL ZREF@:WAIT 100 AFTER AT.REST@:POS.ACT@=0 Normalize Axes

# <Alt Shift P> ? POS.CMD@, POS.ACT@, POS.ERR@, "Axis:" INT(AXIS.SET@);SPC(6) Position info

#### <Alt Shift Q> ERROR 1910 Note: This will force a E-Stop Open ERROR STOPPING YOUR MACHINE.

Note: The file **DMKEYS.INI** contains this information.

# MotionPad Text Editor

MotionPad text editor provides powerful program editing tools to speed the development of your application program.

| Mot                | ionDesk         |              |                |              |               |                 |                                     |  |
|--------------------|-----------------|--------------|----------------|--------------|---------------|-----------------|-------------------------------------|--|
| <u>F</u> ile       | <u>P</u> rojNav | <u>E</u> dit | T <u>o</u> ols | <u>V</u> iew | <u>D</u> ebug | <u>W</u> indow  | <u>H</u> elp                        |  |
| 0 🖻                | 8 50            |              | <u>A</u> xis   | Tune         |               | 1 🖹 😬 💾         | 2 5 6                               |  |
| Pro                | piect Navio     | ator         | <u>F</u> iler  |              |               |                 |                                     |  |
|                    | Jnit Propertie: | S            | <u>Motic</u>   | onPad        | art .         |                 | Text Editor                         |  |
| 🕀 📆 I/             | /O Properties   |              | <u>U</u> pgr   | ade Dir      | ector         |                 |                                     |  |
| E- C Axis Settings |                 |              |                |              |               |                 |                                     |  |
| Program Modules    |                 |              |                |              |               |                 |                                     |  |
| <b>G</b> S         | Supporting Fil  | es 🔓         | dit            | <b>?</b> D   | ouble-click ( | on this icon to | edit the file, or                   |  |
| Displa             | y the Text      | Editor       |                | right-click  | to display it | is popup menu   |                                     |  |
|                    |                 |              |                |              |               |                 |                                     |  |
| ORMEC SYS          | TEMS CORP       |              |                |              |               | INSTITUTE FOR   | R ADVANCED MOTION CONTROL TECHNOLOG |  |

Notes:

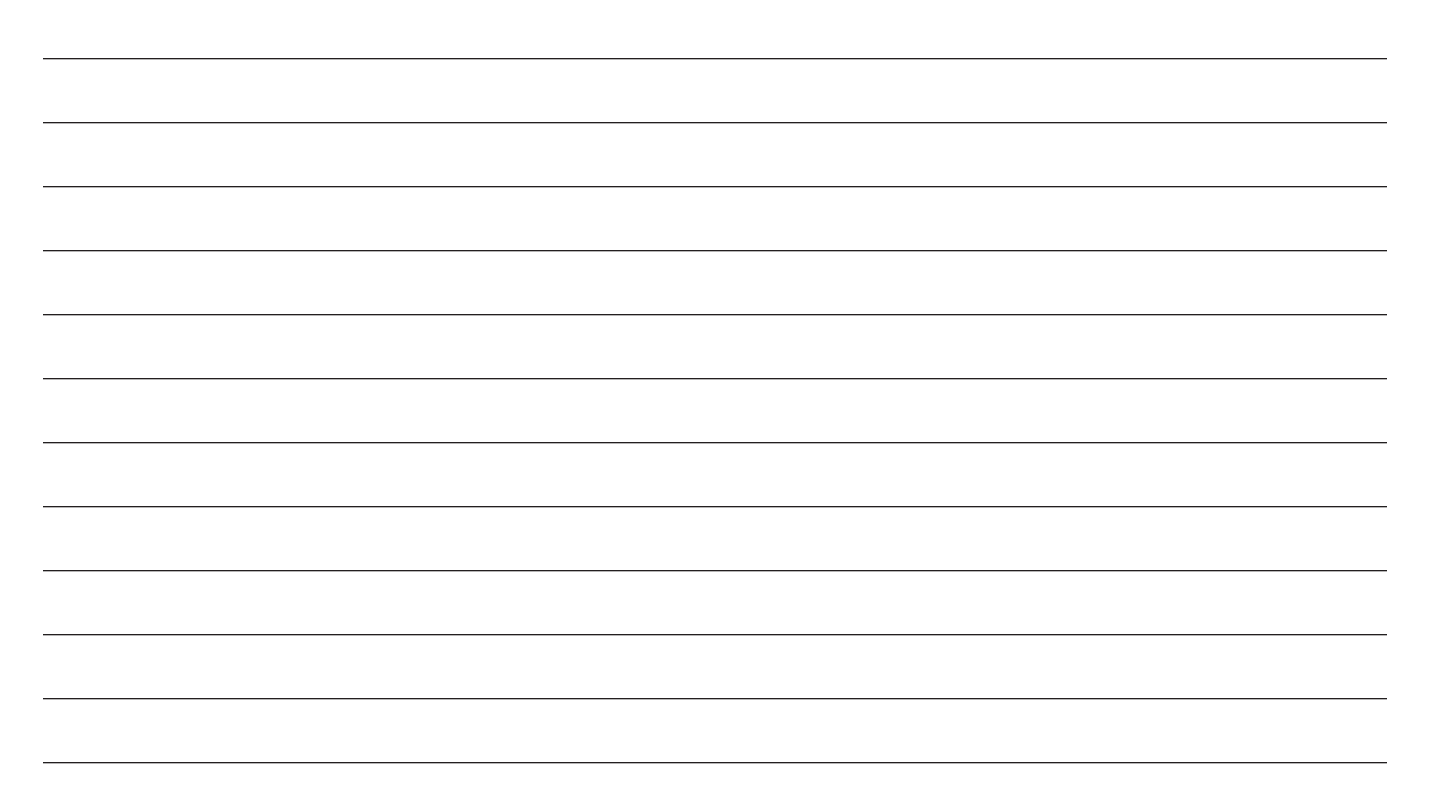

|              | Not             | tio                   | nP                                | ad                                       | <b>T</b> (                             | 00                           | b                     | ar                      | · &                                | S                                        | ta                                     | tu                                     | S                                     | ba                             | r                       |                            |                     |                             |                        |                       |        |                                   |               |                                                                                             |                  |       |
|--------------|-----------------|-----------------------|-----------------------------------|------------------------------------------|----------------------------------------|------------------------------|-----------------------|-------------------------|------------------------------------|------------------------------------------|----------------------------------------|----------------------------------------|---------------------------------------|--------------------------------|-------------------------|----------------------------|---------------------|-----------------------------|------------------------|-----------------------|--------|-----------------------------------|---------------|---------------------------------------------------------------------------------------------|------------------|-------|
|              | Mot             | ion                   | Pad                               |                                          |                                        |                              |                       |                         |                                    |                                          |                                        |                                        |                                       |                                | -                       |                            |                     |                             |                        |                       |        |                                   |               | . 0                                                                                         | ×                | 1     |
|              | l Fi            | е                     | Edit                              | S                                        | eard                                   | ch                           | Τe                    | ext                     | D                                  | ebu                                      | a                                      | То                                     | ols                                   | V                              | /iew                    | <u>ا</u>                   | Win                 | dov                         | v                      | Hel                   | D      |                                   |               | 18                                                                                          | x                |       |
|              | X Box           |                       |                                   | പ                                        | )<br>                                  |                              |                       | 4=                      |                                    |                                          |                                        | ►T                                     |                                       | -                              | -                       | -<br>AA                    |                     |                             |                        |                       |        | 而                                 | <u></u>       | G=                                                                                          |                  |       |
| 내는           |                 |                       | <u> </u>                          |                                          |                                        |                              |                       | <u> </u>                | ۲<br>T                             | 「→  <br>N                                |                                        |                                        |                                       | Ē                              |                         |                            | HB                  |                             |                        |                       | ÷      | Ļ                                 | <u></u>       | <u>['=</u>                                                                                  | <u> </u>         |       |
|              | u o<br>t p<br>y | r<br>a<br>s<br>t<br>e | d<br>o                            | e<br>d<br>o                              | o<br>m<br>e<br>n<br>t                  | oncomment                    | n<br>d<br>e<br>n<br>t | n<br>d<br>e<br>n<br>t   | -<br>g<br>-<br>e<br><b>B</b>       | e<br>x<br>t                              | r<br>e<br>v<br>i<br>o<br>u<br>s        | e<br>e<br>t<br>e<br>A<br>I<br>ark      | d<br>i<br>t                           | r<br>int<br>File               | Send<br>Mail            | i<br>n<br>d                | e place             |                             | b<br>o<br>r<br>t       | r<br>a<br>u<br>s<br>e | u<br>n | b<br>g<br>g<br>e<br>B<br>P<br>Del | B<br>P<br>DUG | b<br>b<br>b<br>b<br>b<br>b<br>b<br>b<br>b<br>b<br>b<br>b<br>b<br>b<br>b<br>b<br>b<br>b<br>b | L<br>i<br>n<br>e |       |
|              | totu            | ~ D                   | or                                |                                          | Tho                                    | oto                          | tuo                   | ho                      | r io                               | dia                                      |                                        | Voo                                    | 1 0+                                  | tha                            | hot                     | ton                        | n 01                | ; th                        | ~ \                    | latio                 | ٦nD    | ~ d \                             | vin           | dou                                                                                         | ,                |       |
| F            | or He           | s ь<br>elp, j         | pres                              | s F1                                     | me                                     | Sta                          | L                     | _n 3                    | 0, C                               | col 3                                    |                                        | yec                                    | i al                                  | INS                            | R                       | /0                         | CA                  | P P                         |                        |                       | CRI    | _ 2:                              | 28            | PM                                                                                          | /.<br>_///       |       |
| T<br>a       | he t<br>Mot     | ool                   | bar i<br>Des                      | s oi<br>k pi                             | nly v<br>roje                          | visi<br>ct.                  | ble                   | e wl                    | hen                                | ed                                       | itin                                   | ig a                                   | a M                                   | otic                           | onB                     | AS                         | IC I                | Pro                         | gra                    | mI                    | Moc    | lule                              | as            | ра                                                                                          | rt o             | f     |
| 0            | RMEC S          | YSTEM                 | IS CORP                           |                                          |                                        |                              |                       |                         |                                    |                                          |                                        |                                        |                                       |                                |                         | INST                       | ITUTE               | FOR                         | ADVAN                  | CED N                 | ΙΟΤΙΟΙ | N CON                             | TROL          | TECHI                                                                                       | IOLOG            | Y     |
| Notes        | . Me            | enu                   | Comr                              | nan                                      | ds:                                    | 7                            | The                   | mer                     | nu ba                              | ar sh                                    | owr                                    | natt                                   | the t                                 | ор о                           | fthe                    | mai                        | in w                | indo                        | w cc                   | ntai                  | ns a   | sele                              | ctio          | nof                                                                                         | tem              | s tha |
| you c        | anus            | e to p                | perfor                            | m ma                                     | any c                                  | of Mo                        | otior                 | nPad                    | d's o                              | pera                                     | tion                                   | ns. N                                  | lot a                                 | lloft                          | the m                   | ieni                       | u itei              | ms c                        | on the                 | eme                   | enu b  | oar, a                            | and r         | not a                                                                                       | llof             | hose  |
| on ea        | ich of          | the                   | pull d                            | own                                      | men                                    | us v                         | vill b                | be ad                   | ctive                              | e if yo                                  | ou d                                   | lon't                                  | ha\                                   | /e a                           | file c                  | per                        | ۱.                  |                             |                        |                       |        |                                   |               |                                                                                             |                  |       |
| File I       | lenu            |                       | . File-                           | relat                                    | ted c                                  | omn                          | nan                   | ds tl                   | hat l                              | et yc                                    | o uo                                   | pen                                    | , clo                                 | se a                           | and s                   | ave                        | file                | s, et                       | C.                     |                       |        |                                   |               |                                                                                             |                  |       |
| Edit<br>Sear | vienu<br>ch Me  |                       | . Tex                             | t-alte                                   | ring                                   | com                          | <u>ima</u><br>ima     | nas<br>nds              | that                               | iet y                                    | /ou<br>/ou                             | moc<br>sea                             | rch                                   | the t<br>for s                 | IIE, U<br>trina         | s ar                       | ne o<br>nd re       | nla                         | oarc<br>re th          | l, etc<br>em          | C.     |                                   |               |                                                                                             |                  |       |
| Text         | Menu            | l                     | Tex                               | t-alte                                   | ering                                  | com                          | ıma                   | nds                     | that                               | let y                                    | /ou                                    | refo                                   | orma                                  | it tex                         | ct.                     | o ui                       |                     | pia                         | 00 ti                  |                       |        |                                   |               |                                                                                             |                  |       |
| Debu         | ıg Me           | nu                    | . Con                             | nmar                                     | nds f                                  | or de                        | ebu                   | ggin                    | ig yc                              | our p                                    | rog                                    | ram                                    |                                       |                                |                         |                            |                     |                             |                        |                       |        |                                   |               |                                                                                             |                  |       |
| Tool         | s Mer           | u                     | Con                               | nmar                                     | nds f                                  | or ch                        | nang                  | ging                    | the                                | Mot                                      | ionF                                   | Pad                                    | use                                   | r inte                         | erfac                   | e.                         |                     |                             |                        |                       |        |                                   |               |                                                                                             |                  |       |
| View         |                 | J                     | Con                               | nmar                                     | 10S f                                  | or vi                        | ewi                   | ng ti                   | ne IV                              | 01001<br>1 col                           | nPa<br>Acti                            | ad us                                  | ser I<br>wind                         | Inter                          | face                    | •                          |                     |                             |                        |                       |        |                                   |               |                                                                                             |                  |       |
| Help         | Menu            | I                     | Con                               | nmar                                     | nds t                                  | hat s                        | star                  | t the                   | Wir                                | ndow                                     | /s h                                   | elp                                    | engi                                  | ine.                           |                         |                            |                     |                             |                        |                       |        |                                   |               |                                                                                             |                  |       |
| Statu        | is Bai          | r:                    | The<br>The<br>The<br>Curs<br># (p | stati<br>left i<br>righ<br>sor F<br>ounc | us ba<br>mess<br>t are<br>Positi<br>d) | ar is<br>sage<br>as o<br>on: | disp<br>are<br>f the  | olaye<br>ea of<br>e sta | ed a<br>f the<br>atus<br>Th<br>Ine | t the<br>stat<br>bar i<br>ne cu<br>dicat | bot<br>ius l<br>indio<br>urre<br>tes t | ttom<br>bar o<br>cate<br>nt co<br>that | n of<br>desc<br>es:<br>ursc<br>file l | the<br>cribe<br>or po<br>has o | Motio<br>s ac<br>sitior | onP<br>tion<br>n is<br>ged | ad v<br>s of<br>sho | vind<br>mer<br>wn i<br>n wh | ow.<br>nu ite<br>n the | ems<br>e for<br>was   | m: L   | .n #,<br>ened                     | Col<br>or la  | #                                                                                           | avec             | 1.    |
|              |                 |                       | Inse                              | rtion                                    | i Mod                                  | de:                          |                       |                         | IN                                 | S/C                                      | OVF                                    | 2                                      | The                                   | e key                          | /boa                    | rd w                       | /ill n              | ot or                       | will                   | ovei                  | writ   | e tex                             | t as          | you                                                                                         | type             |       |

Keyboard Latch State: ..... CAP-Caps Lock , NUM-Num Lock , SCRL-Scroll Lock.

System Time

..... File is read only.

R/O

## Manual & Automatic Program Start

### **Normal Powerup Sequence**

Under normal operation, a power cycle or controller reset causes the ORION Program Buffer to be restored from the System Card. The last project installed in the controller is the default project to be restored on powerup. If the restored project code contains the label "**MAIN**:" then program execution will automatically commence at that line of code in the

program buffer.

#### Manual Program Start **DEBUG.MAIN:** Debug.Flag = True ' This code will only run when you ID.Debug = Start(Debug.Thread) ' press the RUN Icon. Trace Val A.B.C MAIN: Automatic Program Start **MP.CONFIG** ' This code will be executed after a ' Red Reset button or Power Cycle. Init.Map Init.QP Init.DIOs INSTITUTE FOR ADVANCED MOTION CONTROL TECHNOLOGY ORMEC SYSTEMS CORP

Notes:

Automatic Program Start (formerly provided by line number zero)

Any program which is required to automatically start after successful completion of the controller powerup sequence

must now contain the label, "MAIN:". This is the automatic entry point of program execution.

**Manual Program Start** (formerly provided by the RUN command, now the RUN Icon)

Any program which is required to start from a command by the user at the development environment must now contain

the label, "DEBUG.MAIN:" This is the manual entry point of program execution, which is begun after the user clicks

the "run button" in the MotionDesk programming environment.

ORMEC Institute for Advanced Motion Control Technology

# Debug Menu

| Motion            | Pad          |                       |             |                |                |              |                |              |     |
|-------------------|--------------|-----------------------|-------------|----------------|----------------|--------------|----------------|--------------|-----|
| <u> </u>          | <u>E</u> dit | <u>S</u> earch        | Text        | <u>D</u> ebug  | T <u>o</u> ols | <u>V</u> iew | <u>W</u> indow | <u>H</u> elp | _ 8 |
|                   |              | 🕑 🛞 🖭                 | Ŀ≣          | Run            |                | F5           | 5              |              |     |
| A S<br>b u<br>o s | R<br>u<br>n  | TCS<br>oli<br>gen     | C<br>u<br>r | <u>S</u> ingle | Step           | F8           | 3              |              |     |
| r p<br>t e<br>n   |              | gag<br>IrI<br>e e     | r<br>e<br>n | S <u>u</u> spe | end            |              |                | -            |     |
| e                 |              | BB S                  | Т           | Abort          |                | Ct           | rl+Break       |              |     |
|                   |              | e e e<br>a a p<br>k k | i<br>n      | <u>B</u> reak  | points         |              |                | •            |     |
|                   |              | p p                   | e           |                |                |              |                |              |     |

*Notes:* **Debug Toolbar:** This toolbar is normally displayed across the top of the application window, below the

menu bar. The toolbar provides quick mouse access to many tools used in MotionPad.

### Debug Commands:

To use the debugging commands:

- 1. Start MotionDesk and load the project that includes the program that you want to debug.
- 2. Select the Sync Project with ORION command.
- 3. Display the Program Module branch of the Project Navigator and double click on the module that you want to debug.
- When MotionPad opens, the module you selected will be displayed, and the Debug menu and toolbar will be displayed.

## Error Mark

**Error Mark:** The Error mark, a blue bullet, indicates the line where MotionBASIC execution stopped due to a program error. If MotionDesk is running when a MotionBASIC error is encountered in a program, a MotionPad window is opened, with the newly marked program line displayed in the document window.

| 🕒 <u>F</u> ile <u>E</u> dit  | <u>Search T</u> ext <u>D</u> ebug T <u>o</u> ols <u>V</u> iew <u>W</u> indow <u>H</u> elp | _ 8 × |
|------------------------------|-------------------------------------------------------------------------------------------|-------|
| Rout                         | Goto Error Line Use this command to move the cursor to the error mark.                    | •     |
| WHILE.W<br>INIT.W<br>WHILE - | Goto Line Ctrl+G<br>Goto Error Line F4<br>Goto Debug Line                                 | _     |
| -   x=x+1                    | : Print @ 17,8 "Counter= ";x                                                              | _     |
| ERROR: #1019:                | Expected semicolon Ln 127, Col 1                                                          | •     |

*Notes:* <u>After viewing and editing the file, you can quickly reposition the cursor to the Error mark with the Goto Error</u> Line command. This mark is displayed until the program file is either closed and reopened, or until the program is run again. "Goto Error Line" command does nothing if there is no error mark.

Note: The Error mark is not displayed when MotionBASIC program execution is stopped by an asynchronous error.

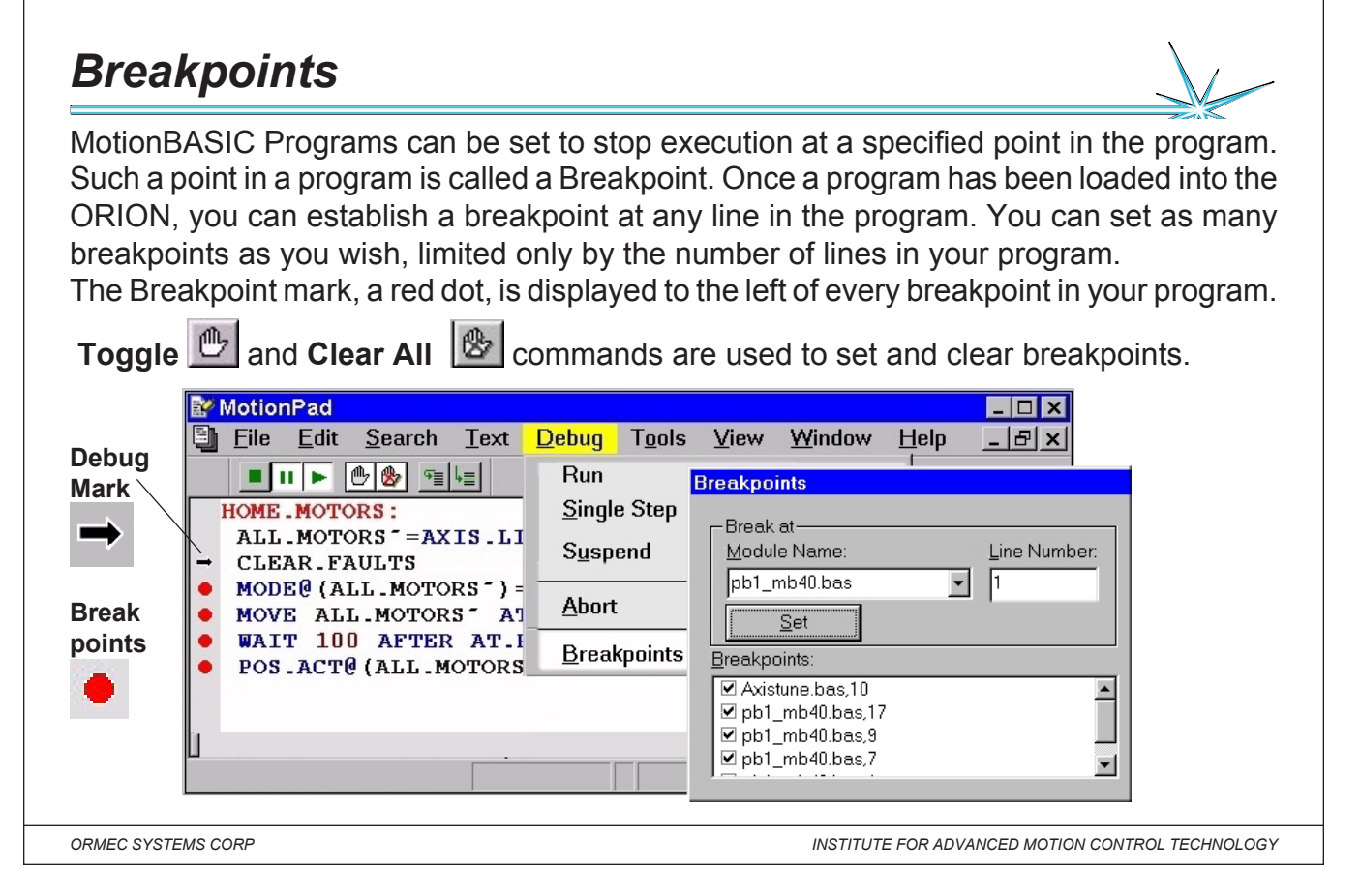

*Notes:* File marks are a visual indicator that denote specific lines in your MotionBASIC program file. These marks are displayed along the left edge of the document window when MotionPad is in Debug mode.

**Breakpoint Mark:** The Breakpoint mark, a red dot, is displayed to the left of every breakpoint in your program. The Toggle Breakpoint and Clear All Breakpoints commands are used to set and clear breakpoints.

**Debug Mark:** The Debug mark, a black arrow, indicates the next line to be executed in your MotionBASIC program. This mark is displayed when MotionBASIC execution is suspended after a Single Step or Continue to Line command. This mark is also displayed, superimposed on a red dot, when MotionBASIC execution encounters a breakpoint. The Debug mark is displayed until the program is either stopped or run again.

Note: The Debug mark is not displayed when MotionBASIC execution is Suspended or Aborted by the user, or stopped by an error.

#### Using Breakpoints:

When a running MotionBASIC program encounters a Breakpoint, execution stops before the line is processed, and the line is displayed in a MotionPad window. At this point you can:

- Continue execution, with the Resume, Single Step, or Continue to Line commands (found in both the MotionDesk Debug menu and the MotionPad Debug menu).
- Examine your program with MotionPad.
- · Query your program in the ORION with Direct Mode .
- · Review the contents of the Trace buffer (If Trace was on).

You can disable an existing breakpoint by clicking on the checkbox next to the breakpoint in the Breakpoint dialog. Disabled breakpoints can be re-enabled by clicking on the checkbox again.

| Single Step 喧                                                                                                    |                                                                                                    |
|----------------------------------------------------------------------------------------------------|----------------------------------------------------------------------------------------------------|
|                                                                                                    |                                                                                                    |
| MotionPad<br>Eile Edit Search Text<br>Eile Edit Search Text<br>Maine Berger<br>MAIN:<br>debug.main: Single Step<br>INIT: | □       □       ×         □       □       ×         □       □       □       ×         □       □       □       ×         □       □       □       ×         □       □       □       ×         □       □       □       ×         □       □       □       ×         □       □       □       ×         □       □       □       ×         □       □       □       □         □       □       □       □         □       □       □       □         □       □       □       □         □       □       □       □         □       □       □       □         □       □       □       □         □       □       □       □         □       □       □       □         □       □       □       □         □       □       □       □         □       □       □       □         □       □       □       □         □       □       □ |
| → if not initialized tl<br>clear<br>nonvol "nv."<br>nonvol initialized<br>I I I I I I I I I I I I I I I I I I I          | Single Step Use this command to execute the next line of the MotionBASIC program in the ORION. Shortcuts Menu: Debug   Single Step Toolbar:                                                                                                    |
| ORMEC SYSTEMS CORP                                                                                                    | INSTITUTE FOR ADVANCED MOTION CONTROL TECHNOLOGY                                                                                                    |
| Execute the next line in the                                                                                             | program, then Suspend execution.                                                                                                    |
|                                                                                                    |                                                                                                    |
|                                                                                                    |                                                                                                    |
|                                                                                                    |                                                                                                    |
|                                                                                                    |                                                                                                    |
|                                                                                                    |                                                                                                    |
|                                                                                                    |                                                                                                    |
|                                                                                                    |                                                                                                    |
|                                                                                                    |                                                                                                    |

# Trace ON/OFF Control

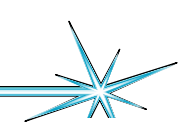

TRACE can enable or disable the active tracking of all program statement execution to the MotionDESK Trace Window. TRACE ON added to a program, enables users to selectively activate a point within a program where the tracing of code execution should commence, and selectively determine at which point tracing should conclude ( with TRACE OFF). Trace On and Trace Off control can also be initiated (changed) with a control button or menu from the Trace Window.

TRACE ONCauses MotionBASIC to output a copy of the program line before it is executed.TRACE OFFCauses MotionBASIC to stop tracing the program.

|            |                   | nt 1 <u>0</u> 015 | VIEW   | ×          |            | 2   X =    |                 |
|------------|-------------------|-------------------|--------|------------|------------|------------|-----------------|
| -          | Show <u>T</u> o   | olBar             |        |            |            |            |                 |
|            | <u>C</u> apture [ | Data              |        | Clear Trac | ce Log     |            |                 |
|            | T <u>r</u> ace Va | ls                | 50     | 1          | Loop Captu | ire Data   |                 |
| 3183       | Empty Tr          | ace Log           | 58     | 1          | Loop2.A    | +3 Trace V | als             |
| 3184       | SetLengt          | th                | 36     | 1          | Main.X     | +32        | ist with source |
| 3185       | Course V          |                   | 66     | 1          | Loop3.A    | +4         | ISC WITH SOURCE |
| 3186       | Source v          | iew .             | 51     | 1          | Loop1.B    | +3         |                 |
| 3187       | One Shot          | Mode              | 59     | 1          | Loop2.B    | +5         |                 |
| 3188       | <u>S</u> ave      |                   | 37     | 1          | Main.Y     | +33        |                 |
| 3189 -     | 59 10             | 3 1               | 67     | 1          | Loop3.B    | +5         |                 |
| Sequence   | Thread #          | Module #          | Line # | Stmt #     | Var Name   | Var Value  | -               |
| or Help, p | ress F1           |                   |        | Sync'd     | Connecte   | d          |                 |

INSTITUTE FOR ADVANCED MOTION CONTROL TECHNOLOGY

*Notes:* Sequence: The Sequence column indicates the order in which program statements were executed, with

one (1) marking the first statement executed since the trace window was last initialized .

**Thread Number:** MotionBASIC can execute multiple programs concurrently. Each thread started in a MotionBASIC program is assigned a distinct Thread ID. The Thread Number column displays the Thread ID of every traced statement, allowing review of the processing of individual program threads.

**Module Number:** MotionBASIC programs can consist of several program modules. The Module Number column identifies which program module executed each statement. The Direct Mode window is Module zero (0), and the Modules shown in the Project Navigator window are numbered sequentially, starting with one (1). This column is only visible when the List with Source option is deselected.

**Line Number:** The Line Number gives the line of the program module that was executing, numbered sequentially form the beginning of the module (The Direct Mode window has a line number of zero (0)). Clicking on the Line # column header sorts the trace display by program module, line and statement number. This column is only visible when the List with Source option is deselected.

**Statement Number:** MotionBASIC program lines can consist of several MotionBASIC statements. The Statement Number identifies which statement in the program line was executing. Since each line must include at least one statement, the first statement is not numbered. Subsequent statements on a line are numbered sequentially, starting with one (1).

**Variable Name:** The Variable Name column lists variables whose value has changed during the trace. If a statement assigns a value to a variable, that variable is named here.

**Variable Value:** The Variable Value column lists the values assigned to variables during the trace. If a statement assigns a value to a variable, that value is shown here.

# Trace Val

It is often desirable when debugging programs to observe when an user variable value changes occur. The MotionDESK Trace Window supports this feature when running in value trace capture mode. With the **TRACE VAL** statement the user has the ability to establish and manage a list of variables that MotionBASIC "traces" when a value change is applied to that variable. While the Trace Window's "value trace capture mode" is on, these program lines are logged into the Trace Window.

| ead # Module | # [ Lino # ]     | <b>I</b> –             |                                   |                                                 |                                                           |                                                                                                    |
|--------------|------------------|------------------------|-----------------------------------|-------------------------------------------------|-----------------------------------------------------------|----------------------------------------------------------------------------------------------------|
|              | # Line#          | Stmt #                 | VarName                           | Var Value                                       |                                                           |                                                                                                    |
| 1            | 9                | 1                      | А                                 | +123                                            |                                                           |                                                                                                    |
| 1            | 10               | 1                      | В                                 | +345                                            |                                                           |                                                                                                    |
| 1            | 11               | 1                      | С                                 | +987                                            | -                                                         |                                                                                                    |
| Window       |                  | Sync'c                 | Connected                         |                                                 |                                                           |                                                                                                    |
|              | 1<br>1<br>Window | 1 10<br>1 11<br>Vindow | 1 10 1<br>1 11 1<br>Window Sync'o | 1 10 1 B<br>1 11 1 C<br>Window Sync'd Connected | 1 10 1 B +345<br>1 11 1 C +987<br>Window Sync'd Connected | 1         10         1         B         +345           1         11         1         C         +987           ✓         Mindow         Sync'd Connected         ✓ |

Notes:

Syntax 1 ... TRACE VAL [ ON ] varlist Add variables with the "value change tracking" feature turned on.

Syntax 2 ... TRACE VAL OFF variist Remove (turn off) the "value change tracking" feature from variables.

Syntax 3 ... TRACE VAL OFF Remove (turn off) the "value change tracking" feature for all variables.

Syntax 4 (Direct Mode only) ... TRACE VAL LIST Reveal the current list of variables in "value change track-

ing" mode. A list of variables (separated by commas) to be added or removed from "value change tracking" mode.

TRACE VAL may be executed in either Direct Mode or as part of a program execution.

When used with ORMEC variables which are indexed by axes, the axes can not be specified in the varlist. TRACE VAL

will display changes to that ORMEC variable on all axes.

| Bookmarks 🏲 😫 🏲 🖡                                                                                                    |                                                                                                    |
|----------------------------------------------------------------------------------------------------|----------------------------------------------------------------------------------------------------|
| Bookmarks are a convenient way to mark impo<br>so that you can return to those locations quic<br>column location in a specific program module<br>in your program, bookmarks remain a part of                                                                                                    | ortant locations in your MotionBASIC program<br>ckly and easily. Bookmarks specify a row &<br>of your MotionBASIC program. Once placed<br>your program until you remove them. |
| MotionDesk - MotionPad         Image: Search Text Tools View Debug Winds         Image: Search Text Tools View Debug Winds |                                                                                                    |
| Name: Name the BookMark<br>Name: Name the BookMark<br>Name File<br>INIT: BookMark A pb1_mb40.bas<br>BookMark B pb1_mb40.bas<br>b=345 BookMark C pb1 mb40.bas                                                                                                    | Add B40.F                                                                                                    |
| C=987<br>MP.CONFIG<br>OTL.FWD@=0<br>WAIT 2000<br>Col: 5<br>VOVD                                                                                                    | <u>G</u> o to<br><u>C</u> lose<br>►                                                                                                    |
| ORMEC SYSTEMS CORP                                                                                                    | INSTITUTE FOR ADVANCED MOTION CONTROL TECHNOLOGY                                                                                                    |

*Notes:* Notes: Notes:

Automatic bookmarks are designated by a light blue flag in the left hand margin. Only nine automatic bookmarks are allowed. If you add more than that, the oldest bookmark is removed to make room for the new one. Use the Toggle Bookmark command icon on the toolbar to place an automatic bookmark.

Bookmark Commands - Use the Toggle Bookmark command to alternately create and remove an automatic bookmark at the current line.

Use the Next Bookmark command to move the cursor to the next bookmark in your MotionBASIC program. Both named and automatic bookmarks are included in this search.

Use the Previous Bookmark command to move the cursor to the previous bookmark in your MotionBASIC program. Both named and automatic bookmarks are included in this search.

Use the Delete All Bookmarks command to remove all of the bookmarks in your project. Note: To remove specific bookmarks, locate the bookmark and use the Toggle Bookmark command.

Use the Bookmarks command to display the Bookmarks dialog. This dialog allows you to insert and remove bookmarks in your program, and to jump directly to any named bookmark in your project.

# MB.DUMP file

The MBDUMP.BIN file is a binary file containing information about the status of an ORION Controller. This file is created automatically by MotionBASIC in the event of an ORION system failure.

|                                                                        |                     | vvnen iv |
|------------------------------------------------------------------------|---------------------|----------|
| ia File DMode Tools ⊻iew Debug Wi                                      |                     | ence of  |
|                                                                        |                     | system   |
| MotionBASIC Dump File                                                  | Manage MBDOMP       | nization |
| A MotionBASIC Dump file was found on the ORIC<br>MotionDesk connected: | ON System Card when | MBDUN    |
| MBDUIMD RIN 198757 bytes: 07/12/99                                     | •••                 | tionDes  |
| MDDOMP.DIN, 190797 bytes, 07712799                                     |                     | age MB   |
| What would you like to do with the file?                               |                     | Deskto   |
| Upload MBDUMP Delete MBDUMP                                            | ОК                  | displays |
|                                                                        | <b>_</b>            | File dia |
|                                                                        |                     | options  |
| Command: jnew restore                                                  | ×××                 |          |
| For Help, press F1                                                     | Connected           |          |

When MotionDesk detects the presence of an MBDUMP file on the system card during Project Synchronization, it enables the Upload MBDUMP.BIN command in the MotionDesk File menu, and the Manage MBDUMP icon in the Motion-Desk toolbar. Invoking the command displays the MotionBASIC Dump File dialog, which presents three options for dealing with the MBDUMP file detected.

ORMEC SYSTEMS CORP

INSTITUTE FOR ADVANCED MOTION CONTROL TECHNOLOGY

Notes: Upload MBDUMP - Select Upload MBDUMP when you want to copy MBDUMP.BIN. The Save As dialog allows

you to specify the destination filename, disk and directory. The original MBDUMP.BIN on the system card is not affected by this operation. If the MBDUMP file was created by an ORION system failure, please call ORMEC Service (716-385-3520) for further information.

Note: If you do not elect to upload an MBDUMP file at this time, you risk the loss of the file in the event of another system failure.

**Delete MBDUMP** - Select Delete MBDUMP when you want to delete the MBDUMP file from your system card. The file will be removed and the dialog closed.

Note: This operation permanently removes the file from your system card.

**OK** - Select OK to close this dialog. The original MBDUMP.BIN on the system card, if still present, is not affected by this operation.